# **ROSA Knee**

# User Manual & Surgical Technique V1.2

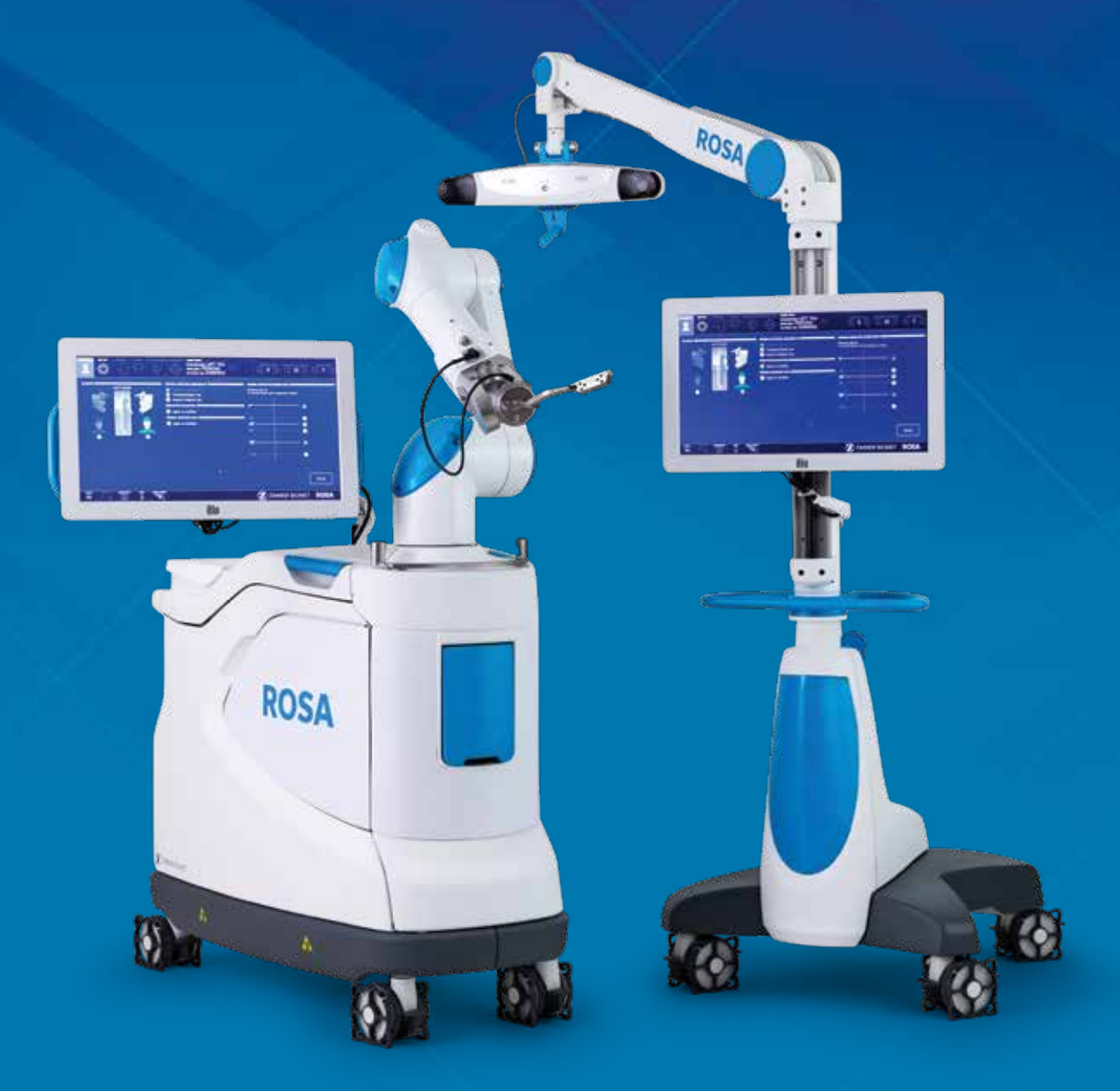

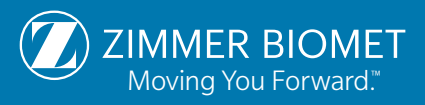

| 1. General Information                        |    | 1 |
|-----------------------------------------------|----|---|
| 1.1 Conventions                               | 1  |   |
| 1.2 ROSA Knee System Description              | 1  |   |
| 1.3 Contact                                   | 2  |   |
| 1.4 Training                                  | 2  |   |
| 1.5 Intended Use                              | 2  |   |
| 1.6 Indications for Use                       | 2  |   |
| 1.7 Contraindications                         | 3  |   |
| 1.8 Complications                             | 3  |   |
| 1.9 Restrictions for Use                      | 3  |   |
| 1.10 Patents                                  | 3  |   |
| 2. About This Manual                          |    | 4 |
| 2.1 Safety                                    | 4  |   |
| 2.1.1 Warnings, Cautions, and Remarks         | 4  |   |
|                                               |    |   |
| 3. Description                                |    | 8 |
| 3.1 Overview                                  | 8  |   |
| 3.2 Operating Principle                       | 9  |   |
| 3.2.1 Case Information                        | 9  |   |
| 3.2.2 Preoperative Planning                   | 9  |   |
| 3.2.3 OR Setup                                | 9  |   |
| 3.2.4 Robotic Unit Registration               | 10 |   |
| 3.2.5 Bony Landmarks & Navigation             | 11 |   |
| 3.2.6 Planning                                | 11 |   |
| 3.2.7 Surgery                                 | 11 |   |
| 3.3 System Description                        | 11 |   |
| 3.3.1 Robotic Unit                            | 11 |   |
| 3.3.1.1 Robotic Arm                           | 13 |   |
| 3.3.1.2 Touchscreen                           | 14 |   |
| 3.3.1.3 Immobilization System                 | 14 |   |
| 3.3.1.4 Vigilance Device (Foot Pedal)         | 14 |   |
| 3.3.2 Optical Unit                            | 15 |   |
| 3.3.3 Instrumentation                         | 16 |   |
| 3.3.3.1 ROSA Arm Instrument Interface         | 17 |   |
| 3.3.3.2 ROSA Arm Reference Frame              | 17 |   |
| 3.3.3.3 ROSA Base Reference Frame             | 18 |   |
| 3.3.3.4 ROSA TKA Cut Guide                    | 18 |   |
| 3.3.3.5 ROSA Registration Pointer             | 18 |   |
| 3.3.3.6 Universal Validation Tool Body        | 18 |   |
| 3.3.3.7 Distal & Posterior Condyles Digitizer | 18 |   |
| 3.3.3.8 Patient References                    | 19 |   |
| 3.3.3.8.1 Femoral Reference Frame             | 19 |   |
| 3.3.3.8.2 ROSA Tibia Reference A/B            | 19 |   |
| 3.3.3.8.3 Offset 2 Pins Reference Tibia       | 20 |   |

| <ul> <li>3.4 Instrumentation Assembly</li> <li>3.4.1 ROSA Arm Instrument Interface on the Robotic Arm</li> <li>3.4.2 ROSA Arm Reference Frame on the Robotic Arm</li> <li>3.4.3 ROSA Base Reference Frame on the Robotic Unit</li> <li>3.4.4 ROSA TKA Cut Guide on the Robotic Arm</li> <li>3.4.5 Universal Validation Tool Body and Distal &amp; Posterior Condy</li> <li>Digitizer Validation</li> </ul> | 21<br>21<br>22<br>22<br>22<br>les<br>23      |
|----------------------------------------------------------------------------------------------------|----------------------------------------------|
| <ul> <li>3.5 Disposables</li> <li>3.5.1 Reflective Trackers (NavitrackER<sup>®</sup>) Installation</li> <li>3.5.2 Pins</li> <li>3.5.3 Drapes</li> </ul>                                                                                                    | 23<br>23<br>24<br>24                         |
| <b>4. Installation</b>                                                                                                    | <b>25</b>                                    |
| 4.2 Davies Start Up                                                                                                    | 26                                           |
| 4.2 Device Start Op                                                                                                    | 20                                           |
| 4.3 Camera Errors                                                                                                    | 26<br>26                                     |
| 4.3.2 Camera was Bumped                                                                                                    | 26                                           |
| 4.4 Emergency Procedure                                                                                                    | 27                                           |
| 4.5 Reverting to Standard Instrumentation                                                                                                    | 27                                           |
| <ul><li>4.6 Case Management Application</li><li>4.6.1 Case Management Application-Interface Overview</li><li>4.6.2 Starting a Case</li></ul>                                                                                                    | 28<br>28<br>28                               |
| <b>5. Intraoperative Guide/Surgery</b><br>5.1 Welcome Screen                                                                                                    | <b>29</b><br>29                              |
| <ul> <li>5.2 ROSA Knee Software-User Interface Overview</li> <li>5.2.1 Top Task Bar</li></ul>                                                                                                    | 29<br>30<br>30<br>31<br>31<br>32<br>32<br>32 |
| 5.3 Robotic Modes                                                                                                    | 33                                           |
| 5.4 Robotic Positions                                                                                                    | 33                                           |
| 5.5 Software Audible Notifications                                                                                                    | 34                                           |
| 5.6 Software Visual Notifications                                                                                                    | 35                                           |
| <ul> <li>5.7 ROSA Knee Software-Surgeon Panel</li> <li>5.7.1 Femoral Rotation Axis Display</li> <li>5.7.2 Knee State Evaluation</li> <li>5.7.3 Femoral Rotation Tool</li> <li>5.7.4 Flexion Angles for Stress Test</li> </ul>                                                                                                    | 35<br>36<br>36<br>36<br>36                   |

| 6. ROSA Knee Software-SETUP Panel                                                                                                    |
|----------------------------------------------------------------------------------------------------|
| 6.1 OR Setup                                                                                                    |
| 6.2 Calibration of Sensor                                                                                                    |
| 6.3 Draping                                                                                                    |
| 6.4 Touchscreen Monitor Draping                                                                                                    |
| 6.5 ROSA Positioning                                                                                                    |
| 6.6 Camera Positioning40                                                                                                    |
| 6.7 ROSA Registration                                                                                                    |
| 6.8 Bone References                                                                                                    |
| 7. ROSA Knee Software-Femur Panel                                                                                                    |
| 7.1 Femoral Head Center                                                                                                    |
| 7.2 Femoral Canal Entry                                                                                                    |
| 7.3 Posterior Condyles                                                                                                    |
| 7.4 Anterior and Posterior Trochlear Groove                                                                                                    |
| 7.5 Medial and Lateral Epicondyles                                                                                                    |
| 7.6 Medial and Lateral Distal Condyles46                                                                                                    |
| 7.7 Anterior Cortex                                                                                                    |
| 7.8 Femur Panel-Error Notifications                                                                                                    |
| <b>8. ROSA Knee Software-Tibia Panel</b>                                                                                                    |
| 8.2 Medial Third Tubercle                                                                                                    |
| 8.3 Tibial Canal Entry                                                                                                    |
| 8.4 PCL Insertion Point                                                                                                    |
| 8.5 Medial and Lateral Plateau Resection References                                                                                                    |
| 8.6 Tibia Panel-Error Notifications                                                                                                    |
| 9. ROSA Knee Software-Evaluation Panel (Optional)49                                                                                                    |
| 10. ROSA Knee Software-Planning Panel       51         10.1 Planning Panel Overview       51         10.1.1 Implant Selection       51         10.1.2 Implant Manipulator       52         10.1.3 Frontal View       53         10.1.4 Lateral View       53         10.1.5 Tibia Axial View       54 |

| 10.3 Balance Tool       55         10.4 Femoral and Tibial Components Planning       56         10.5 Planning Panel-Error Notifications       57 <b>11. ROSA Knee Software-Resections Drawer</b> 58         11.1 Resections Drawer Overview       58         11.2 ROSA TKA Cut Guide Installation and Checkpoint.       60         11.3 Femoral Distal Resection       61         11.5 Femoral Rotation (Optional)       63         11.6 Femoral 4-in-1 Resection       64         11.7 Implant Confirmation Window.       66         11.8 Resections Drawer-Error Notifications       66         11.9 Final Knee Evaluation (optional)       66         12. Robotic Errors       67         13. Postoperative Guide/Maintenance       69         13.1.1 Surgeon Report.       69         13.1.2 Investigation Logs       69         13.2 Shutdown       70         13.3 Cleaning the Optical Camera.       71         13.3.3 Instruments Reprocessing       71         13.3.3 ROSA Knee System Instrument       72         13.4.1 Storage and Protection       75         13.4.1 Storage and Protection       75         13.4.2 Instruments Storage and Protection       75         13.3.3 ROSA Knee System Instrument       74                                                                              | 10.2 Viev     | wing Options                                  | 54       |
|----------------------------------------------------------------------------------------------------|---------------|-----------------------------------------------|----------|
| 10.4 Femoral and Tibial Components Planning       56         10.5 Planning Panel-Error Notifications       57         11. ROSA Knee Software-Resections Drawer       58         11.1 Resections Drawer Overview       58         11.2 ROSA TKA Cut Guide Installation and Checkpoint       60         11.3 Femoral Distal Resection       61         11.5 Femoral Rotation (Optional)       63         11.6 Femoral 4-in-1 Resection       64         11.7 Implant Confirmation Window       66         11.8 Resections Drawer-Error Notifications       66         11.9 Final Knee Evaluation (optional)       63         12. Robotic Errors       67         13. Postoperative Guide/Maintenance       69         13.1.1 Surgeon Report       69         13.1.2 Investigation Logs       69         13.2 Shutdown       70         13.3 Cleaning the Robotic and Optical Units       70         13.3.1 Sterilization Parameters       72         13.3.3.1 Sterilization Parameters       72         13.3.3.3 ROSA Knee System Instrument Kit       72         13.4.1 Storage and Protection       75         13.4.1 Device Storage and Protection       75         13.4.1 Storage and Protection       75         13.4.1 Device Transport <td< td=""><td>10.3 Bala</td><td>ance Tool</td><td> 55</td></td<> | 10.3 Bala     | ance Tool                                     | 55       |
| 10.5 Planning Panel-Error Notifications       57         11. ROSA Knee Software-Resections Drawer       58         11.1 Resections Drawer Overview       58         11.2 ROSA TKA Cut Guide Installation and Checkpoint.       60         11.3 Femoral Distal Resection       61         11.5 Femoral Rotation (Optional)       63         11.6 Femoral 4-in-1 Resection       64         11.7 Implant Confirmation Window.       66         11.8 Resections Drawer-Error Notifications       66         11.9 Final Knee Evaluation (optional)       66         12. Robotic Errors       67         13. Postoperative Guide/Maintenance       69         13.1.1 Surgeon Report.       69         13.1.2 Investigation Logs       69         13.2 Shutdown       70         13.3 Cleaning the Robotic and Optical Units       70         13.3.1 Sterilization Parameters       72         13.3.3 Instruments Reprocessing       71         (Cleaning and Sterilization Methods)       71         13.4.1 Storage and Protection       75         13.4.1 Storage and Protection       75         13.4.1 Storage and Protection       75         13.4.1 Device Storage and Protection       75         13.4.2 Drestrage and Protection       75                                                                   | 10.4 Fen      | noral and Tibial Components Planning          |          |
| 11. ROSA Knee Software-Resections Drawer       58         11.1 Resections Drawer Overview       58         11.2 ROSA TKA Cut Guide Installation and Checkpoint.       60         11.3 Femoral Distal Resection       61         11.5 Femoral Rotation (Optional)       63         11.6 Femoral Attion (Optional)       63         11.6 Femoral Attion (Optional)       63         11.7 Implant Confirmation Window.       66         11.8 Resections Drawer-Error Notifications       66         11.9 Final Knee Evaluation (optional)       66         12. Robotic Errors       67         13. Postoperative Guide/Maintenance       69         13.1.1 Surgeon Report.       69         13.1.2 Investigation Logs       69         13.2 Shutdown       70         13.3 Cleaning, Disinfection, and Sterilization       70         13.3.2 Cleaning the Optical Camera.       71         13.3.3 Instruments Reprocessing       71         13.3.3.1 Sterilization Parameters.       72         13.3.3.3 ROSA Knee System Instrument Kit.       72         13.4.1 Device Storage and Protection       75         13.4.1.2 Instruments Storage and Protection       75         13.4.1.1 Device Storage and Protection       75         13.4.2 Device Transport                                                    | 10 5 Plar     | nning Panel-Error Notifications               | 57       |
| 11. ROSA Knee Software-Resections Drawer       58         11.1 Resections Drawer Overview       58         11.2 ROSA TKA Cut Guide Installation and Checkpoint       60         11.3 Femoral Distal Resection       61         11.4 Tibial Proximal Resection       61         11.5 Femoral Rotation (Optional)       63         11.6 Femoral 4-in-1 Resection       64         11.7 Implant Confirmation Window       66         11.8 Resections Drawer-Error Notifications       66         11.9 Final Knee Evaluation (optional)       66         12. Robotic Errors       67         13.1 Retrieval of Post-Surgical Log File       69         13.1 Retrieval of Post-Surgical Log File       69         13.1 Retrieval of Post-Surgical Log File       69         13.2 Shutdown       70         13.3 Cleaning the Robotic and Optical Units       70         13.3.1 Cleaning the Robotic and Optical Units       70         13.3.2 Cleaning the Optical Camera       71         13.3.3 Instruments Reprocessing       71         (Cleaning and Sterilization Methods)       71         13.3.3 ROSA Knee System Instrument Kit       72         13.4.1 Device Storage and Protection       75         13.4.1 Device Storage and Protection       75                                                      | 10.5114       |                                               |          |
| 11.1 Resections Drawer Overview       58         11.2 ROSA TKA Cut Guide Installation and Checkpoint       60         11.3 Femoral Distal Resection       61         11.4 Tibial Proximal Resection       61         11.5 Femoral Rotation (Optional)       63         11.6 Femoral 4-in-1 Resection       64         11.7 Implant Confirmation Window       66         11.8 Resections Drawer-Error Notifications       66         11.9 Final Knee Evaluation (optional)       66         12. Robotic Errors       67         13. Retrieval of Post-Surgical Log File       69         13.1.1 Retrieval of Post-Surgical Log File       69         13.1.2 Investigation Logs       69         13.2 Shutdown       70         13.3 Cleaning, Disinfection, and Sterilization       70         13.3.2 Cleaning the Optical Camera       71         13.3.3 Instruments Reprocessing       71         (Cleaning and Sterilization Methods)       71         13.3.3 ROSA Knee System Instrument Kit       72         13.4 Storage and Transport       75         13.4.1 Device Storage and Protection       75         13.4.1 Device Storage and Protection       75         13.4.1 Device Transport       76         13.5.2 Maintenance Operations                                                               | 11. ROSA Kn   | ee Software-Resections Drawer                 | 58       |
| 11.2 ROSA TKA Cut Guide Installation and Checkpoint       60         11.3 Femoral Distal Resection       61         11.4 Tibial Proximal Resection       61         11.5 Femoral Rotation (Optional)       63         11.6 Femoral 4-in-1 Resection       64         11.7 Implant Confirmation Window.       66         11.8 Resections Drawer-Error Notifications       66         11.9 Final Knee Evaluation (optional)       66         12. Robotic Errors       67         13. Postoperative Guide/Maintenance       69         13.1 Retrieval of Post-Surgical Log File       69         13.1 Retrieval of Post-Surgical Log File       69         13.1 Retrieval of Post-Surgical Log File       69         13.2 Shutdown       70         13.3 Cleaning the Robotic and Optical Units       70         13.3 Cleaning the Optical Camera       71         13.3.3 Istrilization Parameters       72         13.3.3 Istrilization Parameters       72         13.3.3 ROSA Knee System Instrument Kit       72         13.4.1 Storage and Protection       75         13.4.1 Storage and Protection       75         13.4.1 Storage and Protection       75         13.4.1 Storage and Protection       75         13.4.1 Storage and Protection                                                           | 11.1 Rese     | ections Drawer Overview                       | 58       |
| 11.3 Femoral Distal Resection       60         11.4 Tibial Proximal Resection       61         11.5 Femoral Rotation (Optional)       63         11.6 Femoral 4-in-1 Resection       64         11.7 Implant Confirmation Window       66         11.8 Resections Drawer-Error Notifications       66         11.9 Final Knee Evaluation (optional)       66         12. Robotic Errors       67         13. Postoperative Guide/Maintenance       69         13.1 Retrieval of Post-Surgical Log File       69         13.1 Surgeon Report       69         13.2 Shutdown       70         13.3 Cleaning, Disinfection, and Sterilization       70         13.3.2 Cleaning the Robotic and Optical Units       70         13.3.2 Cleaning the Optical Camera       71         13.3.3 Istruments Reprocessing       71         (Cleaning and Sterilization Methods)       71         13.3.3.1 Sterilization Parameters       72         13.3.3 ROSA Knee System Instrument       75         13.4.1 Storage and Protection       75         13.4.1 Device Storage and Protection       75         13.4.1 Device Storage and Protection       75         13.4.1 Device Transport       76         13.5.2 Daily Checks       76      <                                                                           | 11.2 ROS      | SA TKA Cut Guide Installation and Checkpoint  | 60       |
| 11.4 Tibial Proximal Resection       61         11.5 Femoral Rotation (Optional)       63         11.6 Femoral 4-in-1 Resection       64         11.7 Implant Confirmation Window       66         11.8 Resections Drawer-Error Notifications       66         11.9 Final Knee Evaluation (optional)       66         12. Robotic Errors       67         13. Postoperative Guide/Maintenance       69         13.1 Retrieval of Post-Surgical Log File       69         13.1.1 Surgeon Report       69         13.2 Investigation Logs       69         13.2 Shutdown       70         13.3 Cleaning, Disinfection, and Sterilization       70         13.3.2 Cleaning the Robotic and Optical Units       70         13.3.3 Instruments Reprocessing       71         (Cleaning and Sterilization Methods)       71         13.3.3.1 Sterilization Parameters       72         13.3.3.2 ROSA Knee System Instrument Kit       72         13.4.1 Storage and Protection       75         13.4.1 Storage and Protection       75         13.4.1 Device Storage and Protection       75         13.4.1 Device Storage and Protection       75         13.4.1 Device Transport       76         13.5.2 Daily Checks       76 <tr< td=""><td>11.3 Ferr</td><td>oral Distal Resection</td><td>60</td></tr<>       | 11.3 Ferr     | oral Distal Resection                         | 60       |
| 11.5 Femoral Rotation (Optional)       63         11.6 Femoral 4-in-1 Resection       64         11.7 Implant Confirmation Window       66         11.8 Resections Drawer-Error Notifications       66         11.9 Final Knee Evaluation (optional)       66         12. Robotic Errors       67         13. Postoperative Guide/Maintenance       69         13.1 Retrieval of Post-Surgical Log File       69         13.1.1 Surgeon Report       69         13.2 Shutdown       70         13.3 Cleaning, Disinfection, and Sterilization       70         13.3.1 Cleaning the Robotic and Optical Units       70         13.3.2 Cleaning the Optical Camera       71         13.3.3 Instruments Reprocessing       71         (Cleaning and Sterilization Methods)       71         13.3.3.1 Sterilization Parameters       72         13.3.3 ROSA Knee System Instrument Kit       72         13.4.1 Device Storage and Protection       75         13.4.1 Device Storage and Protection       75         13.4.1 Device Transport       76         13.5.1 Installation       76         13.5.1 Periodic Maintenance       77         13.6 Troubleshooting       78         13.7 Safe Disposal       81                                                                                                  | 11.4 Tibi     | al Proximal Resection                         | 61       |
| 11.6 Femoral 4-in-1 Resection.       64         11.7 Implant Confirmation Window.       66         11.8 Resections Drawer-Error Notifications       66         11.9 Final Knee Evaluation (optional)       66         12. Robotic Errors       67         13. Postoperative Guide/Maintenance       69         13.1 Retrieval of Post-Surgical Log File       69         13.1 Surgeon Report.       69         13.2 Shutdown       70         13.3 Cleaning, Disinfection, and Sterilization       70         13.3.1 Cleaning the Robotic and Optical Units       70         13.3.2 Cleaning the Robotic and Optical Units       70         13.3.3 Istruments Reprocessing       71         (Cleaning and Sterilization Methods)       71         13.3.3.1 Sterilization Parameters       72         13.3.3.3 ROSA Knee System Instrument Kit.       72         13.4.1 Storage and Protection       75         13.4.1 Storage and Protection       75         13.4.1 Storage and Protection       75         13.4.1.2 Instruments Storage and Protection       75         13.4.1.2 Device Transport       76         13.5.2 Daily Checks       76         13.5.1 Installation       76         13.5.2 Daily Checks       76 <t< td=""><td>11.5 Ferr</td><td>oral Rotation (Optional)</td><td> 63</td></t<>    | 11.5 Ferr     | oral Rotation (Optional)                      | 63       |
| 11.7 Implant Confirmation Window.       66         11.8 Resections Drawer-Error Notifications       66         11.9 Final Knee Evaluation (optional)       66         12. Robotic Errors       67         13. Postoperative Guide/Maintenance       69         13.1 Retrieval of Post-Surgical Log File       69         13.1 Surgeon Report.       69         13.2 Shutdown       70         13.3 Cleaning, Disinfection, and Sterilization       70         13.3.1 Cleaning the Robotic and Optical Units       70         13.3.2 Cleaning the Optical Camera       71         13.3.3 Instruments Reprocessing       71         (Cleaning and Sterilization Methods)       71         13.3.3.1 Sterilization Parameters       72         13.3.3.2 ROSA Knee System Instrument Kit       72         13.3.3 ROSA Knee System Instrument Kit       72         13.4.1 Storage and Protection       75         13.4.1 Storage and Protection       75         13.4.1 Storage and Protection       75         13.4.1.2 Instruments Storage and Protection       75         13.4.1.2 Device Transport       76         13.5.2 Daily Checks       76         13.5.1 Installation       76         13.5.2 Daily Checks       76                                                                                      | 11.6 Fem      | oral 4-in-1 Resection                         | 64       |
| 11.8 Resections Drawer-Error Notifications6611.9 Final Knee Evaluation (optional)6612. Robotic Errors6713. Postoperative Guide/Maintenance6913.1 Retrieval of Post-Surgical Log File6913.1.1 Surgeon Report6913.1.2 Investigation Logs6913.2 Shutdown7013.3 Cleaning, Disinfection, and Sterilization7013.3.1 Cleaning the Robotic and Optical Units7013.3.2 Cleaning the Optical Camera7113.3.3 Instruments Reprocessing71(Cleaning and Sterilization Methods)7113.3.3.1 Sterilization Parameters7213.3.3.3 ROSA Knee System Instrument Kit7213.4.1 Storage and Protection7513.4.1 Storage and Protection7513.4.1.2 Instruments Storage and Protection7513.4.2 Device Transport7613.5.1 Installation7613.5.2 Daily Checks7613.5.3 Periodic Maintenance7713.6 Troubleshooting7813.7 Safe Disposal81                                                                                                    | 11.7 lmp      | lant Confirmation Window                      | 66       |
| 11.9 Final Knee Evaluation (optional)                                                                                                    | 11.8 Res      | ections Drawer-Error Notifications            | 66       |
| 12. Robotic Errors                                                                                                    | 11.9 Fina     | l Knee Evaluation (optional)                  |          |
| 12. Robotic Errors       67         13. Postoperative Guide/Maintenance       69         13.1 Retrieval of Post-Surgical Log File       69         13.1.1 Surgeon Report.       69         13.2 Shutdown       70         13.3 Cleaning, Disinfection, and Sterilization       70         13.3.1 Cleaning the Robotic and Optical Units       70         13.3.2 Cleaning the Optical Camera       71         13.3.3 Instruments Reprocessing       71         (Cleaning and Sterilization Methods)       71         13.3.3.1 Sterilization Parameters       72         13.3.3.2 ROSA Knee System Instrument Kit       72         13.3.3.3 ROSA Knee System Instrument       74         13.4 Storage and Transport       75         13.4.1 Storage and Protection       75         13.4.1 Storage and Protection       75         13.4.1.2 Instruments Storage and Protection       75         13.4.2 Device Transport       76         13.5.1 Installation       76         13.5.2 Daily Checks       76         13.5.3 Periodic Maintenance       77         13.6 Troubleshooting       78         13.7 Safe Disposal       81                                                                                                    |               | _                                             |          |
| 13. Postoperative Guide/Maintenance                                                                                                    | 12. Robotic I | Errors                                        | 67       |
| 13.1 Retrieval of Post-Surgical Log File       69         13.1.1 Surgeon Report       69         13.1.2 Investigation Logs       69         13.2 Shutdown       70         13.3 Cleaning, Disinfection, and Sterilization       70         13.3 Cleaning, Disinfection, and Sterilization       70         13.3 Cleaning, Disinfection, and Sterilization       70         13.3.1 Cleaning the Robotic and Optical Units       70         13.3.2 Cleaning the Optical Camera       71         13.3.3 Instruments Reprocessing       71         (Cleaning and Sterilization Methods)       71         13.3.3.1 Sterilization Parameters       72         13.3.3.3 ROSA Knee System Instrument Kit       72         13.4 Storage and Transport       74         13.4 Storage and Transport       75         13.4.1 Device Storage and Protection       75         13.4.2 Instruments Storage and Protection       75         13.4.2 Device Transport       76         13.5 Maintenance Operations       76         13.5.2 Daily Checks       76         13.5.3 Periodic Maintenance       77         13.6 Troubleshooting       78         13.7 Safe Disposal       81                                                                                                    | 13. Postoper  | ative Guide/Maintenance                       | 69       |
| 13.1.1 Surgeon Report                                                                                                    | 13.1 Retr     | ieval of Post-Surgical Log File               | 69       |
| 13.1.2 Investigation Logs.6913.2 Shutdown7013.3 Cleaning, Disinfection, and Sterilization7013.3.1 Cleaning the Robotic and Optical Units.7013.3.2 Cleaning the Optical Camera7113.3.3 Instruments Reprocessing<br>(Cleaning and Sterilization Methods)7113.3.3.1 Sterilization Parameters7213.3.3.2 ROSA Knee System Instrument Kit.7213.3.3.3 ROSA Knee System Instrument Kit.7213.4.1 Storage and Transport7513.4.1 Storage and Protection7513.4.1 Device Storage and Protection7513.4.1.2 Instruments Storage and Protection7513.4.2 Device Transport7613.5 Maintenance Operations.7613.5.1 Installation7613.5.2 Daily Checks7613.6 Troubleshooting7813.7 Safe Disposal81                                                                                                    |               | 13.1.1 Surgeon Report                         | 69       |
| 13.2 Shutdown7013.3 Cleaning, Disinfection, and Sterilization7013.3.1 Cleaning the Robotic and Optical Units.7013.3.2 Cleaning the Optical Camera.7113.3.3 Instruments Reprocessing71(Cleaning and Sterilization Methods)7113.3.3.1 Sterilization Parameters7213.3.3.2 ROSA Knee System Instrument Kit.7213.3.3.3 ROSA Knee System Instrument Kit.7213.4.3 Storage and Transport7513.4.1 Storage and Protection7513.4.1.1 Device Storage and Protection7513.4.2 Instruments Storage and Protection7513.4.2 Device Transport7613.5 Maintenance Operations.7613.5.2 Daily Checks7613.6 Troubleshooting.7813.7 Safe Disposal81                                                                                                    |               | 13.1.2 Investigation Logs                     | 69       |
| 13.3 Cleaning, Disinfection, and Sterilization7013.3.1 Cleaning the Robotic and Optical Units7013.3.2 Cleaning the Optical Camera7113.3.3 Instruments Reprocessing71(Cleaning and Sterilization Methods)7113.3.3.1 Sterilization Parameters7213.3.3.2 ROSA Knee System Instrument Kit7213.3.3.3 ROSA Knee System Instrument Kit7213.4.3 Storage and Transport7413.4 Storage and Transport7513.4.1 Storage and Protection7513.4.1.1 Device Storage and Protection7513.4.1.2 Instruments Storage and Protection7513.4.2 Device Transport7613.5 Maintenance Operations7613.5.2 Daily Checks7613.6 Troubleshooting7813.7 Safe Disposal81                                                                                                    | 13.2 Shu      | utdown                                        | 70       |
| 13.3.1 Cleaning the Robotic and Optical Units.7013.3.2 Cleaning the Optical Camera.7113.3.3 Instruments Reprocessing71(Cleaning and Sterilization Methods).7113.3.3.1 Sterilization Parameters.7213.3.3.2 ROSA Knee System Instrument Kit.7213.3.3.3 ROSA Knee System Instrument Kit.7213.3.3.3 ROSA Knee System Instrument Kit.7213.4.1 Storage and Transport7413.4 Storage and Transport7513.4.1 Storage and Protection7513.4.1.1 Device Storage and Protection7513.4.1.2 Instruments Storage and Protection7513.4.2 Device Transport7613.5 Maintenance Operations.7613.5.1 Installation.7613.5.2 Daily Checks7613.6 Troubleshooting.7813.7 Safe Disposal81                                                                                                    | 13.3 Clea     | aning, Disinfection, and Sterilization        | 70       |
| 13.3.2 Cleaning the Optical Camera                                                                                                    |               | 13.3.1 Cleaning the Robotic and Optical Units | 70       |
| (Cleaning and Sterilization Methods)7113.3.3.1 Sterilization Parameters7213.3.3.2 ROSA Knee System Instrument Kit7213.3.3.3 ROSA Knee System Instrument Kit7213.4.1 Storage and Transport7513.4.1 Storage and Protection7513.4.1.1 Device Storage and Protection7513.4.1.2 Instruments Storage and Protection7513.4.1.3 Care of Cables and Connectors7513.4.2 Device Transport7613.5 Maintenance Operations7613.5.1 Installation7613.5.2 Daily Checks7613.6 Troubleshooting7813.7 Safe Disposal81                                                                                                    |               | 13.3.2 Cleaning the Optical Camera            | / 1      |
| 13.3.3.1 Sterilization Parameters7213.3.3.2 ROSA Knee System Instrument Kit7213.3.3.3 ROSA Knee System Instrument7413.4 Storage and Transport7513.4.1 Storage and Protection7513.4.1 Storage and Protection7513.4.1.1 Device Storage and Protection7513.4.1.2 Instruments Storage and Protection7513.4.1.3 Care of Cables and Connectors7513.4.2 Device Transport7613.5 Maintenance Operations7613.5.1 Installation7613.5.3 Periodic Maintenance7713.6 Troubleshooting7813.7 Safe Disposal81                                                                                                    |               | (Cleaning and Sterilization Methods)          |          |
| 13.3.3.2 ROSA Knee System Instrument Kit.7213.3.3.3 ROSA Knee System Instrument7413.4 Storage and Transport7513.4.1 Storage and Protection7513.4.1.1 Device Storage and Protection7513.4.1.2 Instruments Storage and Protection7513.4.1.3 Care of Cables and Connectors7513.4.2 Device Transport7613.5.1 Installation7613.5.2 Daily Checks7613.6 Troubleshooting7813.7 Safe Disposal81                                                                                                    |               | 13.3.3.1 Sterilization Parameters             | 72       |
| 13.3.3.3 ROSA Knee System Instrument<br>Lifetime Expectancy7413.4 Storage and Transport7513.4.1 Storage and Protection7513.4.1.1 Device Storage and Protection7513.4.1.2 Instruments Storage and Protection7513.4.1.3 Care of Cables and Connectors7513.4.2 Device Transport7613.5 Maintenance Operations7613.5.2 Daily Checks7613.6 Troubleshooting7813.7 Safe Disposal81                                                                                                    |               | 13.3.3.2 ROSA Knee System Instrument Kit      | 72       |
| Lifetime Expectancy7413.4 Storage and Transport7513.4.1 Storage and Protection7513.4.1 Device Storage and Protection7513.4.1.2 Instruments Storage and Protection7513.4.1.3 Care of Cables and Connectors7513.4.2 Device Transport7613.5 Maintenance Operations7613.5.1 Installation7613.5.2 Daily Checks7613.6 Troubleshooting7813.7 Safe Disposal81                                                                                                    |               | 13.3.3.3 ROSA Knee System Instrument          |          |
| 13.4 Storage and Transport7513.4.1 Storage and Protection7513.4.1.1 Device Storage and Protection7513.4.1.2 Instruments Storage and Protection7513.4.1.3 Care of Cables and Connectors7513.4.2 Device Transport7613.5 Maintenance Operations7613.5.1 Installation7613.5.2 Daily Checks7613.6 Troubleshooting7813.7 Safe Disposal81                                                                                                    |               | Lifetime Expectancy                           | 74       |
| 13.4.1 Storage and Protection7513.4.1.1 Device Storage and Protection7513.4.1.2 Instruments Storage and Protection7513.4.1.3 Care of Cables and Connectors7513.4.2 Device Transport7613.5 Maintenance Operations7613.5.1 Installation7613.5.2 Daily Checks7613.6 Troubleshooting7813.7 Safe Disposal81                                                                                                    | 13.4 Stor     | rage and Transport                            | 75       |
| 13.4.1.1 Device Storage and Protection7513.4.1.2 Instruments Storage and Protection7513.4.1.3 Care of Cables and Connectors7513.4.2 Device Transport7613.5 Maintenance Operations7613.5.1 Installation7613.5.2 Daily Checks7613.5.3 Periodic Maintenance7713.6 Troubleshooting7813.7 Safe Disposal81                                                                                                    |               | 13.4.1 Storage and Protection                 | 75       |
| 13.4.1.2 Instruments Storage and Protection                                                                                                    |               | 13.4.1.1 Device Storage and Protection        | 75       |
| 13.4.1.3 Care of Cables and Connectors7513.4.2 Device Transport7613.5 Maintenance Operations7613.5.1 Installation7613.5.2 Daily Checks7613.5.3 Periodic Maintenance7713.6 Troubleshooting7813.7 Safe Disposal81                                                                                                    |               | 13.4.1.2 Instruments Storage and Protection   | 75       |
| 13.5 Maintenance Operations                                                                                                    |               | 13.4.1.3 Care of Cables and Connectors        | 75<br>76 |
| 13.5 Maintenance Operations                                                                                                    | 12 5 14-      |                                               | 70       |
| 13.5.2 Daily Checks                                                                                                    | 13.5 Mai      | 13.5.1 Installation                           | 76<br>76 |
| 13.5.3 Periodic Maintenance                                                                                                    |               | 13.5.2 Daily Checks                           | 76       |
| 13.6 Troubleshooting                                                                                                    |               | 13.5.3 Periodic Maintenance                   | 77       |
| 13.7 Safe Disposal                                                                                                    | 13.6 Trou     | ubleshooting                                  | 78       |
|                                                                                                    | 13.7 Safe     | e Disposal                                    | 81       |

| 14. Product Security Customer Control Considerations                            | 31 |  |
|---------------------------------------------------------------------------------|----|--|
| 14.1 Records Retention & Purging Historical Data                                |    |  |
| 14.2 Physical & Environment Security Controls                                   |    |  |
|                                                                                 | -  |  |
| 15. Iechnical Data                                                              | 2  |  |
| 15.1 Labels & Symbols                                                           |    |  |
| 15.1.1 Labels                                                                   |    |  |
| 15.1.2 Symbols on the Labels                                                    |    |  |
| 15.1.3 Other Symbols on the Device                                              |    |  |
| 15.2 Technical Specifications                                                   |    |  |
| 15.2.1 Environmental Specifications                                             |    |  |
| 15.2.2 Device Performances                                                      |    |  |
| 15.2.3 Device Dimensions                                                        |    |  |
| 15.2.4 Robotic Arm Working Range                                                |    |  |
| 15.2 Safaty Classifications & Standards                                         |    |  |
| 15.5 Salety Classifications & Standards                                         |    |  |
| 15.5.1 Cable Lengths                                                            |    |  |
| 15.4 Electromagnetic Compatibility                                              |    |  |
| 15.4.1 Electromagnetic (EM) Emissions                                           |    |  |
| 15.4.2 Electromagnetic Immunity                                                 |    |  |
| 15.4.3 Electromagnetic and Magnetic Immunity                                    |    |  |
| 15.4.4 Electromagnetic Immunity and Portable and Mobile Radio                   |    |  |
| Frequency (RF) Communication Equipment                                          |    |  |
| 15.4.5 Recommended Separation Distances                                         |    |  |
| 16 Coffman Lineare                                                              |    |  |
| 16.1 Poost                                                                      | ð  |  |
| 10.1 BOOSt                                                                      |    |  |
| 16.2 VTK                                                                        |    |  |
| 16.3 GDCM                                                                       |    |  |
| 16.4 ITK                                                                        |    |  |
| 16.5 Open SSL 101                                                               |    |  |
| Appendix A: Supported Implants and A/P Referencing<br>by the ROSA Knee System   | 13 |  |
| Annendix B: Implant Compatibility Between Femoral                               |    |  |
| and Tibial Component Brands 10                                                  | 6  |  |
|                                                                                 |    |  |
| Appendix C: Implant Compatibility Between Femoral<br>and Tibial Component Sizes | 6  |  |

# **1. General Information**

# **1.1 Conventions**

This document employs the following conventions:

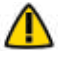

**WARNING:** This symbol is present when a warning alerts you to a potential danger to health or life.

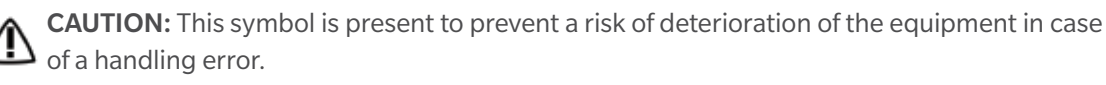

**REMARK:** This symbol is present to provide a general observation or information related to procedures, events or practices which are recommended or essential for a successful operation.

# **1.2 ROSA Knee System Description**

The ROSA Knee System is used to assist surgeons in performing Total Knee Arthroplasty (TKA) with features to assist with the bone resections as well as assessing the state of the soft tissues to facilitate implant positioning intraoperatively.

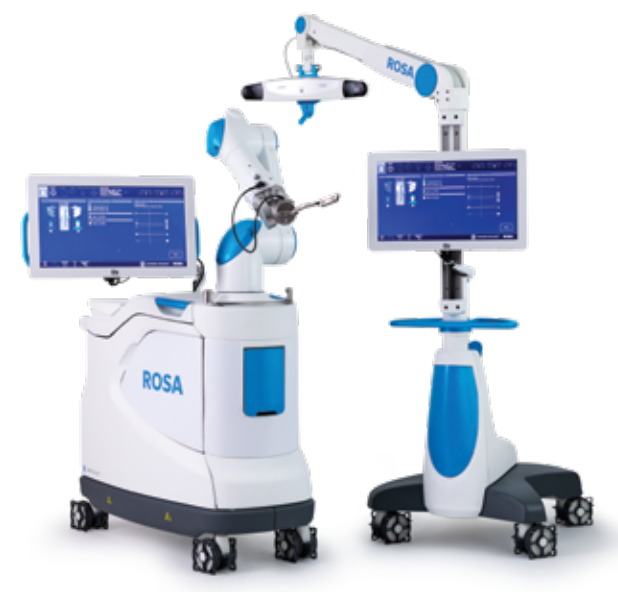

The ROSA Knee System uses a Medical Device Data System (MDDS) called the Zimmer Biomet Drive Portal which manages the creation and tracking of the surgical case. The case resides on the portal until it is uploaded to the ROSA Knee System before surgeries. If the case is image-based, a 3D virtual bone model is generated preoperatively by the PSI systems (uses x-ray or MRI imaging inputs) to create a model of the patient's femur/tibia and allows the preparation of a preoperative surgical plan.

# 1.2 ROSA Knee System Description (cont.)

The intraoperative workflow and surgical concepts implemented in the system remain close to the conventional TKA workflow. As such, at the time of the surgery and based on the surgical plan, the system mainly assists the surgeon in determining reference alignment axes in relation to anatomical landmarks, in planning the orthopedic implants location based on these reference alignment axes and orthopedic implant geometry, in assisting in joint balancing and in precisely positioning the cut guide relative to the planned orthopedic implant location by using a robotic arm.

**CAUTION:** Federal Law restricts this device to sale by or on the order of a physician.

# 1.3 Contact

Zimmer CAS 75, Queen Street, Suite 3300 Montreal (Quebec), H3C-2N6 CANADA Tel.: 1 (514) 395-8883; Fax: 1 (514) 878-3801 ROSA Knee System Customer service: 1-855-ROSA-BOT www.zimmerbiomet.com

# 1.4 Training

This device is a surgery assistance tool. It should only be used by authorized surgeons and healthcare professionals trained in the use of the device by Zimmer Biomet or by personnel authorized by Zimmer Biomet. It is not a replacement for the surgeon's expertise and experience.

# 1.5 Intended Use

The ROSA Knee System is intended to assist the surgeon in providing software-defined spatial boundaries for orientation and reference information to anatomical structures during orthopedic surgery procedures. The system can also be used to assist in joint balancing techniques.

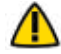

The device must only be used for its intended use.

# 1.6 Indications For Use

The ROSA Knee System is indicated as a stereotaxic instrumentation system for total knee replacement (TKA) surgery. It is to assist the surgeon in providing software-defined spatial boundaries for orientation and reference information to identifiable anatomical structures for the accurate placement of knee implant components.

The robotic arm placement is performed relative to anatomical landmarks as recorded using the system intraoperatively, and based on a surgical plan, optionally determined preoperatively using compatible X-ray or MRI based surgical planning tools.

It includes a robotic arm, an optical tracking system and accessories, software system, surgical instruments and accessories.

The ROSA Knee System is to be used with the following fixed bearing knee replacement systems in accordance with their indications and contraindications: NexGen<sup>®</sup> CR, NexGen CR-Flex, NexGen CR-Flex Gender, NexGen LPS, NexGen LPS-Flex, NexGen LPS-Flex Gender, Persona<sup>®</sup> CR, Persona PS, Vanguard<sup>®</sup> CR, and Vanguard PS.

# **1.7 Contraindications**

The ROSA Knee System may not be suitable for use in case of:

- Hip pathology with significant bone loss (e.g. avascular necrosis of the femoral head with collapse, severe dysplasia of the femoral head or the acetabulum)
- Hip pathology severely limiting range of motion (e.g. arthrodesis, severe contractures, chronic severe dislocation)
- Active infections of the knee joint area
- Knee replacement revision surgery
- Presence of strong infrared sources or infrared reflectors in the vicinity of the NavitrackER devices
- Implants that are not compatible with the system
- Contraindications for the implant as given by the implant manufacturer

# **1.8 Complications**

Possible complications associated with the use of the ROSA Knee System may include but are not limited to the following:

- Infection
- Implant misalignment
- Unstable joint due to erroneous soft tissue balancing

# **1.9 Restrictions For Use**

The ROSA Knee System described in this user manual should not be used in combination with other products or components unless such other products or components are expressly recognized as compatible with ROSA Knee System. The list of compatible instruments are listed in section 3.3.3.

• ROSA Knee system should not be used to perform surgery in applications other than those specified in this user manual.

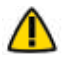

The device must only be used after reading this user manual and after receiving the appropriate training. Please contact Zimmer Biomet's Customer Service if unsure on how to use the device.

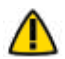

MR Unsafe: Keep away from Magnetic Resonance Imaging (MRI) Equipment.

# 1.10 Patents

zimmerbiomet.com/patents

# 2. About This Manual

This user manual provides detailed information about the ROSA Knee System. Further, in this document, the ROSA Knee System can be referred to as "the device". This manual is considered as the reference document for users. It is not a technical maintenance or service manual. For technical instructions about the device, please contact Zimmer Biomet's Customer Service or one of its approved representatives. A troubleshooting guide is provided in Chapter 13- Postoperative Guide/Maintenance of this manual (section 13.6).

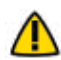

The device must only be used after reading this user manual and after receiving the appropriate training. Please contact Zimmer Biomet's Customer Service if unsure on how to use the device.

# 2.1 Safety

#### 2.1.1 Warnings, Cautions and Remarks

The correct use of this equipment implies that all the operating staff are familiar with the Instructions for Use. This manual must be carefully studied before using the device. Particular attention must be paid to the safety instructions related to people and the device.

#### Training, Use and Maintenance

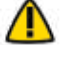

Only properly trained, qualified personnel with appropriate credentials should operate the device. Users must follow safety guidelines and warnings.

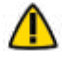

The device must only be used for its intended use.

The device must only be used after reading this user manual and after having received the appropriate training. Please contact Zimmer Biomet's Customer Service if unsure how to use the device.

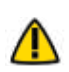

Do not open the device. In case of any issue or breakdown, do not intervene. Maintenance and service \Lambda operations must only be carried out by Zimmer Biomet's Customer Service or any of its approved representatives. Do not modify the device.

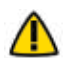

Never attempt to clean the device when it is connected to a power supply. To avoid electrical discharges, always unplug the device from the wall outlet before cleaning or disinfecting it.

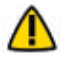

A knee positioner, such as the De Mayo Knee Positioner<sup>®</sup>, is recommended to be used with the ROSA Knee System, otherwise accuracy may be impacted.

When used in compliance with the indications for maintenance, the device can be run in permanent operation.

#### **Electrical Safety**

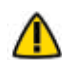

In order to avoid any risk of electric shock, the device must only be connected to an electric power network equipped with grounding. Device is class I, type BF.

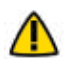

Do not simultaneously touch the patient and any component of the device other than those attached to the electrical isolation interface part.

#### 2.1.1 Warnings, Cautions and Remarks (cont.)

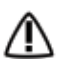

IPX0 Protection: Device without special protection against the penetration of liquids. Do not pour any liquid over the device.

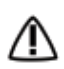

Do not exceed the recommended input voltage for the device. Plugging the device to a higher voltage supply could damage the device.

In order to prevent accidental detachment of connectors, ensure the metallic ring is attached to the robotic unit's hook.

Verify the metallic ring of the optical unit cable is attached to the hook on the rear panel of the robotic unit to ensure electromagnetic compatibility (EMC) protection.

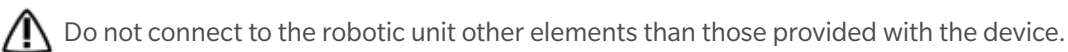

#### **Radiation Safety**

Risks generated by laser beam exposure: The device uses a laser integrated into the navigation camera. This laser is of class 2 (power inferior to 1 mW, eye protection by the palpebral reflex). Do not orient the laser beam to the eyes or to any light reflecting surfaces such as mirrors to avoid any direct or indirect exposure to laser beam.

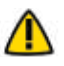

Do not orient the laser towards the patient's eyes, the user's eyes or anyone else's eyes.

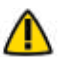

MR Unsafe: Keep away from Magnetic Resonance Imaging (MRI) Equipment.

The device requires specific precautions regarding the EMC. It must be set up and initiated according to the EMC information provided in this User Manual.

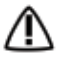

🔨 Portable and mobile radio frequency communication devices might affect the operation of the device.

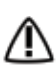

Usage of accessories, transducers and cables other than those specified in the User Manual, with the exception / of the transducers and cables sold by Zimmer Biomet (as spare parts of internal components), might cause increased emissions or decreased immunity of the device.

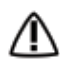

The device must not be used adjacent to or stacked on top of any other equipment. If necessary, verify its correct operation in the corresponding configuration.

#### **Risks Related to Transport and Immobilization**

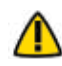

Ensure that the robotic unit is not moving once the immobilization system is locked.

Risk of pinching: Do not place fingers or feet under the stabilization feet before immobilization of the system.

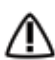

/ Verify the position of the device and its environment when using the robotic unit immobilization system.

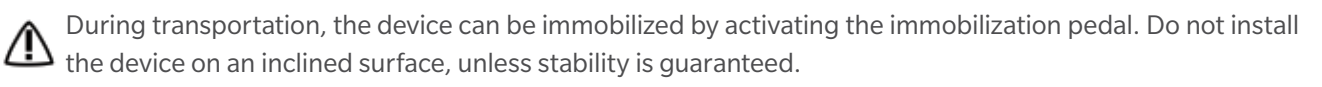

Mechanical Safety

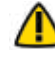

Ensure that the foot pedal is operating correctly before beginning a procedure. Visually inspect the device and perform a test for interruption/resumption of a robotic arm movement.

#### 2.1.1 Warnings, Cautions and Remarks (cont.)

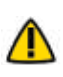

Risks of collision: When the robotic unit is in automatic mode, stay clear of the robotic arm and its path to the next position.

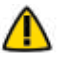

Risks of arm dropping-off: Do not lean on the robotic arm.

Risk of pinching: Do not place fingers in accessible parts of the plastic covers of the robotic arm.

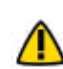

Risk of tracking interruption: Avoid passing obstacles between the camera and the patient reference or the robotic unit reference.

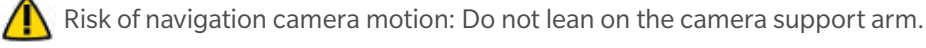

Verify the proper fixation of the navigation camera on the optical unit.

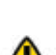

The operating table must not be moved once an instrument guided by the robotic unit is connected to the patient anatomy.

Test the tracking mode before any instrument guided by the robotic unit is connected to the patient anatomy.

#### Instruments

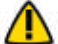

Before every surgery, the user must verify that all instruments have been sterilized.

Verify the integrity of all the instruments prior to each surgery. Visually inspect the instruments for damages

Verify the proper fixation of the NavitrackER devices on each instrument (ROSA Base & Arm Reference Frame, 🔼 ROSA Registration Pointer, Tibial & Femoral Reference Frame and Universal Validation Tool Body). Always use the NavitrackER pliers for installation.

Verify the proper fixation of the percutaneous pins in the patient's bone anatomy (femur and tibia).

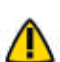

Verify the proper fixation of the patient references on the pins (femur and tibia). The femur and tibia references are secured on the pins, close to the patient's skin (without compression), using two hexagonal screws.

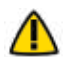

Bone references MUST be firmly attached to the bone and MUST NOT move at any point during surgery. In the case of a bone reference has moved, the landmarks digitized on that bone must be digitized again.

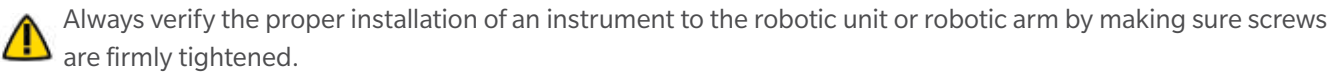

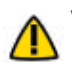

Verify the proper assembly of the Universal Validation Tool Body and the Distal & Posterior Condyles Digitizer before the acquisition of the posterior condyles or before validating the tibial proximal resection.

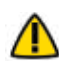

Handle instruments with care. Avoid dropping instruments. Damage to an instrument can have a significant effect on the accuracy of the procedure and consequently, on the postoperative surgical outcome. At the end of the procedure, instruments are placed in their tray for sterilization.

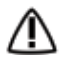

/ Do not apply excessive torque on screws when installing an instrument. Do not use power tools.

#### 2.1.1 Warnings, Cautions and Remarks (cont.)

Contamination

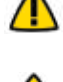

The device must be used with sterile drapes. These drapes must be installed in accordance with the instructions detailed in this User Manual.

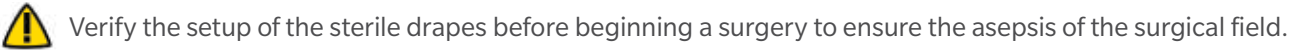

#### Use of the Software

Continue pressing the foot pedal when pinning or drilling in collaborative mode to enable the bone tracking M mode, otherwise accuracy may be impacted. Visual and audio notifications are provided if the foot pedal is released in collaborative mode.

#### Specific Warning for the United States of America

**CAUTION:** Federal Law restricts this device to sale by or on the order of a physician.

# 3. Description

#### 3.1 Overview

The ROSA Knee System is a robotic platform that aims at assisting orthopedic surgeons with the bony resections as well as assessing the state of the soft-tissues to facilitate implant positioning during a total knee arthroplasty. Surgical planning software can be used preoperatively by the surgeon to plan implant positioning and sizing. The surgeon may also use the image-free option within the ROSA Knee System to achieve the same goal as an image-based case.

The device is composed of two units, one positioned on each side of the operating table:

- A robotic unit consisting of a compact robotic arm and a touchscreen
- An optical unit and a touchscreen

The intraoperative workflow and surgical concepts implemented in the system remain close to the conventional TKA workflow. As such, at the time of the surgery and based on the surgical plan, the system mainly assists the surgeon for:

- Determining reference alignment axes in relation to anatomical landmarks
- Planning the orthopedic implants location based on these reference alignment axes and orthopedic implant geometry
- Assisting in joint balancing
- Precisely positioning the cut guide relative to the planned orthopedic implant location by using a robotic arm

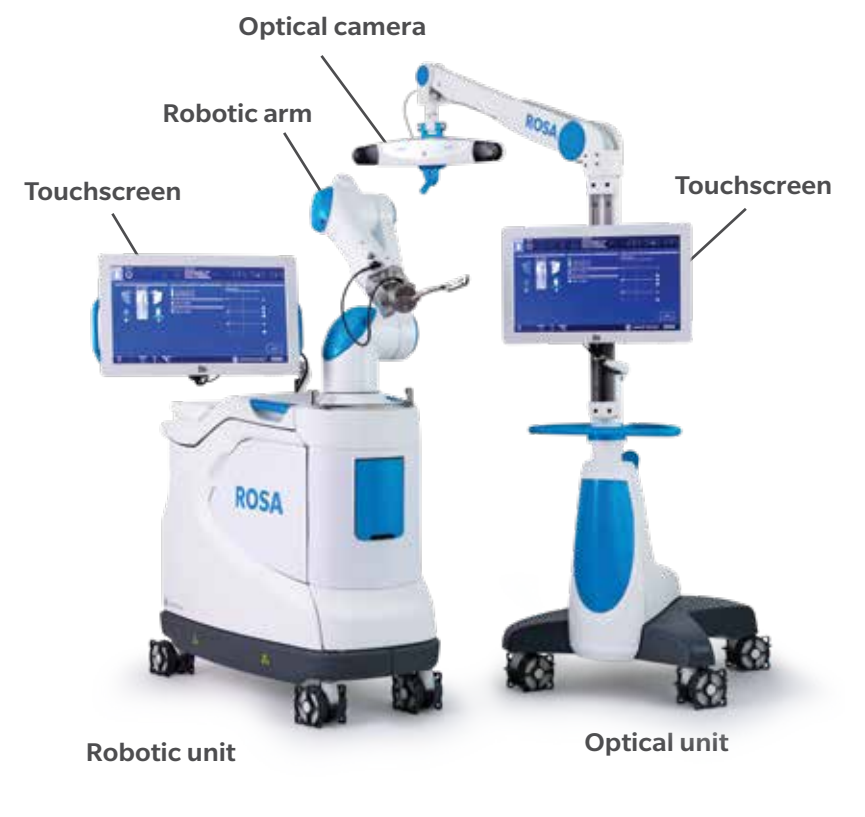

**ROSA Knee System** 

# **3.2 Operating Principle**

The operating principle for a total knee arthroplasty procedure is described below.

#### 3.2.1 Case Information

The case is launched with a USB stick plugged to the robotic unit using the case management application. The welcome screen of the software confirms the patient ID, procedure laterality, implant family and instrumentation. Once the user has confirmed the information, the ROSA Knee Software can be launched.

#### **3.2.2 Preoperative Planning**

#### Image-based cases

The patient's knee, reconstructed in 3D using preoperative X-rays or MRI, can be used by the surgeon to plan the surgery preoperatively. In this case, a 3D bone model will be displayed in some panels.

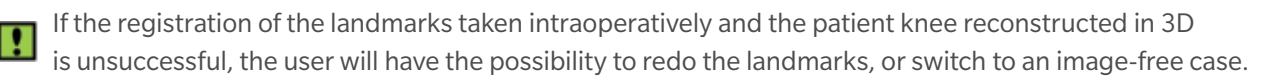

#### **Image-free cases**

If desired, the surgeon can decide not to plan the surgery prior to the surgery date, and use the ROSA Knee System directly intraoperatively. In this case, generic bone schematics will be displayed in the user interface.

#### 3.2.3 OR Setup

The patient is placed on the surgical table in supine position. The robotic unit is positioned approximately at the patient's hip and approximately 45° relative to the surgery table. Two patient bone references are installed on the patient's femur and tibia as a reference for leg movements. A third reference is located on the robotic unit (on the post of the ROSA Base Reference Bar closest to the surgical table), to track where the robotic unit is relative to the patient's leg during the surgery.

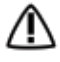

\Lambda During the surgery, the surgeon must always stay on the same side as the robotic unit.

The maximum height of the patient on the OR table should be 44 inches to minimize tracker visibility problems. In case of a patient with a high BMI, lower the table to avoid visibility problems.

There are four possible OR setups:

- Operating a right knee, with the surgeon on the same side as the operated knee
- Operating a right knee, with the surgeon on the opposite side of the operated knee
- Operating a left knee, with the surgeon on the same side as the operated knee
- Operating a left knee, with the surgeon on the opposite side of the operated knee

#### **Right Knee**

Left Knee

Surgeon same side as the operated knee

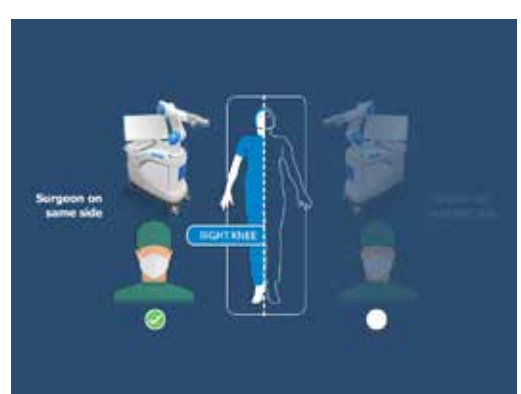

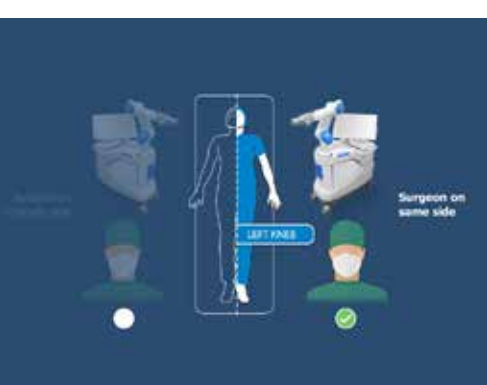

Surgeon opposite side of the operated knee

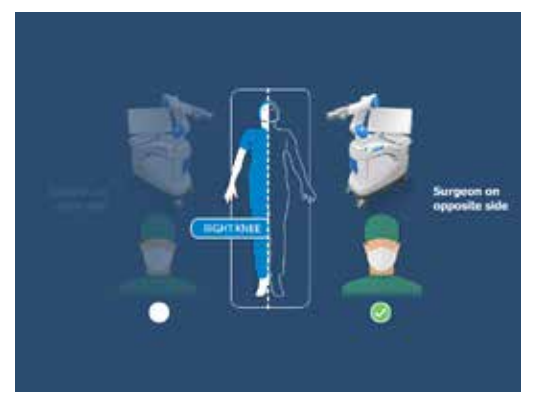

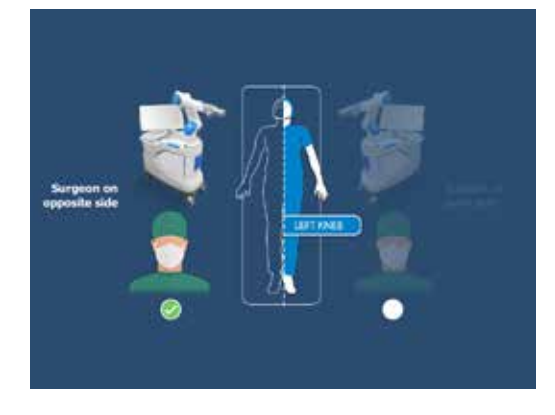

**Possible OR setups** 

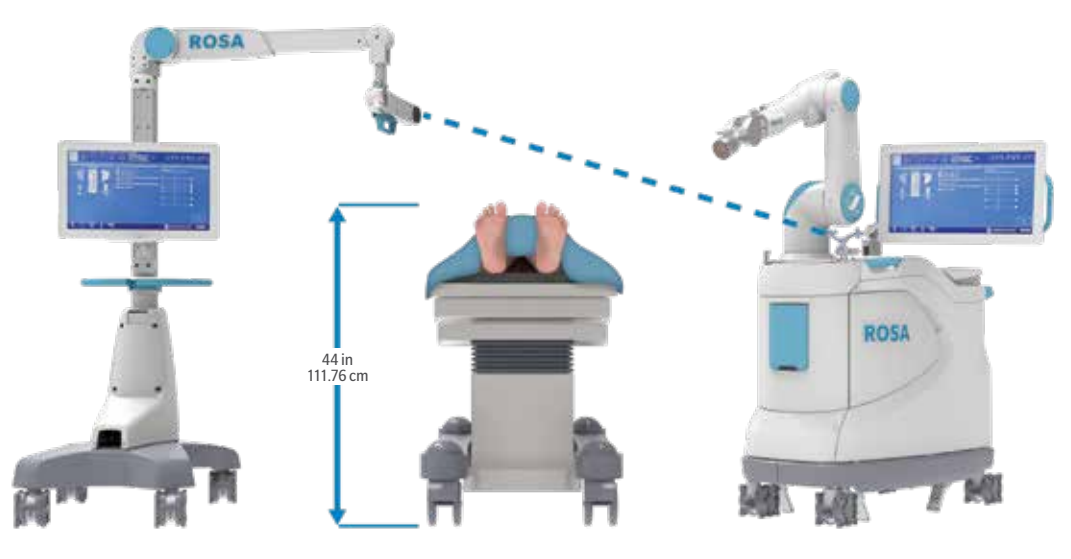

Maximum height of patient to minimize tracker visibility problems.

# 3.2.4 Robotic Unit Registration

A registration of the robotic unit is performed with a fourth reference mounted on the robotic arm prior to the start of the surgery. This ensures the functional verification of the robotic arm prior to the start of the surgery. The patient should be in the OR for this step.

#### 3.2.4 Robotic Unit Registration (cont.)

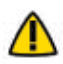

Risks of collision: When the robotic unit is in automatic mode, stay clear of the robotic arm and its path to the next position.

#### 3.2.5 Bony Landmarks & Navigation

Using a registration pointer, the surgeon will digitize the bony landmarks to record the patient leg coordinate system (HKA alignment). Throughout the surgery, real-time tracking of patient movements is provided by the optical tracking system.

#### 3.2.6 Planning

If not done preoperatively, the surgeon can set his surgical plan intraoperatively, i.e. the femur and tibia bone cuts according to preferences and the chosen implant components.

#### 3.2.7 Surgery

Based on the intraoperative planning values, the robotic arm will move to reach the appropriate positions to execute the bone resections.

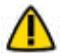

Risks of collision: When the robotic unit is in automatic mode, stay clear of the robotic arm and its path to the next position.

If the Femoral Rotation Assessment (optional) is selected, the ROSA Knee System provides clinical information to assist the surgeon in setting up the femoral rotation, taking into consideration the condition of the knee (medial and lateral gaps, as well as ligament laxity).

#### **3.3 System Description**

#### 3.3.1 Robotic Unit

The robotic unit is composed of the following main components:

- The robotic arm
- The touchscreen for operating the device
- The immobilization system
- The foot pedal
- The computer and software

The robotic unit is equipped with swivel wheels and handles allowing the device to be easily moved from one operating room to the other by a single person. The wheels are equipped with foot pressure brakes to lock the unit in place and with cable pushers to avoid rolling on cables.

It has lateral openings and a sliding shelf providing storage for various items. A fixed bar (ROSA Base Reference Bar) on the front side of the robotic unit is used to install the ROSA Base Reference Frame.

#### 3.3.1 Robotic Unit (cont.)

The robotic unit is powered by the operating room power supply by plugging the power cable from the rear panel to a power plug compatible with the device characteristics.

The foot pedal is linked to the robotic unit by plugging the cable to the dedicated connector on the rear panel.

The robotic unit power cable and foot pedal cable can be rolled around rollers on the rear panel. The foot pedal may also be stored in the storage area.

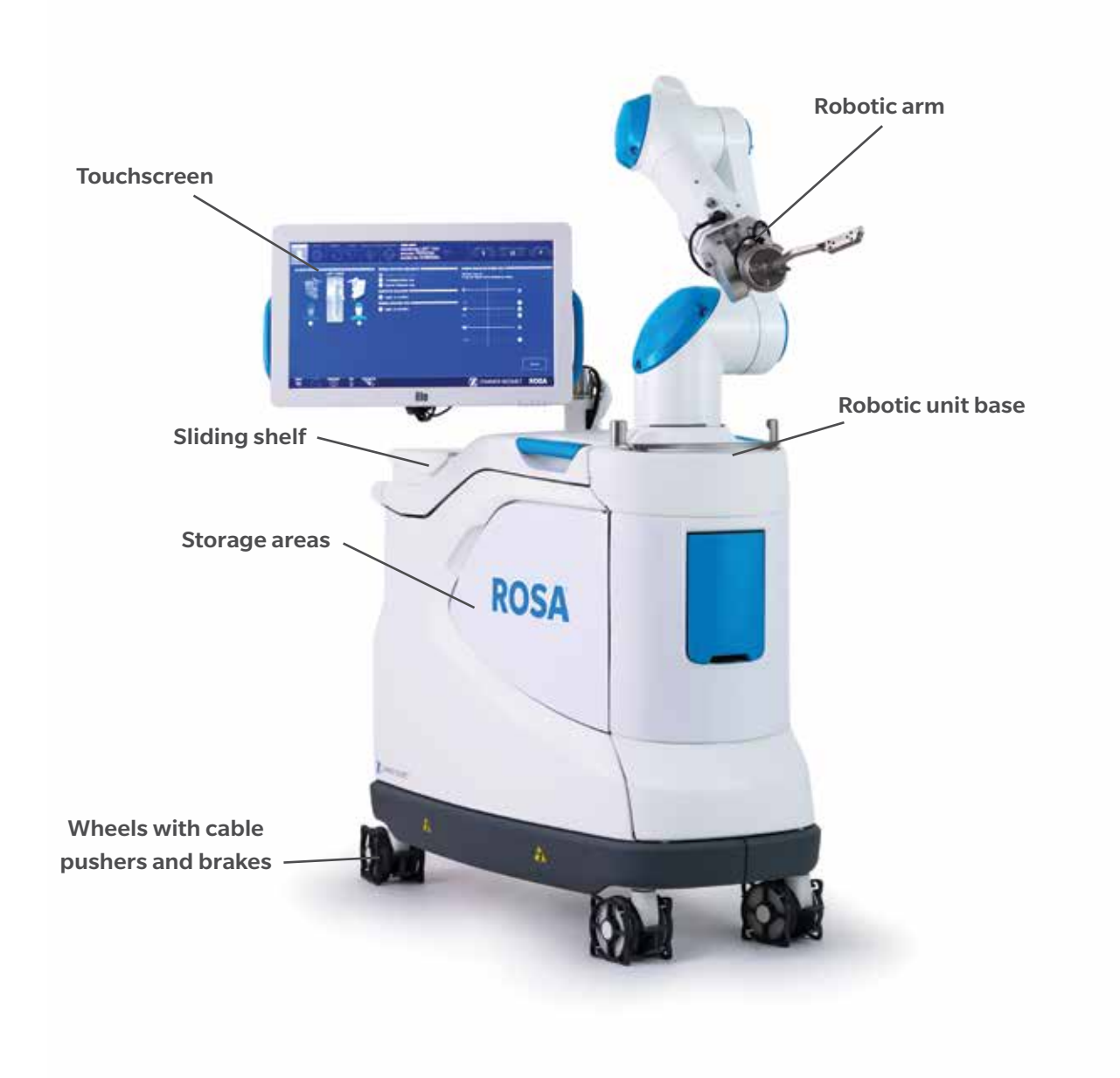

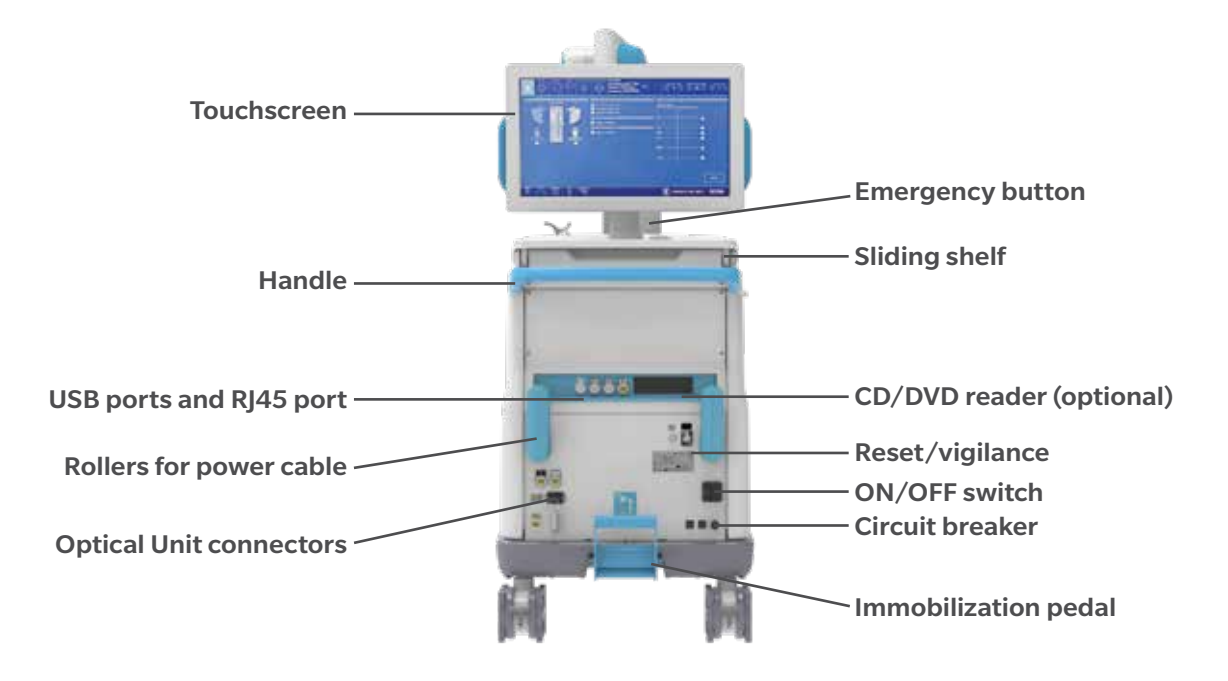

#### Rear panel of the device

#### 3.3.1 Robotic Unit (cont.)

The rear panel includes:

- The main ON/OFF switch to turn on and off the device
- The reset button to restart the PC
- The circuit breaker button to restart the device after it has been turned off further to an overvoltage
- The connectors to plug the optical unit and the foot pedal
- The USB ports to import cases. CD/DVD reader is unplugged and non-functional. One USB port is available in the storage area beneath the sliding shelf to connect a mouse.
- The RJ45 port to connect the system to an intraoperative imaging system (deactivated)
- Controller servicing port (deactivated)
- Laser button (deactivated)

Do not connect to the robotic unit other elements than those provided with the device.

In order to prevent accidental detachment of connectors, ensure the metallic ring is attached to the robotic unit's hook.

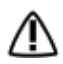

Make sure the metallic ring of the optical unit cable is attached to the hook on the rear panel of the robotic unit in order to ensure EMC protection.

#### 3.3.1.1 Robotic Arm

The robotic arm is equipped with a force sensor that manually moves the robotic unit to the desired location by measurement of forces exerted at the end of the arm and a compensation principle, regardless of the instrument used.

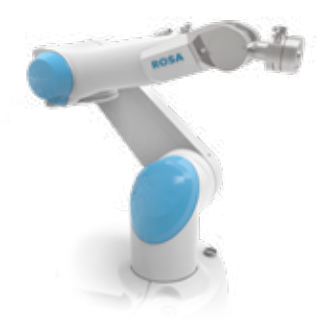

#### 3.3.1.2 Touchscreen

The device includes two touchscreens displaying the user interface, one on the robotic unit and one on the optical unit.

#### 3.3.1.3 Immobilization System

The robotic unit is equipped with a system immobilizing it to the ground. This system is composed of four stabilization feet, activated by a pedal. Two positions are available: the unit is immobilized when the pedal is down, the unit is mobile when the pedal is up. Additionally, each wheel of the robotic unit can be locked individually.

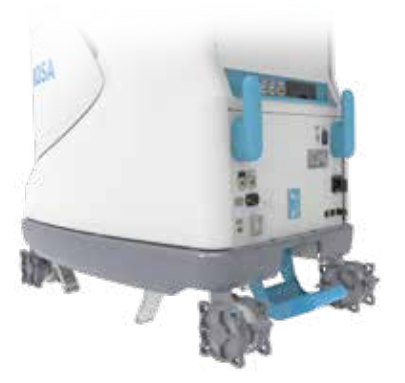

Pedal in down position immobilized

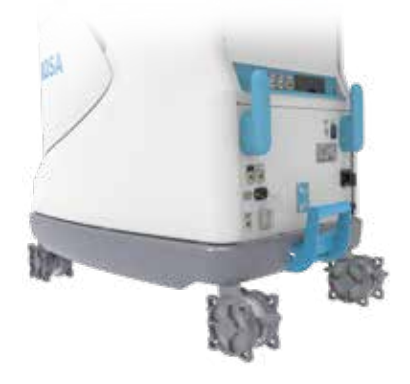

Pedal in up position mobile

Risk of pinching: Do not place fingers or feet under the stabilization feet before immobilization of the system.

Verify the position of the device and its environment when using the robotic unit immobilization system. Make sure cables or wires are cleared from the area of the stabilization feet to prevent damage.

#### 3.3.1.4 Vigilance Device (Foot Pedal)

The device is equipped with a foot pedal for monitoring the robotic arm movements. The robotic arm will only move if the user presses the foot pedal. This operating principle applies to the SETUP and RESECTIONS panels. The robotic arm movement is interrupted as soon as the user releases the foot pedal.

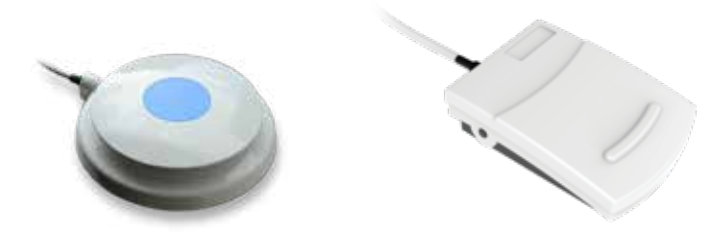

Vigilance Device (Foot Pedal)

Ensure that the foot pedal is operating correctly before beginning a procedure. Visually inspect the device and perform a test for interruption/resumption of a robotic arm movement.

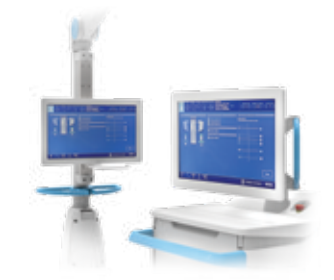

#### 3.3.2 Optical Unit

The optical unit is composed of:

- The optical camera
- The camera positioning arm
- The touchscreen

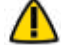

Risks generated by laser beam exposure: The device uses a laser integrated into the optical camera. This laser is of class 2 (power inferior to 1 W, eye protection by the palpebral reflex). Do not orient the laser beam to the eyes or to any light reflecting surfaces such as mirrors to avoid any direct or indirect exposure to laser beam.

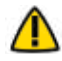

Do not orient the laser towards the patient's eyes, the user's eyes or anyone else's eyes.

The optical unit is powered by the robotic unit by plugging the cable to the connector on the robotic unit rear panel. A roller is included to properly store the optical unit cable. The optical unit is equipped with swivel wheels and a handle allowing the device to be easily moved from one operating room to the other by a single person. Each wheel has a brake and a cable pusher system. A laser is integrated into the camera to facilitate the camera positioning and orientation adjustments during the device installation in the operating room.

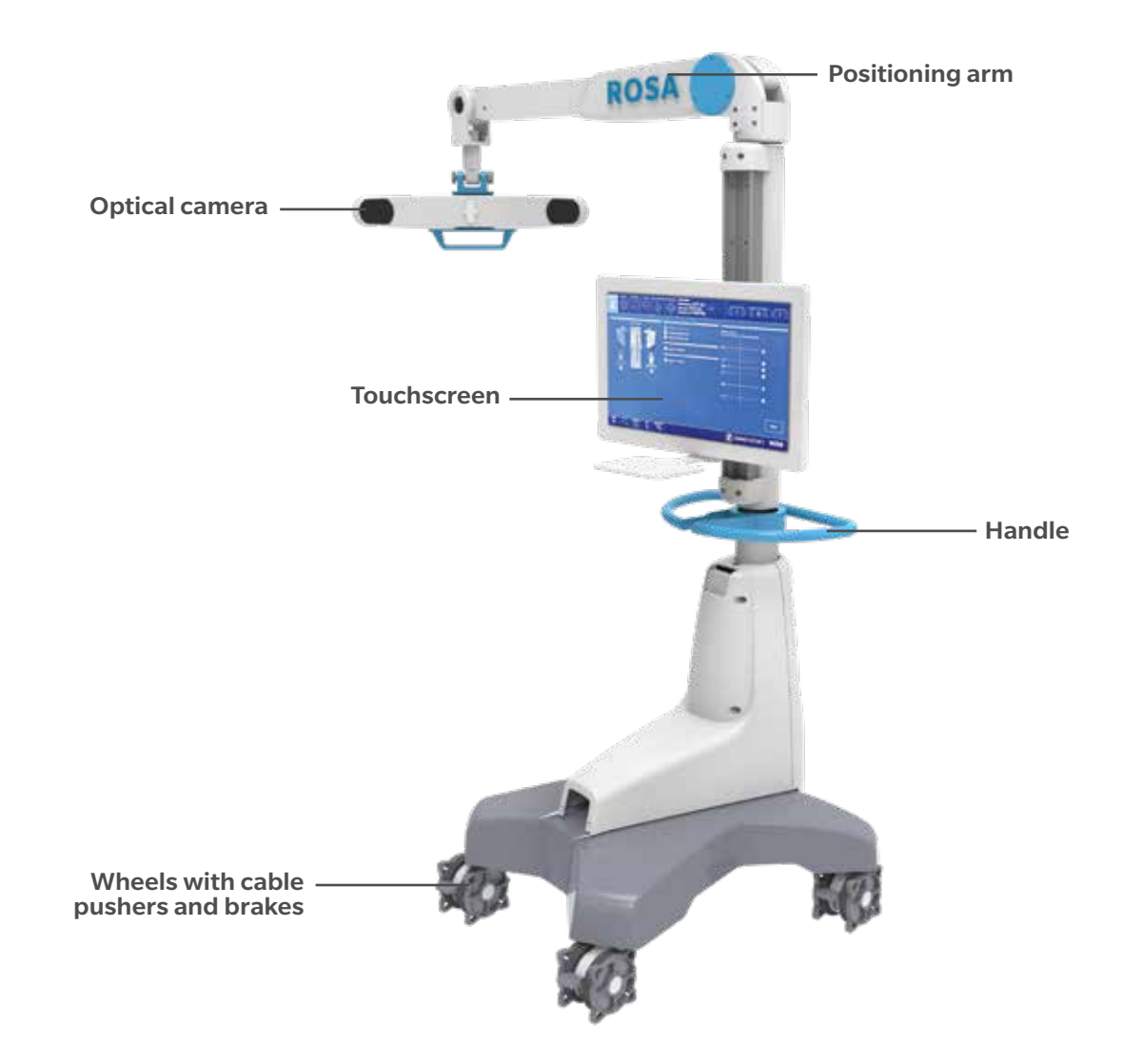

#### 3.3.3 Instrumentation

# **ROSA Instruments**

All reusable instruments need to be sterilized before each use

| Component's Name                           | Part number    |
|--------------------------------------------|----------------|
| Instrument Case Lid                        | 110031221      |
| 3.5 mm Hex Head Screwdriver                | 00-5120-087-00 |
| Universal Validation Tool Body             | 20-8000-010-06 |
| Distal & Posterior Condyles Digitizer      | 20-8000-010-17 |
| 2 Pins Reference Femur TS3                 | 20-8000-010-33 |
| ROSA Tibia Reference A                     | 20-8020-028-00 |
| ROSA Tibia Reference B                     | 20-8020-029-00 |
| Offset 2 Pins Reference Right Tibia Size 6 | 20-8000-010-35 |
| Offset 2 Pins Reference Left Tibia Size 6  | 20-8000-010-36 |
| NavitrackER Pliers                         | 20-8000-070-05 |
| ROSA Base Reference Frame                  | 20-8020-002-00 |
| ROSA Arm Instrument Interface              | 20-8020-004-00 |
| ROSA Persona TKA Cut Guide A               | 20-8020-007-00 |
| ROSA Persona TKA Cut Guide B               | 20-8020-008-00 |
| ROSA NexGen TKA Cut Guide A                | 20-8020-009-00 |
| ROSA NexGen TKA Cut Guide B                | 20-8020-010-00 |
| ROSA Vanguard TKA Cut Guide A              | 20-8020-011-00 |
| ROSA Vanguard TKA Cut Guide B              | 20-8020-012-00 |
| ROSA Registration Pointer                  | 20-8020-013-00 |
| ROSA Arm Reference Frame                   | 20-8020-015-00 |
| ROSA Knee Persona Kit                      | 20-8020-060-00 |
| ROSA Knee Persona ID Plate                 | 20-8020-060-01 |
| ROSA Knee NexGen Kit                       | 20-8020-061-00 |
| ROSA Knee NexGen ID Plate                  | 20-8020-061-01 |
| ROSA Knee Vanguard Kit                     | 20-8020-062-00 |
| ROSA Knee Vanguard ID Plate                | 20-8020-062-01 |
| COSA Knee Inst Case 20-8020-063-00         |                |
| ROSA Knee Tray                             | 20-8020-064-00 |

#### 3.3.3 Instrumentation (cont.)

# Disposables

| Component's Name                                         | Part number    |  |
|----------------------------------------------------------|----------------|--|
| Disposables for Bone References Installation             |                |  |
| Fixed Fluted Pin 3.2x150 mm (non-sterile)                | 20-8000-000-01 |  |
| Fixed Fluted Pin 3.2x80 mm (non-sterile)                 | 20-8000-000-02 |  |
| Fixed Fluted Pin 3.2x150 mm 20-8000-000-10               |                |  |
| Fixed Fluted Pin 3.2x80 mm 20-8000-000-11                |                |  |
| Disposables for Pinning Cut Guides                       |                |  |
| Trocar Tipped Drill Pin (2.5 mm hex) 3.2x75 mm (Persona) | 00-5901-020-00 |  |
| CAS 3.2 mm Headless Trocar Drill Pin                     | 20-8000-000-16 |  |
| Vanguard Quick Release Trocular Pin (Vanguard)           | 32-486255      |  |
| Vanguard Sterile Quick Release Drill Pin (Vanguard)      | 32-486265      |  |
| Other Disposables                                        |                |  |
| NavitrackER Kit A: Knee                                  | 20-8000-000-07 |  |
| ROSA Robotic Unit Drape                                  | 20-8020-080-00 |  |
| ROSA Arm Drape                                           | ROSAS00055     |  |
| Monitor Drape                                            | ROSAS00056     |  |

Handle instruments with care. Avoid dropping instruments. Damage to an instrument can have a significant effect on the accuracy of the procedure and consequently, on the postoperative surgical outcome. At the end of the procedure, instruments are placed in their tray for sterilization.

#### 3.3.3.1 ROSA Arm Instrument Interface

The ROSA Arm Instrument Interface is attached to the robotic arm in sterile conditions using three captive screws. It enables maintaining sterile conditions when changing tools. This part must be sterilized before each use.

To avoid touching the non-sterile part of the robotic unit and to preserve sterility, always use the handles to hold the ROSA Arm Instrument Interface in place during installation.

#### 3.3.3.2 ROSA Arm Reference Frame

The ROSA Arm Reference Frame is attached on the robotic arm interface with two captive screws. It is used during robotic unit registration prior to the start of the surgery. This part must be sterilized before each use.

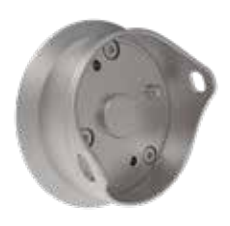

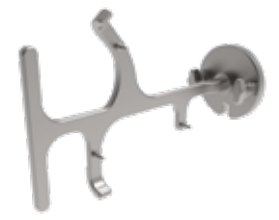

#### 3.3.3.3 ROSA Base Reference Frame

The ROSA Base Reference Frame is installed to the robotic unit over the ROSA Base Reference Bar which is covered by a surgical drape using the post closest to the surgical table. It is a reference to follow the relative motions between the robotic unit and the optical camera. This part must be sterilized before each use.

If the ROSA Base Reference Frame moves at any time during the procedure, the registration of the robotic arm has to be performed again (SETUP panel).

#### 3.3.3.4 ROSA TKA Cut Guide

The ROSA TKA Cut Guide is attached on the ROSA Arm Instrument Interface with two captive screws. For each implant brand (Persona, NexGen, Vanguard), there are two instruments:

- A: When the robotic unit and the surgeon are on the left side of the patient regardless of the operated knee.
- B: When the robotic unit and the surgeon are on the right side of the patient regardless of the operated knee.

#### 3.3.3.5 ROSA Registration Pointer

The ROSA Registration Pointer enables digitizing anatomical landmarks on which final results and accuracy depend. This part must be sterilized before each use.

⚠

Care must be taken not to pierce through the cartilage with the ROSA Registration Pointer tip.

#### 3.3.3.6 Universal Validation Tool Body

The Universal Validation Tool Body is used to validate the femoral distal resection. This part must be sterilized before each use.

⚠

Verify that the NavitrackER device is installed on the correct side of the Universal Validation Tool Body.

#### 3.3.3.7 Distal & Posterior Condyles Digitizer

When assembled with the Universal Validation Tool Body, the Distal & Posterior Condyles Digitizer is used to digitize the posterior condylar axis (PCA) and to validate the tibial proximal resection. This part must be sterilized before each use.

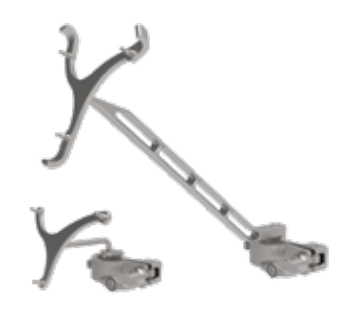

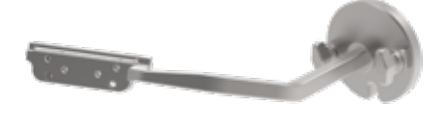

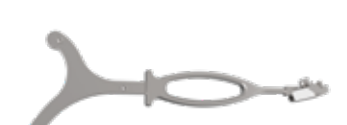

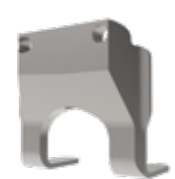

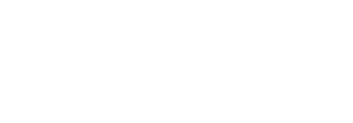

#### 3.3.3.8 Patient References

#### 3.3.3.8.1 Femoral Reference Frame

The Femoral Reference Frame on the patient's femur is used as a reference for monitoring the patient's motions. It is fixed using percutaneous pins through the vastus medialis in the femur, as proximal as possible, to stay clear of the working area. The pins should be set bicortically in the bone to ensure maximum stability. This part must be sterilized before each use.

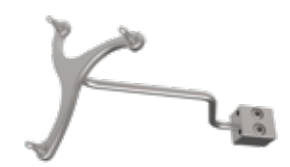

**Femoral Reference Frame** 2 pins reference Femur TS3

#### 3.3.3.8.2 ROSA Tibia Reference A/B P/N: 20-8020-028-00/20-8020-029-00

The Tibial Reference Frame on the patient's tibia is used as a reference for monitoring the patient's motions. It is fixed using percutaneous pins normal to the medial surface of the tibial diaphysis at approximately four fingers distal to the knee incision. The pins should be set bicortically in the bone to ensure maximum stability. This part must be sterilized before each use.

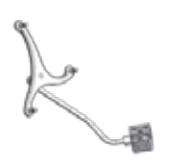

Tibial Reference B

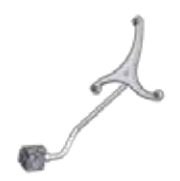

**Tibial Reference A** 

There is an A and a B Tibial Reference Frame. OR setup is dependent on the operative knee and surgeon position.

- A: When the robotic unit and the surgeon are on the left side of the patient regardless of the operated knee.
- B: When the robotic unit and the surgeon are on the right side of the patient regardless of the operated knee

Insert pins using pin holes markings L and R. For right legs use pin holes labelled R, for left legs use pin holes labelled L. Use the proper set screws corresponding to the pinholes through which the pins have been inserted to tighten the reference on pins

Utilize the chart below to determine in which marking to insert the pins:

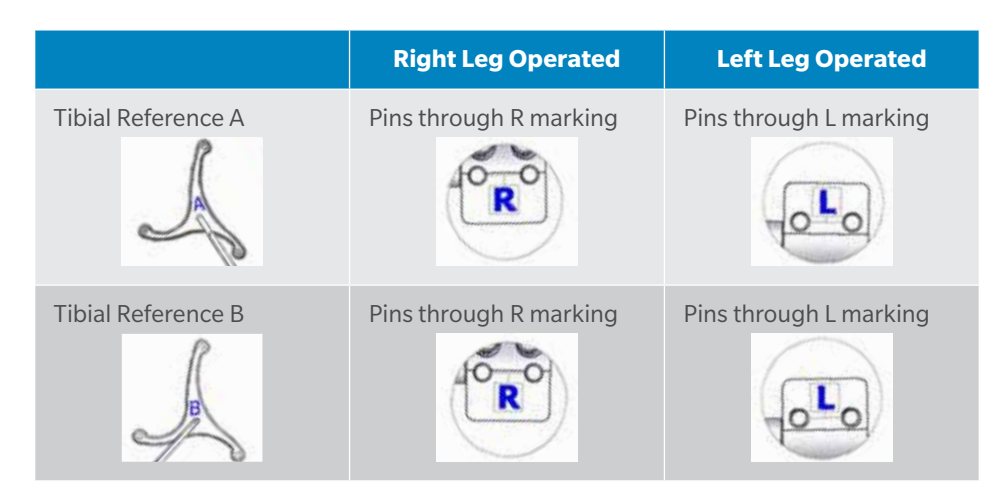

# 3.3.3.8.3 Offset 2 Pins Reference Tibia P/N: 20-8000-010-35/20-8000-010-36

The Tibial Reference Frame on the patient's tibia is used as a reference for monitoring the patient's motions. It is fixed using percutaneous pins into the medial surface of the tibial diaphysis at approximately mid-tibia. The pins should be set bicortically in the bone to ensure maximum stability. This part must be sterilized before each use.

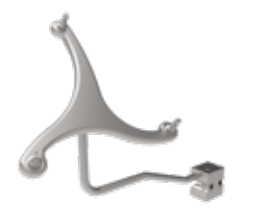

**Tibial Reference Frame RT** Offset 2 pins reference Right Tibia Size 6

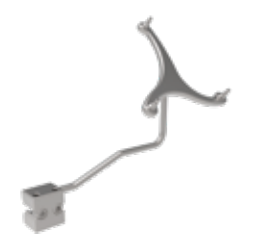

**Tibial Reference Frame LT** Offset 2 pins reference Left Tibia Size 6

There is a RIGHT and a LEFT Tibial Reference Frame. OR setup is dependent on the operative knee and surgeon position. Utilize the chart below to determine which Tibial Reference Frame is necessary.

# Side of Tibial Reference Frame to Use

|                                        | <b>Right Knee Operated</b> | Left Knee Operated |
|----------------------------------------|----------------------------|--------------------|
| Surgeon same side as operated knee     | RIGHT Frame                | LEFT Frame         |
| Surgeon opposite side as operated knee | LEFT Frame                 | RIGHT Frame        |

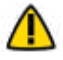

Before every surgery, the user must verify that all instruments have been sterilized.

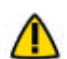

Verify the integrity of all the instruments prior to each surgery. Visually inspect the instruments for damages such as cracks, burrs, sharp edges, deformation or a loose weld.

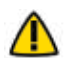

Make sure that the pins are not positioned close to the bone resection area. Placing the pins close to the bone resection area will increase the risk of breaking the pins with the cutting tools.

#### 3.3.3.8 Patient References (cont.)

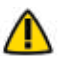

Verify the proper fixation of the percutaneous pins in the patient's bone anatomy (femur and tibia).

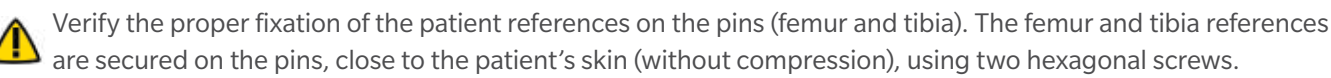

Bone references MUST be firmly attached to the bone and MUST NOT move at any moment during surgery. In the case of a bone reference has moved, the landmarks digitized on that bone must be digitized again.

Be alert to the risk of causing damage to the saphenous artery and vein, femoral artery and vein, or the popliteal artery and vein while installing the femoral patient reference.

If a keeled implant is used and the pins are placed more proximally, ensure that the pins are not placed in an area of interference with the keel. Impact with the keel or its broaching instruments can cause breakage of the pins as well as movement of the tibial reference, which could result in inaccuracies.

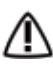

Beware that muscle fibers may apply bending forces on the pins.

#### **3.4 Instrumentation Assembly**

The following instructions explain how to assemble the different instruments.

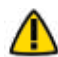

Always verify the proper installation of an instrument to the robotic unit or robotic arm by making sure screws are firmly tightened.

#### 3.4.1 ROSA Arm Instrument Interface on the Robotic Arm

- Align the groove on the back of the ROSA Arm Instrument Interface (laser marked arrow on the side) with the peg of the electric insulator of the robotic arm (black dashed line).
- Assemble instruments together until the base of the ROSA Arm Instrument Interface is completely seated.
- Secure the ROSA Arm Instrument Interface by firmly tightening the three captive screws using an hexagonal screwdriver.

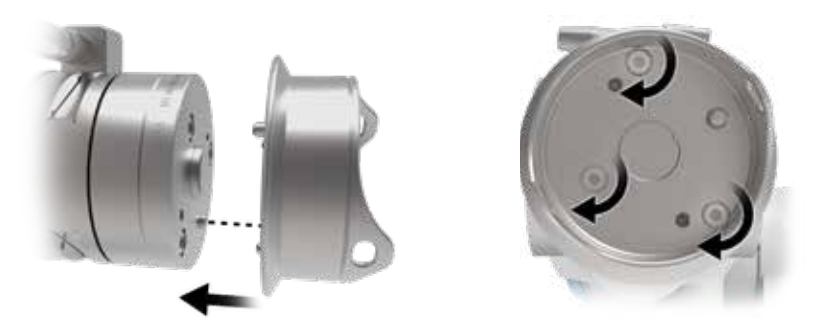

To avoid touching the non-sterile part of the robotic unit and to preserve sterility, always use the handles to hold the ROSA Arm Instrument Interface in place during installation.

\Lambda Do not apply excessive torque on screws when installing an instrument. Do not use power tools.

#### 3.4.2 ROSA Arm Reference Frame on the Robotic Arm

- Align the groove of the ROSA Arm Reference Frame with the peg of the ROSA Arm Instrument Interface (black dashed line).
- Assemble instruments together until the base of the ROSA Arm Reference Frame is completely seated.
- Secure the ROSA Arm Reference Frame by firmly tightening the two captive screws by hand.

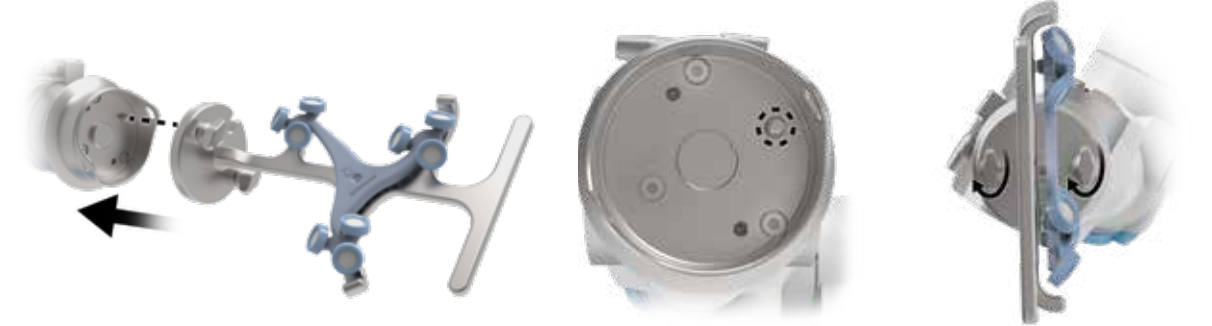

#### 3.4.3 ROSA Base Reference Frame on the Robotic Unit

- Open the clamp of the ROSA Base Reference Frame and align it on the post closest to the surgical table.
- Assemble instruments together until the ROSA Base Reference Frame is completely seated vertically.
- Close the clamp and bring the hand screw over the clamp.
- Secure the ROSA Base Reference Frame by firmly tightening the screw by hand.
- Instructions apply both for short and long ROSA Base Reference Frames

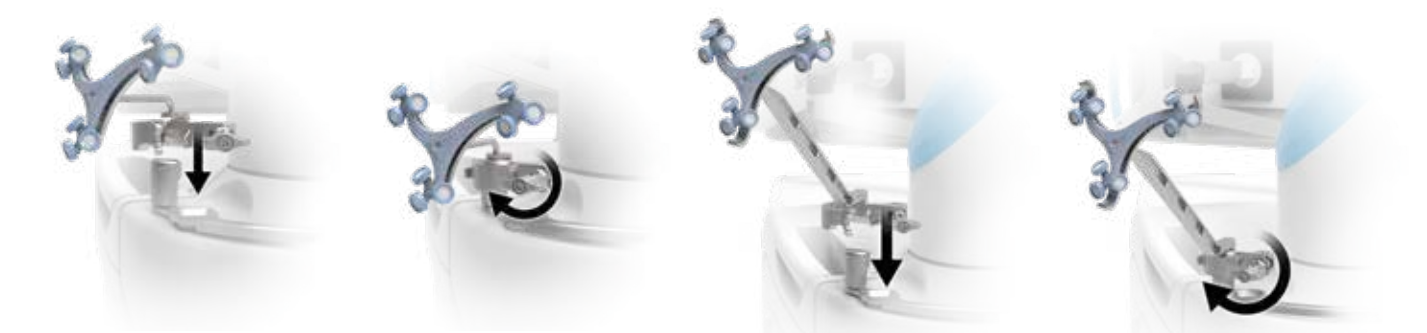

#### 3.4.4 ROSA TKA Cut Guide on the Robotic Arm

- Align the groove of the ROSA TKA Cut Guide with the peg of the ROSA Arm Instrument Interface (black dashed line).
- Assemble instruments together until the base of the ROSA TKA Cut Guide is completely seated.
- Secure ROSA TKA Cut Guide by firmly tightening the two captive screws by hand.

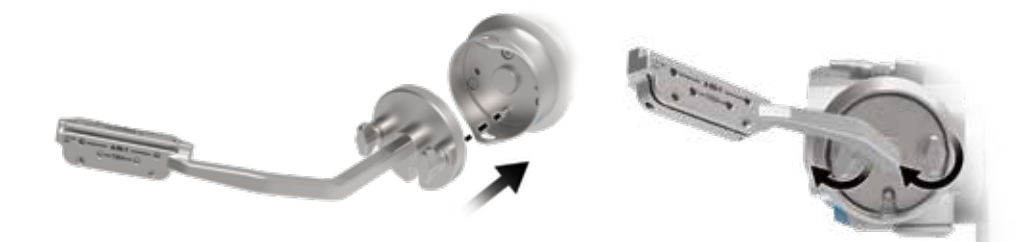

#### 3.4.5 Universal Validation Tool Body and Distal & Posterior Condyles Digitizer Validation

#### **Tibial Proximal Resection**

- · These two instruments need to be assembled together for the validation of the tibial proximal resection.
- Make sure the two instruments are locked together using the lever.

For the validation of the tibial proximal resection, make sure the 🚹 Universal Validation Tool Body and Distal & Posterior Condyle Digitizer are locked together using the lever.

#### **Femoral Distal Resection**

- Only the Universal Validation Tool Body is used for the validation of the femoral distal resection.
- Make sure to disconnect the Distal & Posterior Condyles Digitizer from the Universal Validation Tool Body.

# 3.5 Disposables

#### 3.5.1 Reflective Trackers (NavitrackER) Installation

The NavitrackER devices must be installed on each instrument used for optical tracking. To facilitate the installation of the trackers on the instruments, push the marker on each mounting stud using the NavitrackER pliers until it is fully seated. A click should be heard. It is important to verify that the NavitrackER devices remain clean throughout the surgery (refer to NavitrackER Instructions for Use).

The Universal Validation Tool Body is laser marked either RIGHT or LEFT. Depending on the OR setup, utilize the chart below to install the NavitrackER device on the correct side.

# Installation of NavitrackER on the correct side of the Universal Validation Tool Body

|                                        | Right knee operated   | Left knee operated    |
|----------------------------------------|-----------------------|-----------------------|
| Surgeon same side as operated knee     | Tracker on RIGHT side | Tracker on LEFT side  |
| Surgeon opposite side as operated knee | Tracker on LEFT side  | Tracker on RIGHT side |

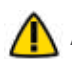

🔨 Always use NavitrackER pliers for the installation. Ensure that reflective NavitrackER devices are fully seated.

Verify the proper fixation of the NavitrackER devices on each instrument (ROSA Base & Arm Reference Frame, 🔼 ROSA Registration Pointer, Tibial & Femoral Reference Frame, and Universal Validation Tool Body). Always use the NavitrackER pliers for installation.

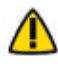

Always minimize handling of the NavitrackER devices, since errors may result from the non-uniform reflection of their surface.

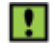

Always use unblemished trackers.

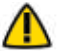

🔨 Each NavitrackER device is single use and should not be resterilized to be reused in surgery.

#### 3.5.1 Reflective Trackers (NavitrackER) Installation (cont.)

The NavitrackER devices must be installed on all used instruments for optical tracking using the NavitrackER pliers. Push the marker onto the mounting studs until it is fully seated. It is important to verify that the NavitrackER devices remain clean throughout the surgery.

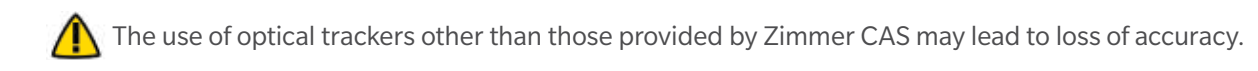

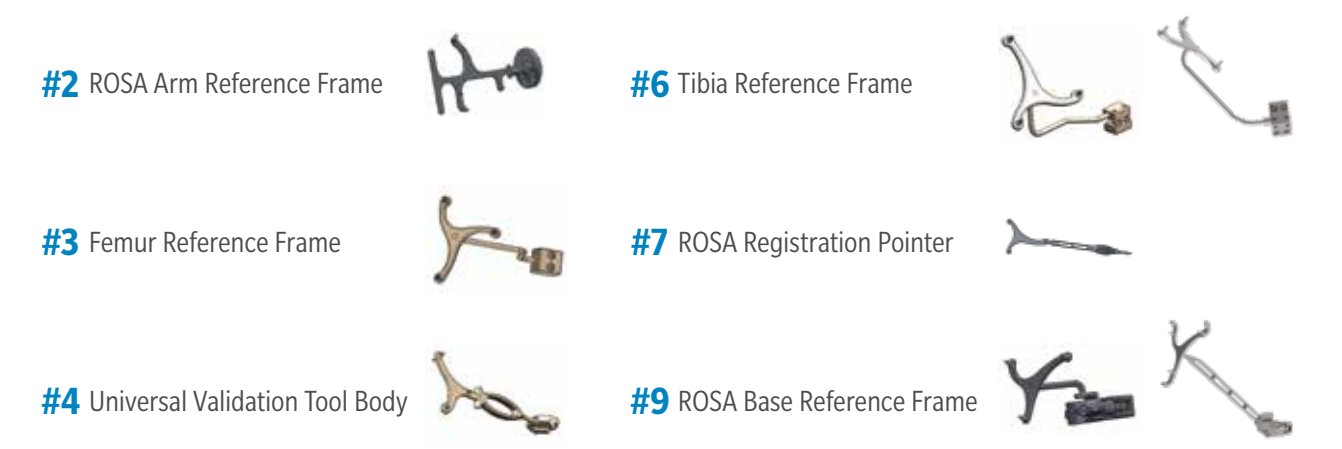

#### 3.5.2 Pins

Fixed fluted pins (sterile and non-sterile) can be used to fix the bone references. The diameter is 3.2 mm and has a length of 80 mm or 150 mm. Refer to section 3.3.3. for pins for the cut guides.

Pins are single-use hardware and should not be resterilized to be reused in surgery.

#### 3.5.3 Drapes

Drapes of the robotic arm, robotic unit and touchscreens are required prior to starting the surgery.

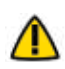

Never use a torn drape (robotic arm or base). In case of a tear, or in doubt that the sterility is compromised, discard the drape and use a new one.

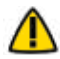

Never use damaged tape for taping the ROSA Arm Drape to the ROSA Arm Instrument Interface at the end of the robotic arm.

# 4. Installation

# 4.1 Warnings and Cautions About Robotic Unit Installation

- Ensure that the robotic unit is not moving once the immobilization system is locked.
- Risk of pinching: Do not place fingers in accessible parts of the plastic covers of the robotic arm.
- Risk of pinching: Do not place fingers or feet under the stabilization feet before immobilization of the system.
- In order to avoid any risk of electric shock, the device must only be connected to an electric power network equipped with grounding. Device is class I, type BF.

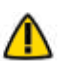

Do not simultaneously touch the patient and any component of the device other than those attached to the electrical isolation interface part.

Ensure that the foot pedal is operating correctly before beginning a procedure. Visually inspect the device and perform a test for interruption/resumption of a robotic arm movement.

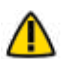

The operating table must not be moved once an instrument guided by the robotic unit is inserted into the patient anatomy.

Risks generated by laser beam exposure: the device uses a laser integrated into the optical camera. This laser is of class 2 (power inferior to 1 mW, eye protection by the palpebral reflex). Do not orient the laser beam to the eyes or to any light reflecting surfaces such as mirrors to avoid any direct or indirect exposure to laser beam.

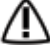

/ Verify the position of the device and its environment when using the robotic unit immobilization system.

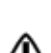

During transportation, the device can be immobilized by activating the immobilization pedal. Do not install the device on an inclined surface, unless its stability is guaranteed.

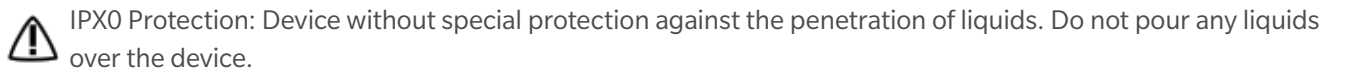

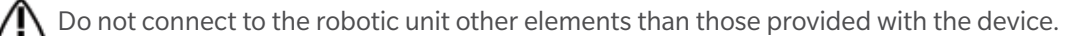

# 4.2 Device Start Up

Switching the device ON

- Place the robotic unit on one side of the operating table and the optical unit on the opposite side. Plug the optical unit to the robotic unit.
- For Configuration 1 only: Plug the white and black cables into the corresponding white and black ports.
- For Configuration 2 only: Plug the USB, Ethernet, Jack and VGA cables in the corresponding ports.
- Plug the power supply cable into a power source of appropriate voltage.
- Attach the metallic ring of the optical unit cable to the hook on the robotic unit rear panel. Lock the connector in place using the metallic clip.
- Switch the robot ON.
- Allow the camera to warm up for few minutes.

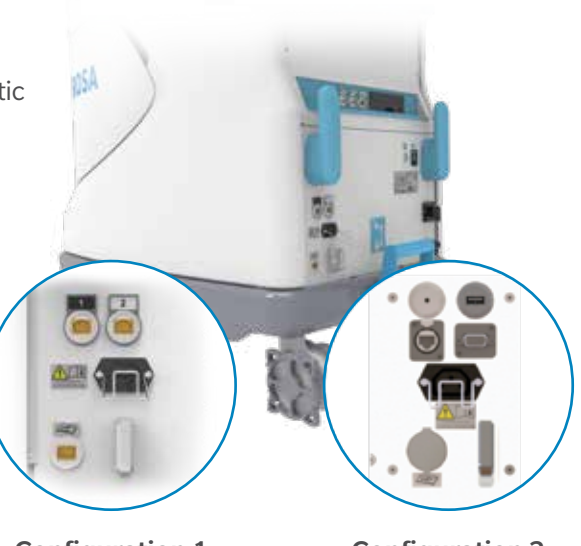

Configuration 1

**Configuration 2** 

In order to prevent accidental detachment of connectors, ensure the metallic ring is attached to the robotic unit's hook. Lock the connector in place using the metallic clip.

 $\Delta$  Make sure the metallic ring of the optical unit cable is attached to the hook on the rear panel of the robotic unit in order to ensure EMC protection.

If the screen remains black at start up:

- Check that the touchscreen is powered (button on the right side of the screen) and/or
- Restart the computer by pushing the button located on the rear panel of the device.

To restart the device, wait at least 10 seconds after shutting down, and for the extinction of the restart button light.

# 4.3 Camera Errors

#### 4.3.1 Camera Temperature is Too Low/High

When launching the application, if the camera temperature is out of range, a notification will be displayed.

- Wait for the camera to adjust to room temperature.
- Click RESUME to continue.

#### 4.3.2 Camera was Bumped

When launching the application, if the camera was bumped during storage or transportation, a notification will be displayed.

- Revert to standard instrumentation (section 4.5).
- Please contact customer service.

# **4.4 Emergency Procedure**

In case of device failure or an emergency requiring a fast removal of the device to access the patient, it is recommended to follow one of the procedures described below.

The user may choose to move the device away from the operating table partially or completely, depending on the procedure that is needed to cope with the device failure or emergency.

#### Partial Removal-Moving the Robotic Arm Away

- Remove any instruments that are linking the patient to the robotic unit
- Send the robotic arm to the ROSA HOME position to free space around the patient's knee

This procedure can be performed by one sterile operator.

#### Full Removal-Moving the Robotic Unit Away

- Remove any instruments that are linking the patient to the robotic unit
- Deactivate the robotic unit immobilization system (one main pedal and four wheels)
- Move the robotic unit away to free up space around the patient

If necessary, move the optical unit away after releasing the wheels brakes. If necessary, remove the patient's bone references (femur and tibia). After a full removal of the robotic unit, revert to standard instrumentation.

This procedure requires one sterile operator and one non-sterile operator.

If there was a full removal of the robotic unit, if bone references were removed or if there was a problem with ROSA instrumentation that could lead to inaccuracy, the surgeon must revert back to standard instrumentation.

Any serious incident related to the device should be reported to the manufacturer and the competent authority of the Member State by the user and/or patient.

# 4.5 Reverting to Standard Instrumentation

A full set of the implant system's standard instrumentation is needed to perform a surgery in conjunction with the ROSA Knee System in case the ROSA Knee System cannot be used. It is mandatory to revert to standard intramedullary instrumentation in case of:

- Full removal of the robotic unit
- Problem with the ROSA instrumentation that could lead to inaccuracy

For any other problem encountered at any time during the surgical flow, it will always be possible to revert to standard intramedullary instrumentation. For example, if the pin/drill holes were already performed with the ROSA TKA cut guides, these holes can be reused with their respective standard cut guide counterpart (e.g. ROSA Persona TKA cut guide A (20-8020-007-00) can be reused with a standard Persona 0 degree Distal Femoral Cut Guide (42-5099-010-00)).

# 4.6 Case Management Application

#### 4.6.1 Case Management Application-Interface Overview

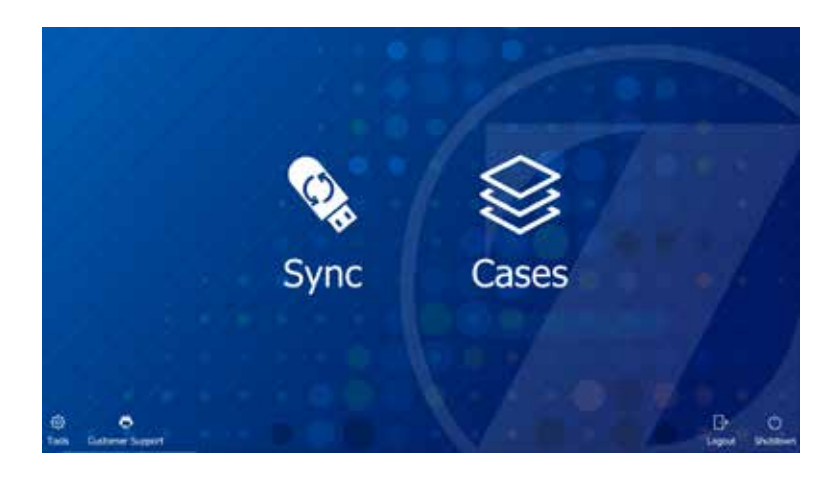

#### **Case Management Application Functions**

SYNC: This function decrypts the case(s) from a USB key and sync them with the ROSA Clinical Computer.

CASES: This function lists the cases that were uploaded using the SYNC function. When selecting a case, a PIN will be required to load the case and launch the welcome screen of the ROSA Surgery Software.

LOGOUT: This function exits the case management application and should only be used by authorized personnel to access the maintenance mode.

SHUTDOWN: This function shutdowns the system.

#### 4.6.2 Starting a Case

- The case management application will start upon powering up the system
- Insert a USB key containing the encrypted case(s) in a USB port
- Use the SYNC function to upload the case(s) to the ROSA Clinical Computer
- Use the CASES function to search for the case to be launched (at least three letters)
- Select the appropriate case and click Launch
- Type in the PIN for the selected case

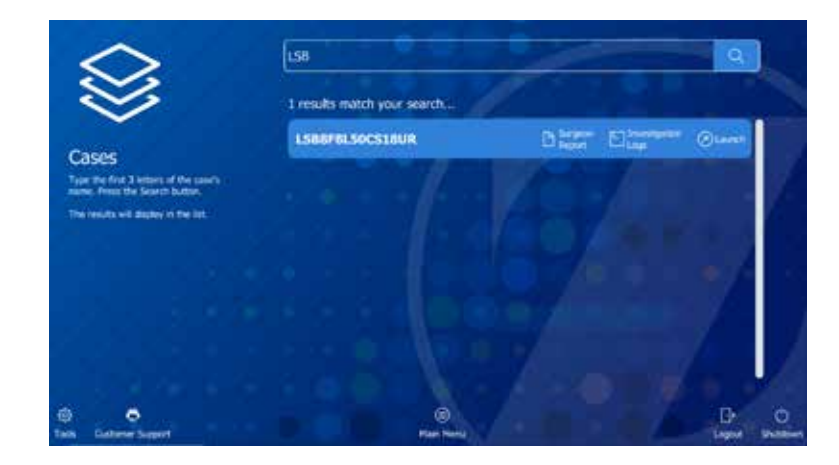

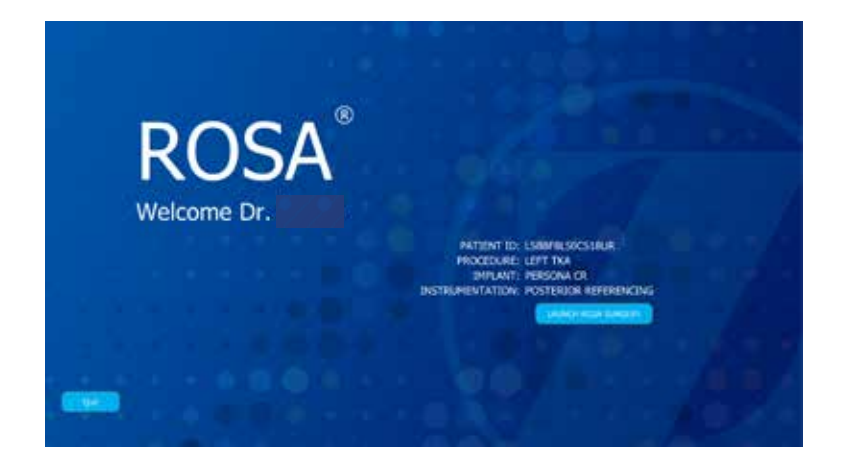

**ROSA Knee Software: Welcome screen** 

# 5.1 Welcome Screen

Upon launching a case, a welcome screen will appear where the user can confirm the patient ID, procedure laterality, implant family and instrumentation. Once the user has confirmed that the information is correct, the ROSA Knee Software can be launched. If the information is incorrect, the user can quit and relaunch the correct case.

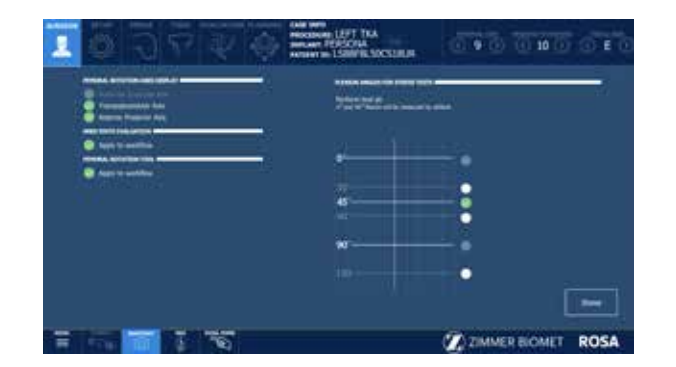

# 5.2 ROSA Knee Software–User Interface Overview

#### Image-based case

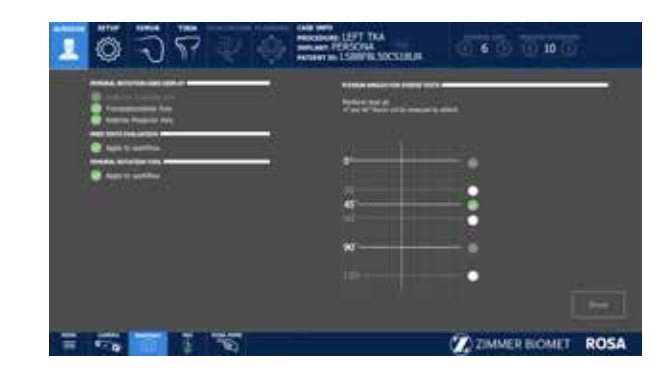

#### Image-free case

The user interface consists of a task bar at the top and bottom which contain features that can be accessible in more than one panel, and the main panel with specific features to that panel. The main panel has a blue or grey background, respectively for image-based and image-free cases.

#### 5.2.1 Top Task Bar

#### 5.2.1.1 Panel Buttons

The panel buttons allow direct access to a specific panel. An icon featuring a blue background indicates the currently active panel. Icons featuring white outlines indicate that the panel(s) are directly accessible. Greyed out icons indicate that these panels are not yet accessible. Inaccessible panels will become accessible once all necessary preceding tasks have been completed. The number and order of the displayed icons depend on preferences defined in the SURGEON panel.

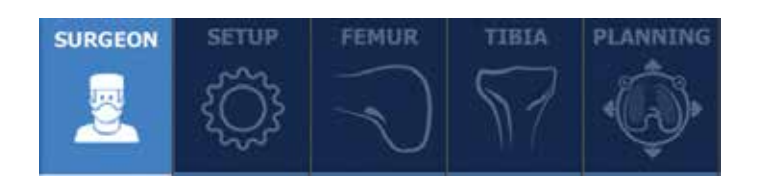

#### **Panel Buttons**

| Mandatory Panels                                                                                       | Optional Panels                               |
|----------------------------------------------------------------------------------------------------|-----------------------------------------------|
| SURGEON                                                                                                |                                               |
| SETUP                                                                                                  |                                               |
| FEMUR                                                                                                  |                                               |
| TIBIA                                                                                                  |                                               |
|                                                                                                    | EVALUATION                                    |
| PLANNING                                                                                               |                                               |
| RESECTIONS Drawer:<br>• Femoral distal resection<br>• Tibial proximal resection<br>• 4-in-1 resections | RESECTIONS Drawer:<br>• Femoral rotation tool |

#### 5.2.1.2 Case Information

The case information displays the following details:

- Procedure laterality
- Implant editor (brand, femoral and tibial implant, instrumentation)
- Patient ID

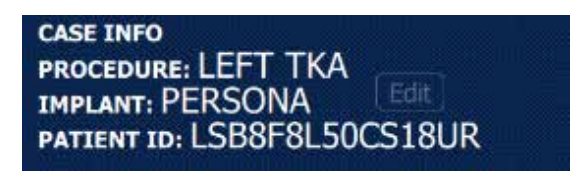

**Case Information**
### 5.2.1.2 Case Information (cont.)

Implant component sizes are displayed directly on the user interface. All supported implants are shown in Appendix A. Implant compatibility can be found in Appendices B and C.

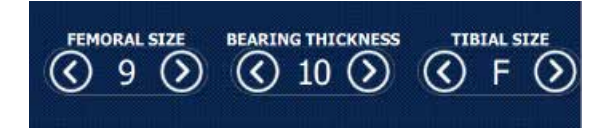

#### **Implant Selector**

The implant related information can only be modified in the PLANNING panel and in the implant confirmation window.

### 5.2.2 Bottom Task Bar

!

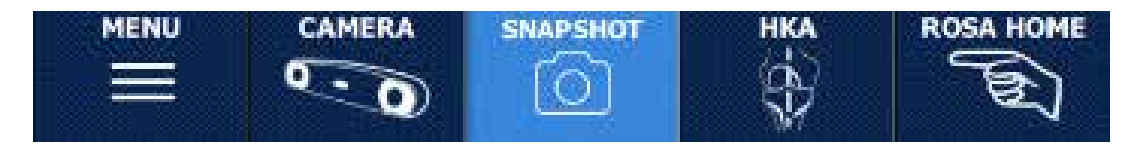

**Bottom Task Bar** 

#### 5.2.2.1 Menu

The Menu button consists of:

- Language: Change User Interface language
- About: Information about the ROSA Knee Software
- Customer Support: Customer service details
- Volume: Adjustment of the volume of all sounds of the ROSA Knee Software
- Quit Application: Quit with an option to send the robotic arm to PARK position

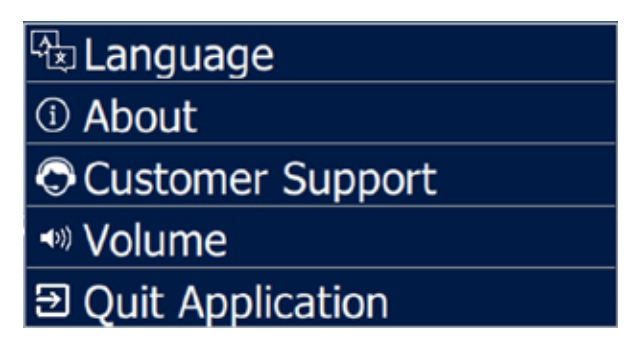

Menu

The Menu button is accessible at all times during the procedure.

## 5.2.2.2 Camera

The Camera button displays the volume viewer, which shows the top view (left side) and frontal view (right side), with trackers that are needed at this point in the flow. There is an optional button to see all trackers. The camera button is accessible at all times during the procedure.

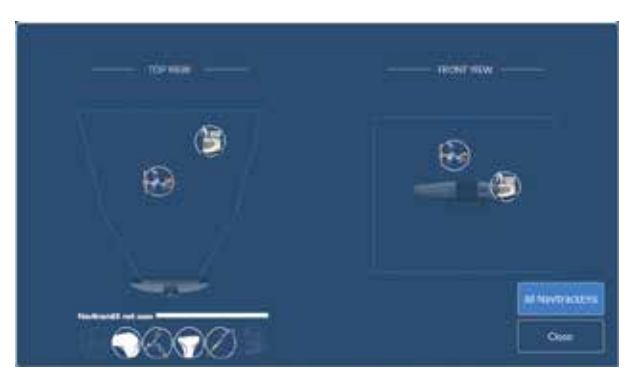

Camera volume viewer

The camera can be slightly repositioned at any time in order to have the necessary NavitrackER devices visible, except during the acquisition of the femoral head center and in bone tracking. During bone resections, the camera needs to stay in a volume close to where the registration was initially performed.

### 5.2.2.3 Snapshot

The snapshot button allows the capture of the screen. The snapshot button is accessible at all times during the procedure. Snapshots can be downloaded with the surgeon report.

### 5.2.2.4 HKA

The Hip-Knee-Ankle (HKA) button displays the preoperative leg alignment (HKA) and compares it to the most recently planned HKA. The HKA button is accessible at all times during the procedure. The preoperative HKA is only available for image-based cases.

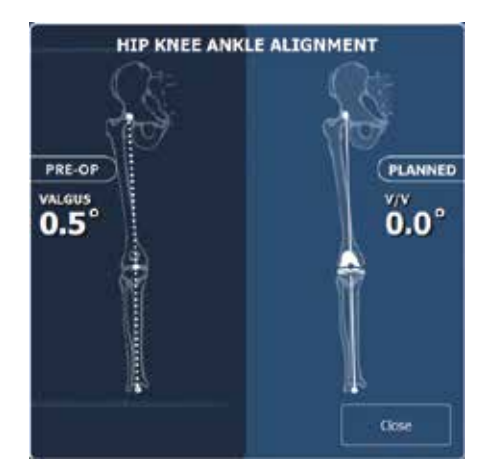

**HKA window** 

# **5.3 Robotic Modes**

Three robotic modes are programmed to dictate the behavior of the robotic arm at two distinct steps: registration (SETUP panel) and bone resections (Resections Drawer). To trigger any of these robotic modes, the foot pedal must be pressed. Then, the interface will inform the user about the current mode of the robotic unit with a color frame around the main panel.

### Automatic (Orange Color Frame)

• The robotic arm will move to a pre-determined position.

### **Collaborative (Green Color Frame)**

- The robotic arm will move if the surgeon applies a gentle force at the end of the robotic arm to move it to a desired position.
- The robotic arm will move at a slow speed when it nears the bone.
- During resections, the collaborative mode is coupled with bone tracking. If the bone moves as the surgeon is moving the cut guide, it will stay on plane and track the bone. This is collaborative mode with bone tracking.

### Stationary (Grey Color Frame)

• The robotic arm will not move.

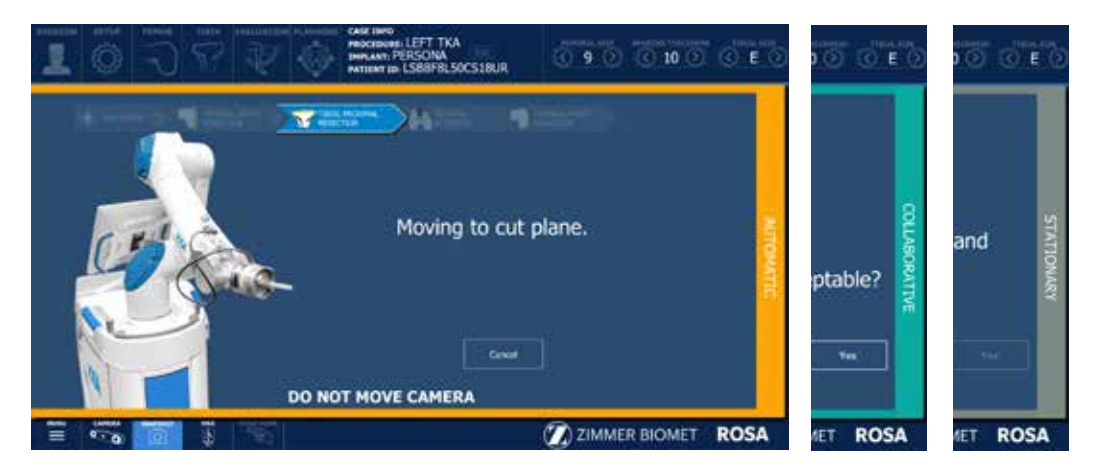

# **5.4 Robotic Positions**

At various points during the ROSA Knee System surgical flow, the robot arm is sent to a known position:

- HOME position:
  - Goes to this position after successful registration and remains there until cut flow starts.
  - The ROSA Knee TKA cut guide is installed here.
  - Goes to this position when the ROSA HOME function is selected.
- PARK position:
  - Position for transportation.
  - When the robot is turned on it will be in PARK position.
  - After completing the surgery and undraping the robot, the robot will be sent to PARK position and then the robot can be shut down.

# **5.5 Software Audible Notifications**

The software has distinct audible notifications for the following cases:

- Robotic arm in automatic mode and moving to a predetermined location
- Robotic arm in bone tracking mode, and tracker hidden or pedal not pressed
- Successful landmark acquisition
- Minor notification
- Major notification
- Snapshot of the current screen

## **5.6 Software Visual Notifications**

#### **Foot Pedal**

- Press and hold the foot pedal to move the robotic arm.
- Further direction on the screen will describe the current action.

Continue pressing the foot pedal when pinning or drilling in collaborative mode to enable the bone tracking mode, otherwise accuracy may be impacted. Visual and audio notifications are provided if the foot pedal is released in bone tracking collaborative mode.

#### **Movement Needed**

 During landmarking, a movement is needed to start the acquisition. The movement is needed for:
 Femur: Femoral head center acquisition
 Instruments: ROSA Registration Pointer and Universal Validation Body Tool

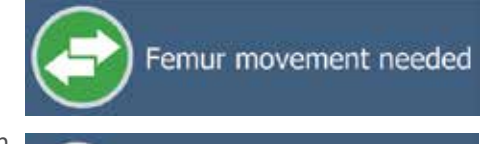

Instrument movement needed

0

0

#### **Landmark Acquisition Points**

Landmark acquisition will display recommended locations with three colors.

- White: Upcoming landmark points to be registered
- Yellow: Current landmark point to be registered
- Green: Landmark points successfully registered

#### **Point Too Close**

• During landmarking, an acquisition point is too close to the previous points and was not recorded. Move away and stabilize again for a successful acquisition.

### **Outside Target Area**

• During the landmarking of the anterior cortex, an acquisition point was outside the dashed target area displayed on the user interface. Move inside the target area and stabilize again for a successful acquisition.

#### **Point on Wrong Side**

• During the landmarking, an acquisition point was taken on the wrong side of the bone (medial vs lateral). Reacquire the point on the correct side.

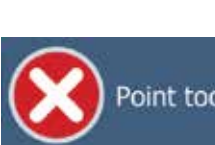

Point too close to previous points

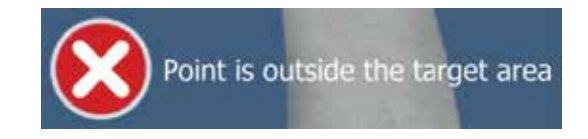

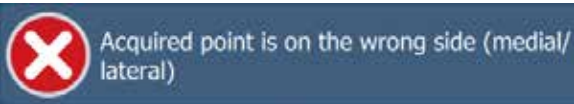

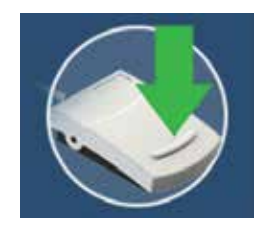

# 5.6 Software Visual Notifications (cont.)

#### NavitrackER Not Seen

• A NavitrackER is not visible by the camera. Either something is blocking the view or the camera needs to be readjusted.

An icon will be shown for the following:

Instruments: ROSA Registration Pointer ROSA Arm Reference Frame ROSA Base Reference Frame Universal Validation Body Tool

References: Femoral tracker Tibial tracker

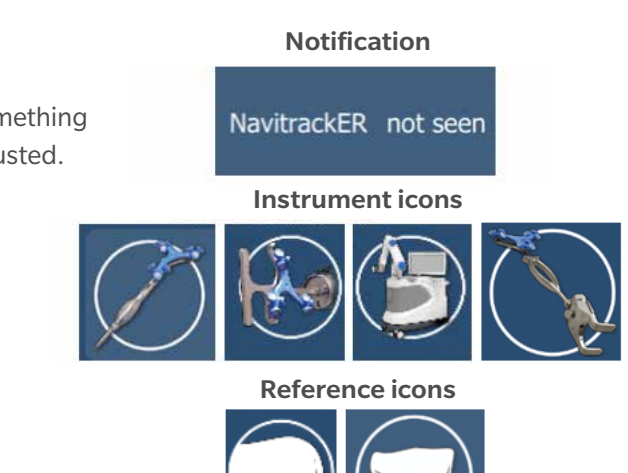

The camera can be slightly repositioned at any time in order to have the necessary NavitrackER devices visible, except during the acquisition of the femoral head center and in bone tracking. During bone resections, the camera needs to stay in a volume close to where the registration was initially performed.

## 5.7 ROSA Knee Software-Surgeon Panel

In the SURGEON panel of ROSA Knee Software, the user can select its preferences for certain intraoperative parameters. Preferences are classified into the following categories:

- Femoral Rotation Axis Display
- Knee State Evaluation
- Femoral Rotation Tool
- Flexion Angles for Stress Tests

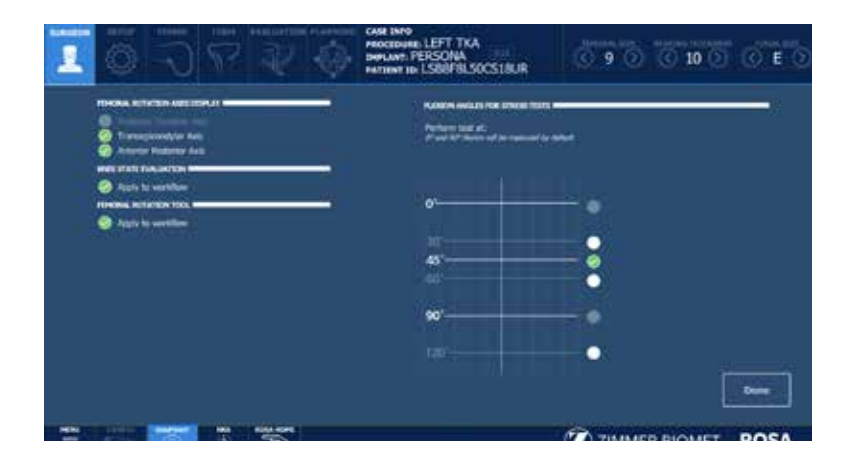

**SURGEON** panel

# 5.7 ROSA Knee Software-Surgeon Panel (cont.)

A green checkmark means the option is selected. Depending on the preferences, the panel buttons will show different surgical steps to perform during the procedure (e.g. EVALUATION panel and FEMORAL ROTATION TOOL in the RESECTIONS drawer).

• Click DONE when all preferences have been chosen to proceed to the SETUP panel.

## 5.7.1 Femoral Rotation Axis Display

The ROSA Knee System can display different femoral rotation axes in the PLANNING panel, based on surgeon preferences:

- Posterior Condylar Axis (PCA)
- Transepicondylar Axis (TEA)
- Anterior Posterior Axis (AP)

By default, the PCA cannot be unselected and will always be displayed.

## 5.7.2 Knee State Evaluation

The Knee State Evaluation provides quantitative information about the operative leg's range of motion (in degrees) with alignment of the leg, as well as varus/valgus deformity (in degrees) at different angles and ligament laxity (mm; in flexion and extension) when the surgeon proceeds with a stress test of the operative leg.

If the Knee State Evaluation is selected by clicking "Apply to workflow", the EVALUATION button will appear in the panel buttons and will allow the surgeon to perform the stress test at different stages of the procedure (Initial, Intra-Op and Final). Conversely, if not selected, the EVALUATION button will not appear in the panel buttons and no values will be recorded by the ROSA Knee System.

### **5.7.3 Femoral Rotation Tool**

The Femoral Rotation Tool provides quantitative information about ligament laxity (mm; flexion and extension) when the surgeon proceeds with a pull test (manually or with instruments such as a laminar spreader or Zimmer FuZion<sup>®</sup>). Femoral rotation values will be displayed and can be captured to be applied to the surgical plan.

If the Femoral Rotation Tool is selected by clicking "Apply to workflow", a FEMORAL ROTATION button will appear in the RESECTIONS drawer and will allow the surgeon to evaluate the gaps in extension and the femoral rotation of the implant following a pull test. Conversely, if not selected, the FEMORAL ROTATION button will not appear on the surgery workflow and no values will be recorded by the ROSA Knee System.

#### **5.7.4 Flexion Angles for Stress Tests**

This option enables the selection of the 30, 45, 60 and 120 degrees of flexion indicators in the EVALUATION panel in addition to the 0 and 90 degrees required values. By default, the 0 and 90 degrees cannot be unselected and will always be displayed.

# 6. ROSA Knee Software-SETUP Panel

# 6.1 OR Setup

During a ROSA total knee arthroplasty procedure, it is mandatory for the surgeon to stand on the same side as the ROSA Knee robotic unit, with the ROSA Knee optical unit on the opposite side.

- The ROSA Knee Software will automatically display the operated knee in the OR Setup section (right of left knee).
- The user must then select between two configurations:
  - Surgeon on same side as operated knee (1)
  - Surgeon on opposite side of operated knee (2)

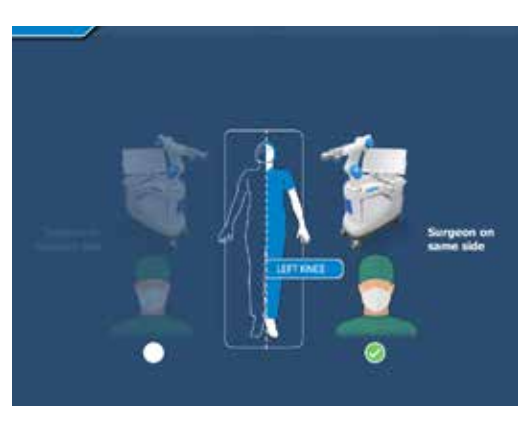

The surgeon is always on the same side as the robotic unit.

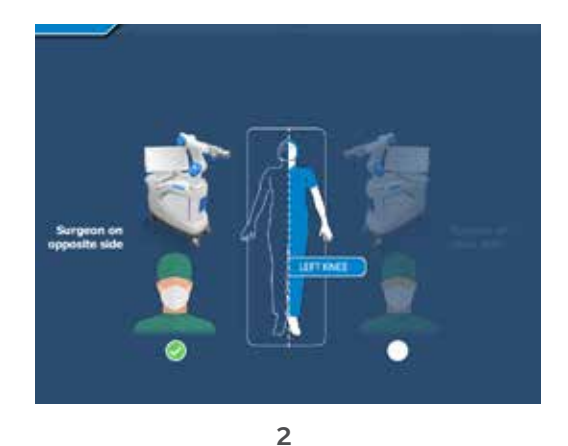

1

# 6.2 Calibration of Sensor

## Move the Robotic Arm to Draping Position

• In the SETUP panel, press and hold the foot pedal to move the robotic arm to draping position.

#### Install the ROSA Arm Instrument Interface

- Once the robotic arm is in draping position, install the ROSA Arm Instrument Interface by firmly tightening the three captive screws using the hexagonal screwdriver.
- Click NEXT to proceed to the calibration of the force sensor.

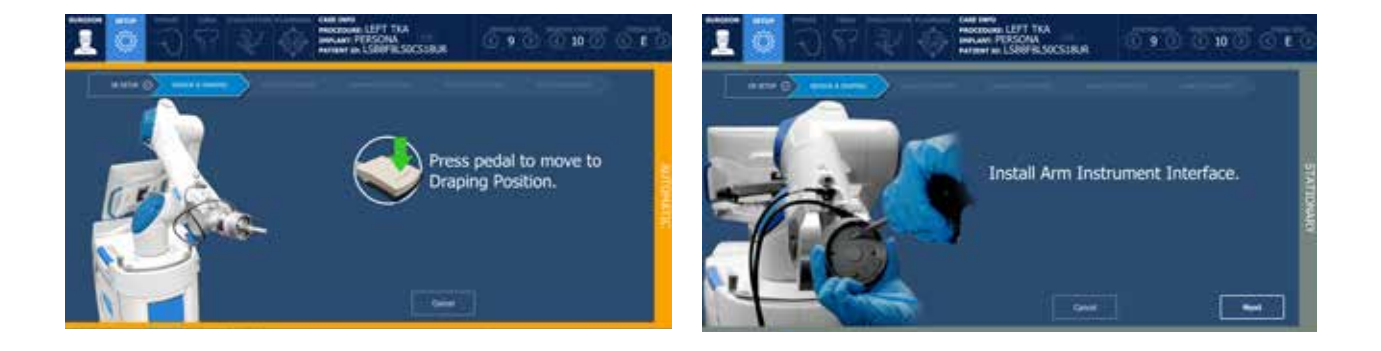

# 6.2 Calibration of Sensor (cont.)

A Do not apply excessive torque on screws when installing an instrument. Do not use power tools.

## **Calibrate the Force Sensor**

- Acknowledge the ROSA Arm is free of any force (checkmarks) and click YES
- If unsuccessful, redo calibration.
- If successful, click NEXT to proceed to draping.

Do not touch the robotic arm. Only the ROSA Arm Instrument Interface should be installed on the robotic arm.

# 6.3 Draping

ROSA can be draped using the ROSA Robotic Unit Drape or the ROSA Arm Drape combined with a standard surgical base drape.

- If using the ROSA Robotic Unit Drape, refer to the section labeled: Install ROSA Robotic Unit Drape.
- If using the ROSA Arm Drape combined with a standard surgical base drape, refer to the section labeled: Drape the Robotic Arm and Robotic Unit.

## Install ROSA Robotic Unit Drape

The ROSA Robotic Unit Drape box of 20 part number is: 20-8020-080-00. The ROSA Robotic Unit Drape single unit part number is: 20-8020-080-01.

- With the help of a non-sterile user, drape the robotic unit by following the instructions on the software user interface and in the IFU provided with the drape.
- Install the blue elastic at the end of the sterile drape on the ROSA Arm Instrument Interface, ensuring the elastic does not go beyond the end of the ROSA Arm Instrument Interface.
- Ensure the blue stripe on the ROSA Robotic Unit Drape is aligned on top of the robotic arm.
- Ensure the blue circle stickers are aligned with the elbow joint of the robotic arm.
- Ensure the green square stickers are aligned with the posts of the ROSA Base Reference bar.
- Click DONE when the draping is complete.

### Drape the Robotic Arm and Robotic Unit

- Cut the tip of the drape 4.75" (120 mm) from the end as indicated.
- With the help of a non-sterile user, drape the robotic arm until the cut end is over the ROSA Arm Instrument Interface.
- Tape to seal the drape around the complete circumference of the ROSA Arm Instrument Interface.
- Install a standard surgical drape around the front and sides of the robotic unit base, over the robotic arm drape and around the lowest joint of the robotic arm.
- Click DONE when draping is complete.

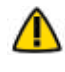

Ensure the ROSA Arm drape is not installed too tightly to allow the robotic arm to move freely without pulling on it.

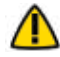

Verify the setup of the sterile drapes before beginning a surgery to ensure the asepsis of the surgical field.

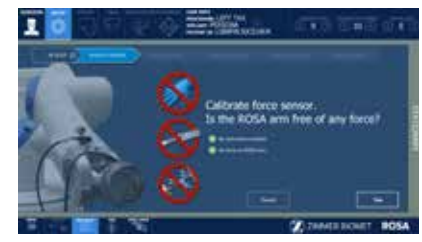

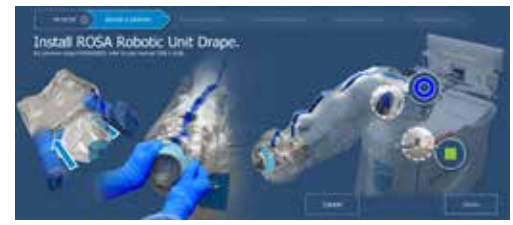

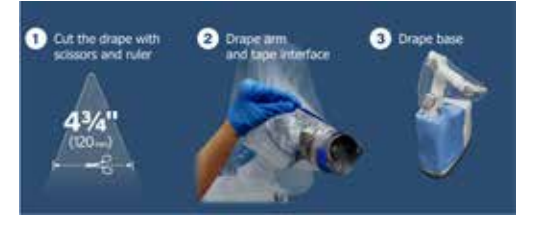

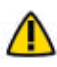

The sterile drape extremity (cut end or elastic) should not go beyond the end of the ROSA Arm Instrument Interface.

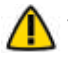

The tape must adhere to both the drape and the ROSA Arm Instrument Interface.

The base drape must be installed over the arm drape and around the lowest joint of the robotic arm.

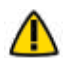

Ensure that no excessive force is applied to the Force and Torque Sensor cable when installing and removing the drape.

# 6.4 Touchscreen Monitor Draping

- Slide the monitor drape over the screen from top to bottom.
- Fully unfold the drape over the screen.
- Cover the mouse and its support with the lower part of the drape (if draping the camera stand monitor).
- Stretch the drape around the screen and tape it at the back of the screen.

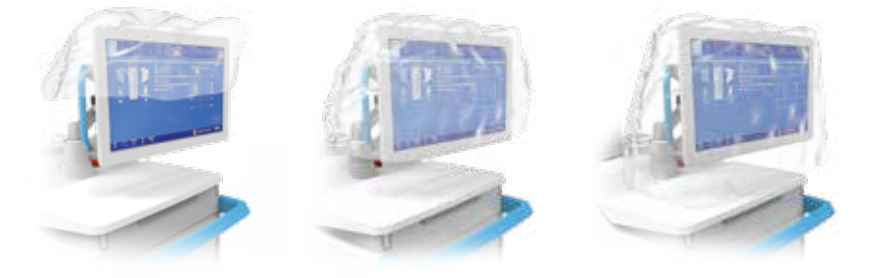

# 6.5 ROSA Positioning

- Install the ROSA Base Reference Frame on the ROSA Base Reference Bar over the draping on the post closest to the surgical table.
- Install the ROSA Arm Reference Frame on the ROSA Arm Instrument Interface by firmly tightening the two captive screws by hand.
- Click NEXT when both instruments are installed.

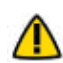

Verify the ROSA Arm drape is not pulled too tightly before installing the base reference, to allow the robotic arm to move freely.

• Click NEXT to proceed to the setup and registration.

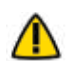

The ROSA Base Reference Frame should never move during surgery.

## Move the Robotic Arm to Setup Position

• Press and hold the foot pedal to move the robotic arm to the setup position.

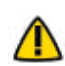

Risks of collision: When the robotic unit is in automatic mode, stay clear of the robotic arm and its path to the next position.

## **Position the Robotic Unit**

- Align the axis of the ROSA Arm Reference Frame with the patient's operative leg axis.
- Align the end of the ROSA Arm Reference Frame (laser marked KNEE with an arrow) with the joint line of the operative knee.
- Click NEXT to proceed to robotic unit immobilization.

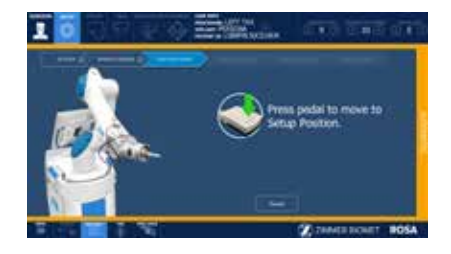

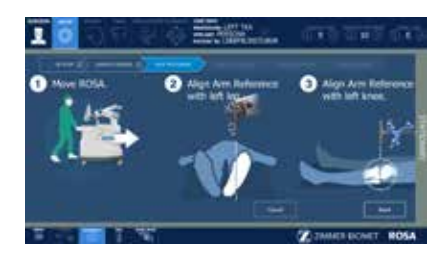

# 6.5 ROSA Positioning (cont.)

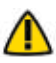

To move the robotic unit, use the handle in the back of ROSA. Never use the ROSA Base Reference Bar or the ROSA Base Reference Frame.

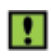

The robotic unit should be at approximately 45° angle to the operating table, on the surgeon's side, as described in section 3.2.3 OR Setup.

### Lock the Robotic Unit

- Lock the four wheels of the robotic unit by pressing down the pedal on each wheel.
- Activate the immobilization system by pressing down the main lever in the back of the robotic unit.
- Click NEXT when ROSA is locked.

## 6.6 Camera Positioning

#### Move the Robotic Arm to Camera Target Position

• Press and hold the foot pedal to move the robotic arm to the camera target position.

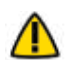

Risks of collision: When the robotic unit is in automatic mode, stay clear of the robotic arm and its path to the next position.

#### **Position the Optical Unit**

- The optical unit should be on the opposite side to the surgeon and robotic unit, as shown in the user interface.
- Follow the instructions on the screen to position the camera in the optimal position area and at the optimal height.
- The camera is red when it is not in the optimal position. It turns green when the position is optimal.

#### Adjust the Camera Angle

- Angle the camera so that the laser is aiming at the center of the NavitrackER installed on the ROSA Arm Reference Frame (robotic arm).
- Click CONFIRM when the laser is centered on the NavitrackER.

#### Lock the Optical Unit

- Lock the four wheels of the optical unit by pressing down the pedal on each wheel.
- Click NEXT when the optical unit is locked.

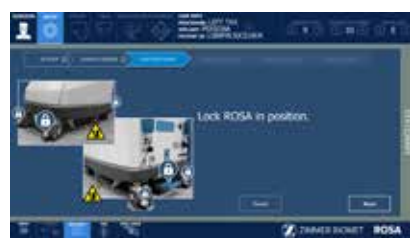

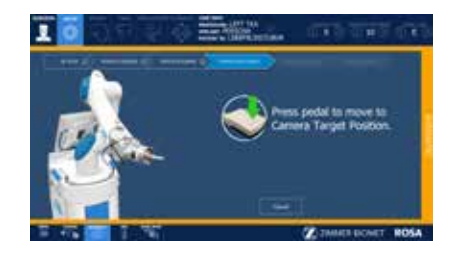

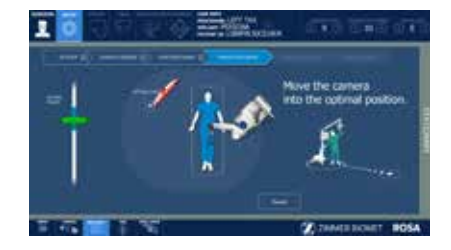

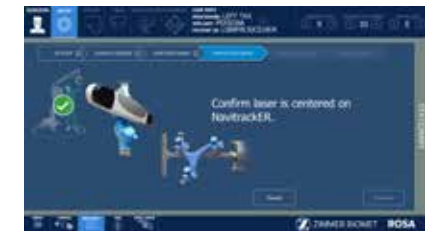

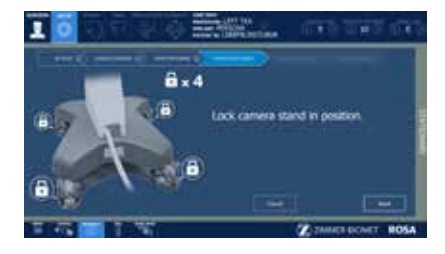

# 6.7 ROSA Registration

- Press and hold the foot pedal to perform the registration (six positions). If the registration fails, please verify the following and re-do the registration:
  - Were any trackers not seen during registration?
  - Is the robotic unit immobilized (main lock & four wheels)?
  - Has the camera moved? Is it well-positioned?
  - Is the ROSA Base Reference Frame firmly tightened?
  - Is the ROSA Arm Reference Frame firmly tightened?
  - Is the ROSA Arm Instrument Interface firmly tightened?
  - Are the NavitrackER devices fully seated on the instruments?

Risks of collision: When the robotic unit is in automatic mode, stay clear of the robotic arm and its path to the next position.

#### **Registration Failure**

If there is a failure of the ROSA registration, a notification will appear on the user interface. Please verify the following:

- The camera is stable.
- ROSA Arm Reference Frame is securely installed.
- ROSA Base Reference Frame is securely installed.

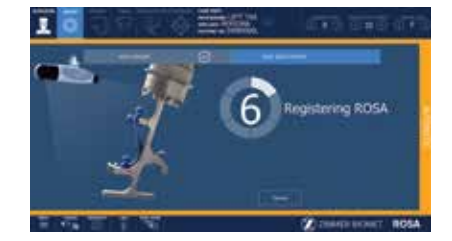

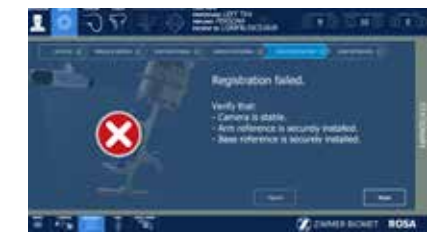

## 6.8 Bone References

The bone references are used to track the patient's femur and tibia and show the navigated instruments in relation to their respective positions.

#### **Remove Instrument**

• Remove the ROSA Arm Reference Frame.

#### **Perform Incision**

• Knee incision to expose the knee for the procedure should be performed prior to installing bone references.

#### **Install Trackers**

- Install trackers according to the procedures in section 6.8, 6.8.1, 6.8.2.1 and 6.8.2.2.
- Click DONE when both trackers are installed to proceed to the FEMUR panel.

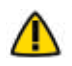

Verify the proper fixation of the patient references on the pins (femur and tibia). The femur and tibia references are secured on the pins, close to the patient's skin (without compression), using two hexagonal screws.

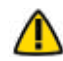

Bone references MUST be firmly attached to the bone and MUST NOT move at any moment during surgery. In case a bone reference has moved, the landmarks digitized on that bone must be acquired again.

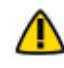

Make sure that the pins are not positioned close to the bone cuts. Placing the pins close to the bone cuts location will increase the risk of breaking the pins with the cutting tools.

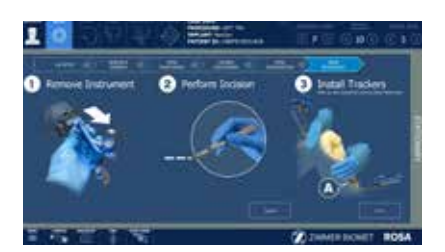

# 6.8 Bone References (cont.)

 $\Lambda$  Beware that muscle fibers may apply bending forces on the pins.

Knee incision to expose the knee for the procedure should be performed prior to installing bone references.

### **6.8.1 Patient Femoral Reference**

- Place the knee in flexion to install the femoral reference
- Use two fixed fluted pins (3.2x150 mm; refer to section 3.3.3.) to install the patient femoral reference (2 Pins Reference Femur TS3)
- Position the pins four fingers proximal to the knee incision, to stay clear of the working area
- The pins can be inserted percutaneously through the vastus medialis in the femur
- The pins should be set bicortically in the bone to ensure maximum stability
- Position the reference close to the skin (without compression) and tighten the two screws to secure to the pins

Be alert to the risk of causing damage to the saphenous artery and vein, femoral artery and vein, or the popliteal artery and vein while installing the bone reference.

#### **6.8.2 Patient Tibial Reference**

## 6.8.2.1 ROSA Tibia Reference A/B P/N: 20-8020-028-00/20-8020-029-00

- Use two fixed fluted pins (3.2 x 80 mm refer to section 3.3.3) to install the patient tibial reference (Tibia Reference A or B)
- Position the pins four fingers distal to the knee incision, to stay clear of the working area
- The pins can be inserted percutaneously perpendicular to the medial surface of the tibial diaphysis
- The pins should be set bicortically in the bone to ensure maximum stability
- Position the reference close to the skin (without compression) and tighten the two screws to secure to the pins

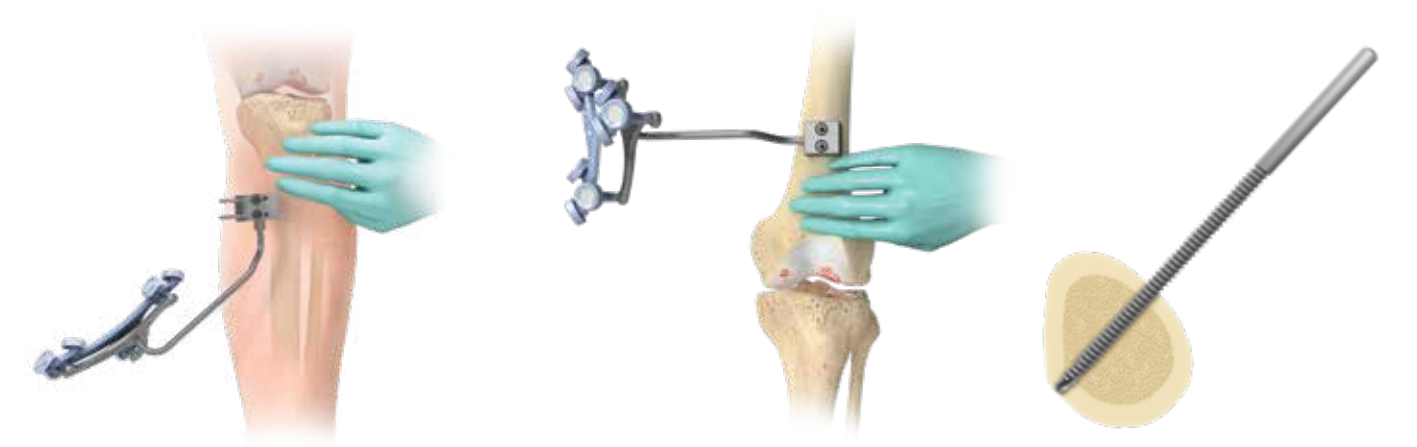

#### **Bone references installation**

#### **Bicortical pin placement**

If a keeled implant is used and the pins are placed more proximally, ensure that the pins are not placed in an area of interference with the keel. Impact with the keel or its broaching instruments can cause breakage of the pins as well as movement of the reference, which could result in inaccuracies.

There is an A and B Tibial Reference Frame based on the OR setup.

### 6.8.2.2 Offset 2 Pins Reference Tibia P/N: 20-8000-010-35/20-8000-010-36

- Use two fixed fluted pins (3.2 x 80 mm refer to section 3.3.3) to install the patient tibial reference (Offset 2 Pins Reference Tibia Size 6; Right or Left)
- Position the pins four fingers distal to the knee incision, to stay clear of the working area
- Orient the NavitrackER approximately 10 degrees toward the camera
- The pins can be inserted percutaneously into the medial surface of the tibial diaphysis
- The pins should be set bicortically in the bone to ensure maximum stability
- Position the reference close to the skin (without compression) and tighten the two screws to secure to the pins

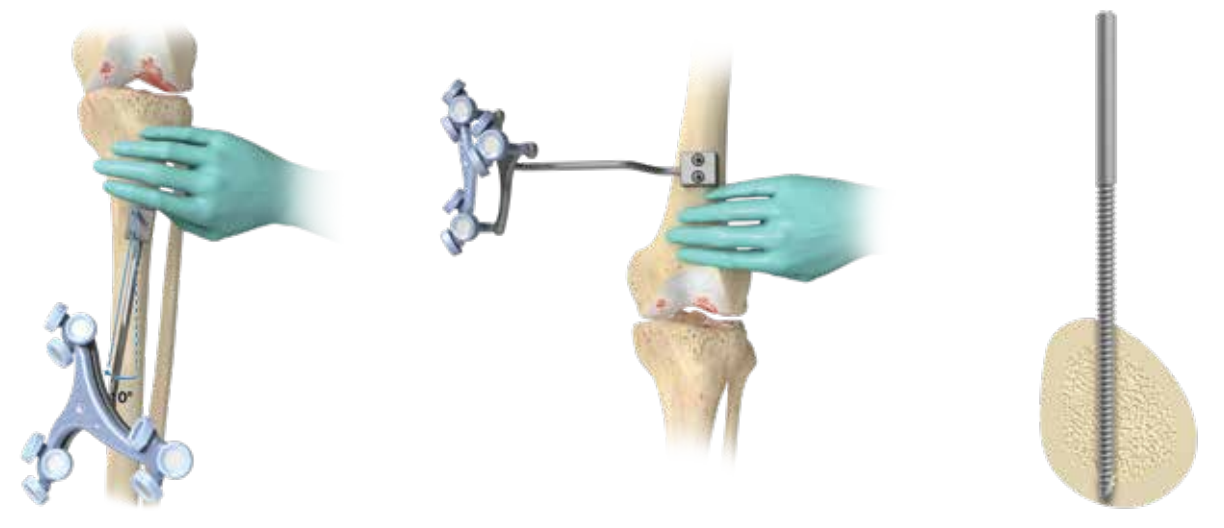

**Bone references installation** 

**Bicortical pin placement** 

If a keeled implant is used and the pins are placed more proximally, ensure that the pins are not placed in an area of interference with the keel. Impact with the keel or its broaching instruments can cause breakage of the pins as well as movement of the reference, which could result in inaccuracies.

There is a left and right Tibial Reference Frame based on the OR setup.

# 7. ROSA Knee Software-Femur Panel

Digitization of the bony landmarks is required to display the relevant information in the different panels. This system allows automatic registration of points using a stability criterion with the pointer. A movement of the instrument is first required to initiate the registration of the points. Confirmation sounds are played to advise the user that a point has been acquired successfully. The landmark to acquire will display with three colors:

White: Upcoming landmark point Yellow: Current landmark point Green: Successful landmark point

Care must be taken not to pierce through the cartilage with the ROSA Registration Pointer's tip. Avoid damaged areas and osteophytes.

The user should try to match landmarks as they are displayed on the bone model on the screen.

## **Requirements for Femoral Landmarks:**

- A minimal displacement of 5 mm required between two consecutive points:
- A minimal distance of 20 mm must be observed between the following points:
  - Anterior and Posterior Trochlear Groove
  - Medial and Lateral Epicondyles
  - Medial and Lateral Distal Condyles

# 7.1 Femoral Head Center

Femoral head center detection is a crucial process that will influence the accuracy of bone resections.

- Perform the detection of the femoral head center by recording 14 static positions of the leg.
- For each acquired point, the leg should be stabilized until a confirmation sound is heard.
- The points should be taken in a large conical pattern with respect to the femoral reference.
- The minimal distance between each position is 20 mm.

The pelvis and the optical camera must remain motionless during the whole femoral head digitization process to ensure finding the femoral head center.

If a non-recommended pattern such as two unique positions in flexion/extension or a small cone is performed, the center of rotation algorithm will reject the result and a notification will appear asking the user to redo the acquisition.

The contraindications for the femoral head center detection are hip pathologies severely limiting its range of motion (e.g. arthritis and hip dysplasia).

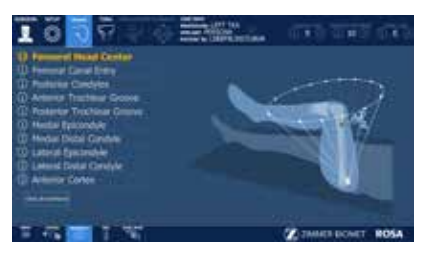

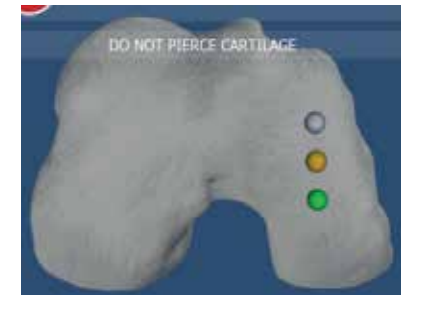

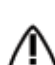

# 7.2 Femoral Canal Entry

Together with the femoral head center, the entry point forms the femoral mechanical axis that is used as the main axis of the femoral coordinate system. The varus/valgus, flexion/extension and rotation values are computed relative to the mechanical axis.

- Using the ROSA Registration Pointer, acquire the femoral entry point at the deepest point of the intercondylar notch.
- It is recommended to determine the desired entry point on a preoperative radiograph and compare it with the intraoperative location in situ.

## 7.3 Posterior Condyles

The posterior condyles are used to determine the posterior condylar axis (PCA), which is used for the femoral rotational alignment.

- Using Universal Validation Tool Body with the Distal & Posterior Condyles Digitizer, acquire both posterior condyles at the same time.
- The acquisition should be done between 0 and 6 degrees, ideally at 3 degrees.
- The knee should be flexed 90 degrees before digitization of the points.

Verify the proper assembly of the Universal Validation Tool Body and the Distal & Posterior Condyles Digitizer before the acquisition of the posterior condyles.

During acquisition, verify that the Distal & Posterior Condyles Digitizer is in contact with both posterior condyles. If proper contact is not achieved, sizing problems and rotational misalignment might occur.

# 7.4 Anterior and Posterior Trochlear Groove

The anterior and posterior trochlear groove points are used to determine the A/P axis, which is used for the femoral rotational alignment.

- Using the ROSA Registration Pointer, acquire the anterior and posterior trochlear groove points in the deepest portion of the trochlear groove.
- There should be a minimal distance of 20mm between the anterior and posterior trochlear groove points.

# 7.5 Medial and Lateral Epicondyles

The medial and lateral epicondyles points are used to determine the epicondylar axis, which is used for the femoral rotational alignment. The M/L sizing of the femoral component is suggested based on these digitized points.

- Using the ROSA Registration Pointer, acquire the medial and lateral epicondyles points on the medial and lateral epicondyles.
- There should be a minimal distance of 20 mm between the medial and lateral epicondyle points.

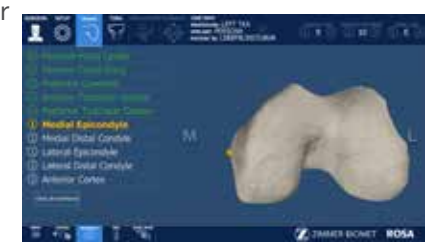

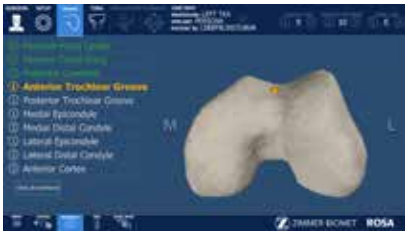

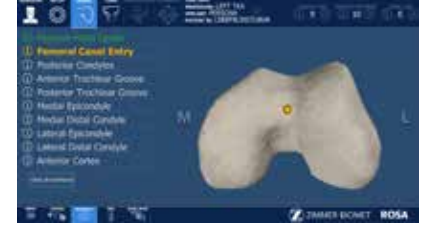

10

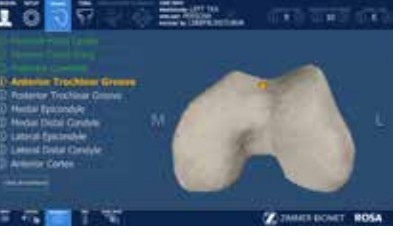

# 7.6 Medial and Lateral Distal Condyles

These points are used to compute the distal resection level.

- Using the ROSA Registration Pointer, acquire the medial and lateral distal condyles using three points each at its most distal part.
- There should be a minimal distance of 5 mm between consecutive points.
- There should be a minimal distance of 20 mm between medial and lateral condyles.

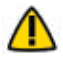

Care must be taken not to pierce through the cartilage with the ROSA Registration Pointer's tip. Avoid damaged areas and osteophytes.

Final results depend on the accurate acquisition of landmarks. For accurate depth results, ensure that distal condyles are digitized most distally with respect to the distal cut, taking into account the flexion of the cut.

# 7.7 Anterior Cortex

These points digitized on the anterior cortex are used for the sizing of the femur and to gauge notching.

- Using the ROSA Registration Pointer, acquire three points on the anterior cortex along the femoral mechanical axis inside the displayed target area.
- The ROSA Registration Pointer's location is tracked in real time on the user interface using a round target with the number of remaining points to be acquired in the center (for image-based cases only).
- The distance between each of the three points should be at least 5 mm.
- Once all femur landmarks have been acquired, the software will automatically transition to the TIBIA panel.

Pick points where the AP Sizer stylus is normally positioned to assess sizing and notching.

# 7.8 Femur Panel-Error Notifications

Other error notifications are described in section 5.6. Software Visual Notifications

## Femoral Head Center Error

• The software could not determine the femoral head center. Please verify the following and perform the acquisition again:

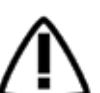

- Pelvis should not move.

- Femoral tracker is stable.

- Camera is stable.

# **Bone Registration Not Successful**

- The software could not register the 3D bone model with the landmarks acquired. Some landmarks may have been taken at the wrong location. Two options are possible:
  - Retake the landmarks displayed by the software, starting with the one in yellow.
  - Switch to image-free (no 3D bone model). All landmarks will need to be re-acquired except the femoral head center.

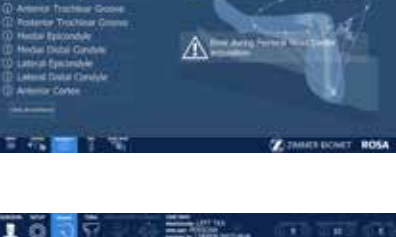

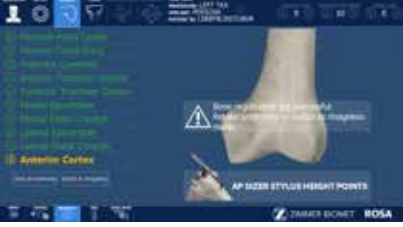

If a surgeon needs to switch to the image-free option, ensure to take the landmarks at the correct locations. The landmarks will not be verified using the 3D bone model.

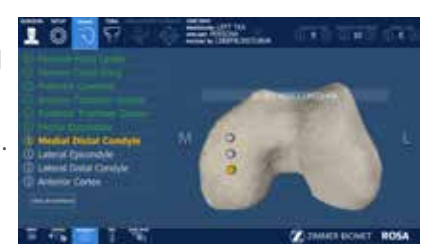

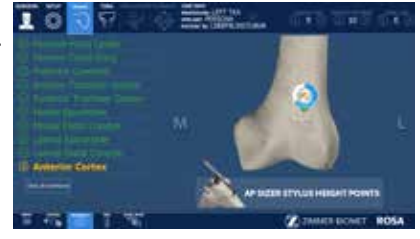

# 8. ROSA Knee Software-Tibia Panel

Digitization of the bony landmarks is required to display the relevant information in the different panels. This system allows automatic registration of points using a stability criterion with the pointer. A movement of the instrument is first required to initiate the registration of the points. Confirmation sounds are played to advise the user that a point has been acquired successfully.

Care must be taken not to pierce through the cartilage with the ROSA Registration Pointer's tip. Avoid damaged areas and osteophytes.

The user should try to match landmarks as they are displayed on the bone model on the screen.

#### **Requirements for Tibial Landmarks:**

- A minimal distance of 20 mm must be observed between the following points:
  - PCL Insertion Point and Medial Third Tubercle
  - Medial and Lateral Plateau

## 8.1 Malleoli

In order to recreate the mechanical axis of the tibia, two points are digitized on the medial and lateral malleoli. The varus/valgus, flexion/extension and rotation values are computed relative to the mechanical axis.

• Using the ROSA Registration Pointer, acquire the medial and lateral malleoli in the surgeon's preferred order.

## 8.2 Medial Third Tubercle

The neutral tibial rotation is defined by a point in the middle of the PCL insertion area on the tibia and one on the medial third of the tibial tuberosity.

This axis should lie perpendicular to the posterior edges of the proximal tibia.

- Using the ROSA Registration Pointer acquire a point on the medial third of the tibial tuberosity.
- There should be a minimal distance of 20 mm between the PCL insertion point and medial third tubercle point.

# 8.3 Tibial Canal Entry

The tibial canal entry point is identified as the entrance point of the intramedullary canal. This point should be centered along the medial/lateral axis. A/P positioning should fall between the middle and one-third of the anterior edge of the tibial plateau.

• Using the ROSA Registration Pointer, acquire the tibial canal entry point.

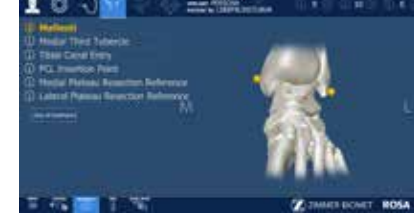

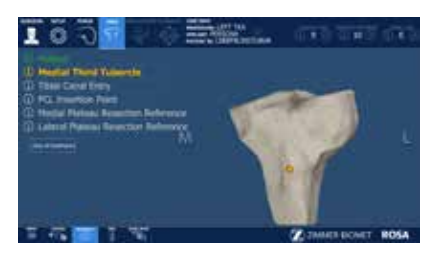

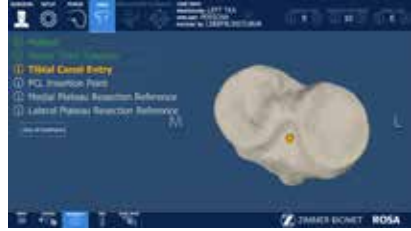

# 8.4 PCL Insertion Point

The neutral rotation is defined by a point in the middle of the PCL insertion area on the tibial plateau and one on the medial third of the tibial tuberosity. This axis should lie perpendicular to the posterior edges of the proximal tibia.

- Using the ROSA Registration Pointer, acquire the PCL insertion area.
- There should be a minimal distance of 20 mm between the PCL insertion point and medial third tubercle point.

# 8.5 Medial and Lateral Plateau Resection References

The medial and lateral plateau resection references are used to compute the resection level, i.e. the planned tibial proximal resection will be below the acquired points.

- Using the ROSA Registration Pointer, acquire the lowest point of the medial/lateral tibial plateau.
- There should be a minimal distance of 20 mm between the medial and lateral plateau points.

Care must be taken not to pierce through the cartilage with the ROSA Registration Pointer's tip. Avoid damaged areas and osteophytes.

Once both the femoral and tibial landmarks have been acquired, the software will proceed to the EVALUATION Panel (if selected in SURGEON Panel), or otherwise to the PLANNING panel.

# 8.6 Tibia Panel-Error Notifications

Other error notifications are described in section 5.6. Software Visual Notifications.

## Bone Registration Not Successful

• The software could not register the 3D bone model with the landmarks acquired. Some landmarks may have been taken at the wrong location. Two options are possible:

Retake the landmarks displayed by the software (for example here: tibial canal entry and lateral plateau resection reference), starting with the one in yellow.
Switch to image-free (no 3D bone model). All landmarks will need to be re-acquired.

If a surgeon needs to switch to the image-free option, ensure to take the landmarks at the correct locations. The landmarks will not be verified using the 3D bone model.

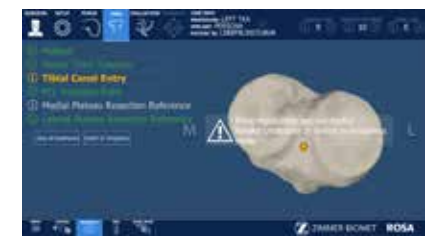

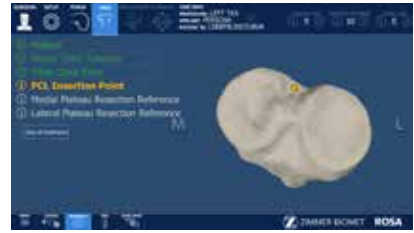

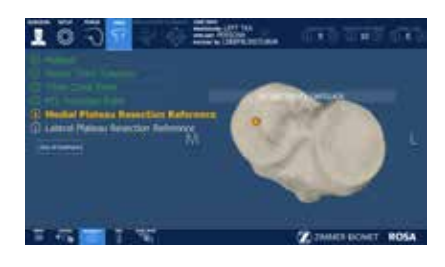

# 9. ROSA Knee Software-Evaluation Panel (Optional)

After acquiring the femoral and tibial landmarks, and if the option has been selected in the SURGEON panel, the user will have access to the EVALUATION panel. The surgeon can move the operative knee through a series of optically tracked movements of the leg to evaluate the patient's knee. The ROSA Knee System will quantify, display and save various characteristics of the knee condition. This assessment can be performed at three distinct stages of the surgery each in a different tab: Initial, Intra-Op (intraoperative) and Final.

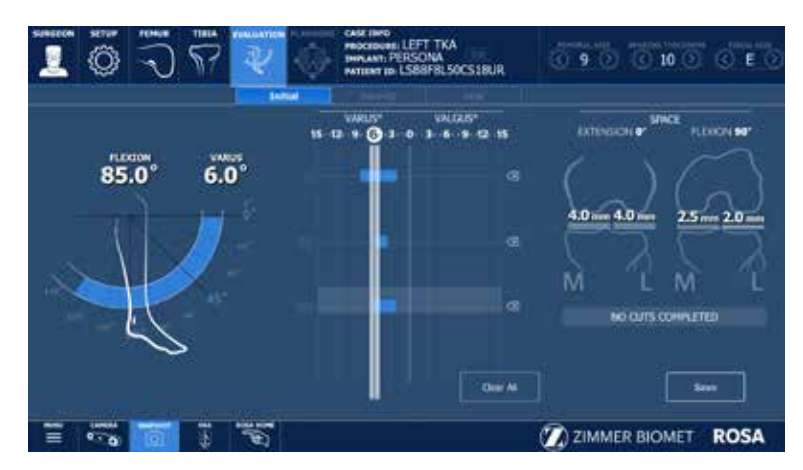

#### **EVALUATION** panel

### **Range of Motion**

- A movement of the leg is first required to initiate the procedure.
- The surgeon can perform the range of motion test that will capture in blue the minimum and maximum flexion angles of the knee.
- The alignment of the leg is also displayed.

#### **Laxity Test**

- There are two options to measure knee laxity: 1) Provide both varus then valgus stress while running the knee through a full range of motion; OR 2) Flex the knee to a pre-set angle, then provide varus then valgus stress. Repeat for other angles.
- By default, knee laxity is measured in full extension (0 degrees of flexion) and at 90 degree flexion. Other preference-based angles are available (SURGEON panel): 30°, 45°, 60° and 120°.
- The maximum varus/valgus angle values are recorded in the indicators for each angle (blue bar).
- ROSA Knee System allows to reset individual acquired values of the laxity test by clicking the "X" symbol next to each angle, or all values by clicking CLEAR ALL.
- Varus/valgus will only be recorded when the highlighted box is over the angle line.

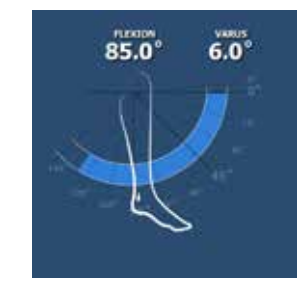

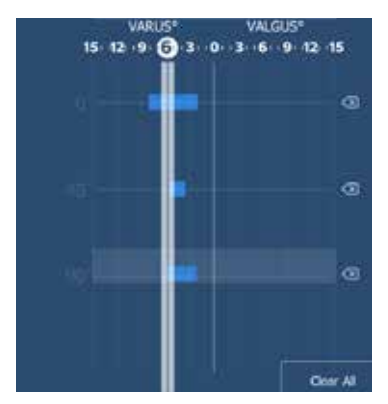

# 9. ROSA Knee Software-Evaluation Panel (Optional) (cont.)

#### Space Display

- ROSA Knee System displays the maximum space of the medial and lateral compartments in millimeters with the knee in extension between -5° to 20° and in flexion at  $90^{\circ} \pm 5^{\circ}$ .
- At all times, the user has the option of clearing all values (CLEAR ALL) or saving the values (SAVE).

In all three tabs, the same knee assessments can be performed. The acquired values can be used to guide the surgeon in planning implant position (PLANNING panel) and can assist in clinical decisions on soft tissue management.

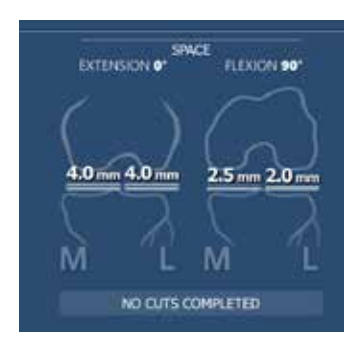

#### Initial

In the INITIAL tab, the knee must be in its initial condition, i.e. osteophytes may still be present or soft tissue including the ACL may be present regardless if it will be removed during the procedure. The INITIAL tab can be used to evaluate the preoperative flexion contracture and the varus/valgus deformity.

- When clicking SAVE, the user will be asked if the knee was in a prepared state for surgery during the assessment before proceeding to the PLANNING panel.
- After saving the knee state assessment in the INITIAL tab, any time the user returns to the EVALUATION panel prior to finishing all cuts, the system will show the INTRA-OP tab with the latest saved values.

The balance tool will not display the space values if the knee is evaluated without already having the knee prepared for the surgery.

#### Intraoperative

The INTRA-OP tab requires that the knee is in a representative state of when the implants will be in place, i.e. large osteophytes and the ACL and PCL (if applicable) have been removed. Since the intraoperative knee state evaluation can be done as many times as desired, the last saved values will be shown.

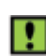

If the knee was not prepared for the INITIAL knee state evaluation, when clicking SAVE in the INTRA-OP tab, the user will be asked if the knee was in a prepared state for surgery during the assessment before proceeding to the PLANNING panel.

#### Final

ROSA Knee System makes the FINAL tab available upon the completion of all resections (femur, tibia and 4-in-1). The FINAL tab requires that the trials or final implants are in place during the assessment.

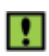

The final assessment with the trials or final implants should not be evaluated in the Initial or Intra-Operative tabs. The algorithm does not take the implant geometry into consideration.

# 10. ROSA Knee Software-PLANNING Panel

The PLANNING panel of the ROSA Knee Software is used intraoperatively by the surgeon to set the femur and tibia bone cuts according to the chosen implant components. Based on the intraoperative planned values, the ROSA robotic arm will move to the appropriate positions to execute the surgical plan.

## **10.1 PLANNING Panel Overview**

PLANNING panel-Image-based cases

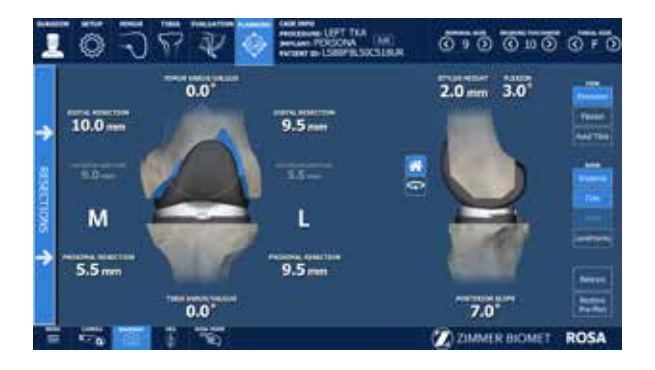

PLANNING panel- Image-free cases

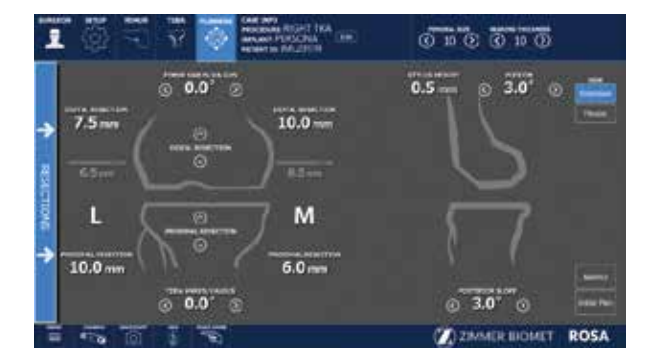

The PLANNING panel for image-based and image-free cases displays the same functions in the top and bottom task bars, except the type and size of the tibial component cannot be selected in the image-free cases (see below). The 3D bone model is shown only for image-based cases. The main panel for image-free cases has a grey background, and does not offer the axial view, nor the option buttons for showing the implants, cuts, axis (always shown in flexion) and landmarks.

## **10.1.1 Implant Selection**

#### **Implant Editor**

 The implant brand, type of femoral component, type of tibial component (only for image-based cases) and instrumentation can be selected by clicking EDIT in the middle of the top task bar, under CASE INFO.

Refer to appendix A to see implants supported by the ROSA Knee System.

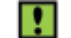

The user cannot select incompatible brands

Verify regional availability of implants prior to selection in the Implant Editor (including sizing).

#### **Implant Size Selectors**

• The size of the femoral component, bearing thickness and the size of the tibial component (only for image-based cases) can be modified directly on the right side of the top task bar.

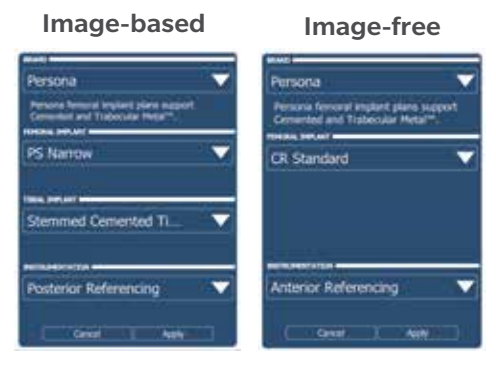

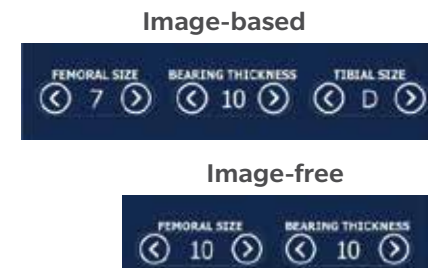

#### 10.1.2 Implant Manipulator

Image-based cases

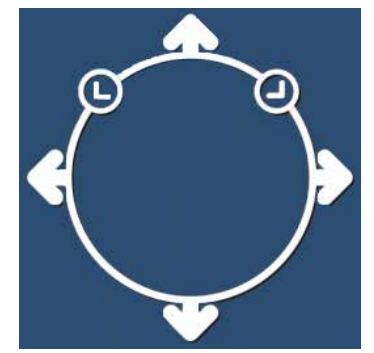

Touch the femoral or tibial component in any view (extension, flexion or axial (tibial component only)), to display the implant manipulator:

- The large up/down arrows control resection
- The large side arrows control translation
- The small encircled arrows control rotation

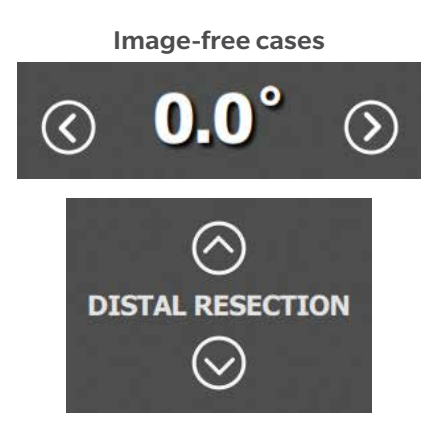

The implant manipulator arrows are displayed at all times in image-free cases:

#### **Frontal view**

The up/down arrows control:

- Distal Resection (femur) in extension view
- Posterior Resection (femur) in flexion view
- Proximal Resection (tibia)

The side arrows control:

- Varus/valgus (femur)
- Varus/valgus (tibia)

## Lateral view

The side arrows control:

- Flexion (femur)
- Posterior slope (tibia)

#### **10.1.3 Frontal View**

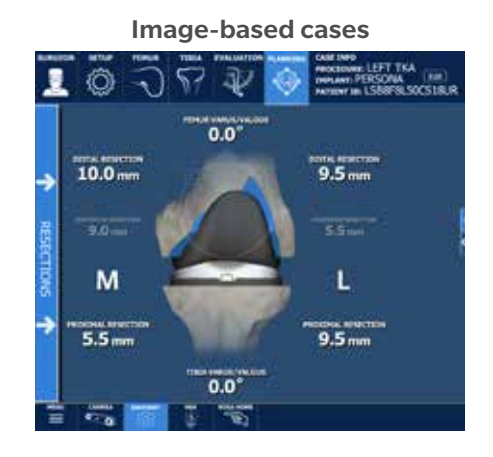

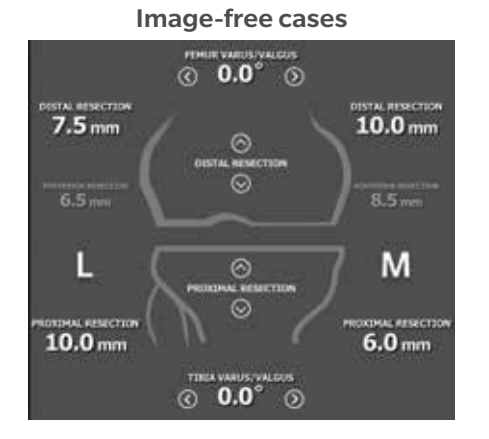

The frontal view of the PLANNING panel displays:

### **Femoral Bone**

In flexion and extension:

- Varus/Valgus angle
- Medial & lateral distal resections
- Medial & lateral posterior resections

In flexion only:

- Implant rotation angle according to different axes (PCA by default; TEA and AP according to preferences in SURGEON panel) (when FLEXION is selected in the VIEW options)
- Assessed PCA Rotation angle based on last femoral rotation assessment (when FLEXION is selected in the VIEW options)

## **Tibial Bone**

- Medial & lateral proximal resections
- Varus/Valgus angle

#### 10.1.4 Lateral View

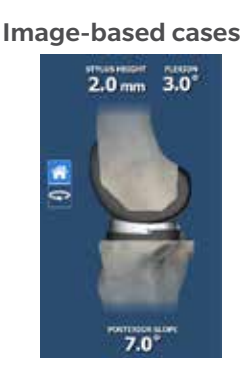

The lateral view of the PLANNING panel displays:

- Femoral Bone
  - Stylus height
  - Flexion angle

#### Image-free cases

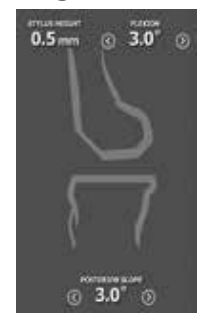

#### 10.1.4 Lateral View (cont.)

- Tibial Bone
  - Posterior slope angle

For image-based cases, it is possible to rotate the 3D bone model in the lateral view:

- House icon: 3D bone model returns to the original lateral view.
- Rotation icon: Activates the rotation of the 3D bone model. Swipe the touchscreen left or right to turn the 3D bone model.

## 10.1.5 Tibia Axial View

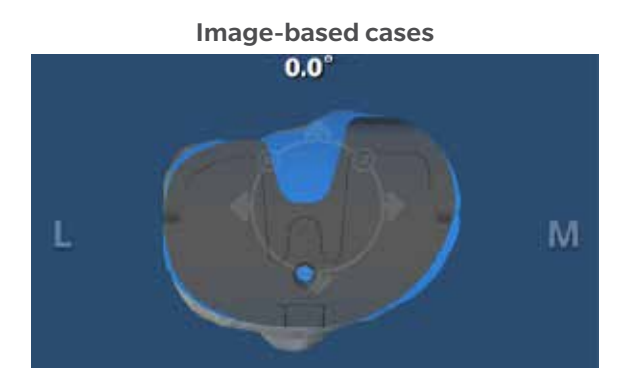

Image-free cases

No tibia axial view for image-free cases

The tibia axial view of the PLANNING panel displays:

- Tibial Component
  - Implant rotation angle

## **10.2 Viewing Options**

For image-based cases, the viewing options of the PLANNING panel are:

- EXTENSION/FLEXION/AXIAL TIBIA
  - Displays the knee in extension, flexion or axial view of the tibia
- IMPLANTS/CUTS: Toggles on/off the display of the implants/cuts
- AXES: Toggles on/off the display of the axes (only in FLEXION view)
  - Implant rotation angle relative to the PCA axis (default axis)
  - Implant rotation angle relative to the TEA axis (preference-based)
  - Implant rotation angle relative to the AP axis (preference-based)
- LANDMARKS: Toggles on/off the display of the acquired landmarks
- BALANCE: Displays the balance tool
- RESTORE PRE-PLAN: Allows to revert to initial plan (by default: preoperative planning)

For image-free cases, the viewing options of the PLANNING panel are:

- EXTENSION: Displays the knee in extension
- FLEXION: Displays the knee in flexion
- BALANCE: Displays the balance tool
- RESTORE PRE-PLAN: Allows to revert to initial plan (by-default: surgeon's preferences)

#### **Image-based cases**

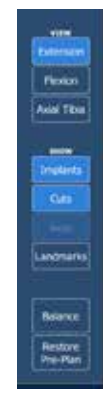

#### Image-free cases

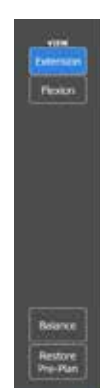

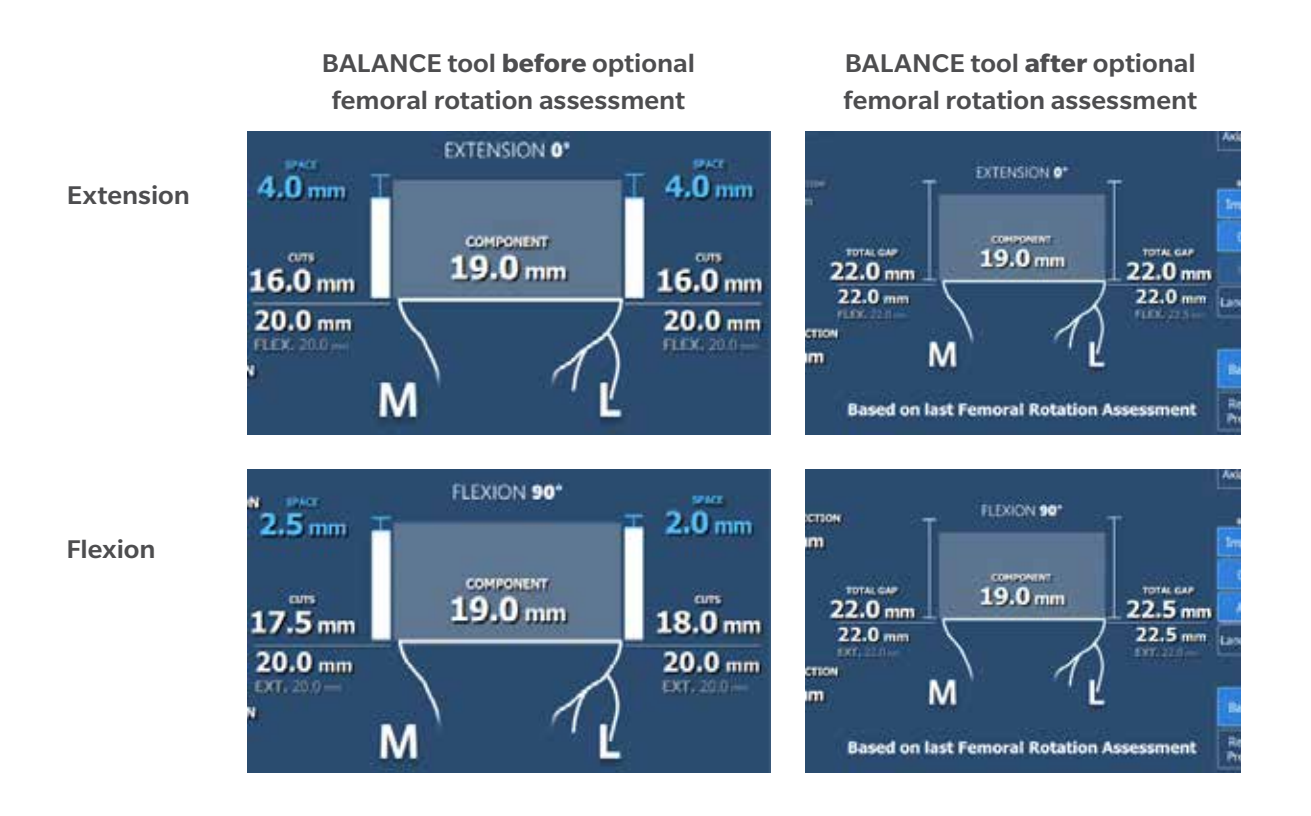

### **Before the Optional Femoral Rotation Assessment**

The balance tool before the optional femoral rotation assessment shows the same information in the EXTENSION and FLEXION views:

- Generic representation of the tibia with medial/lateral identifier
- Component thickness: Total thickness of the femoral and tibial components (with polyethylene)
- Medial and lateral cut values
- Medial and lateral space values
- Sum of the cuts and space on the medial and lateral sides, in flexion and in extension

The space values (laxity) are generated during the knee state evaluation (EVALUATION panel). Space values can only be modified by changes in the knee state evaluation. Cuts values can be adjusted using bone resections, femoral rotation and implant sizing.

#### After the Optional Femoral Rotation Assessment

Once the femoral rotation assessment is complete, the medial and lateral gaps are no longer split into cuts and space values. Only "Total Gap" will be shown which is the overall gap:

- Extension: The total gap is assessed with the spacer block in place.
- Flexion: The total gap is assessed based on the femoral rotation assessment, which equals the distraction distance plus the planned posterior resection.

# **10.4 Femoral and Tibial Components Planning**

The initial displayed planning values will be based on the preoperative planning and surgeon's preferences for image-based cases, or only on the surgeon's preferences for image-free cases.

- In the implant editor, confirm the implant brand, the femoral and tibial components, as well as the instrumentation preference.
- In the viewing options, set the VIEW of the knee in EXTENSION.
- In the frontal view, set the varus/valgus angle of the femoral and tibial components.
- In the lateral view, set the flexion angle of the femoral component.
- In the lateral view, set the slope angle of the tibial component.
- In the viewing options, set the VIEW of the knee in FLEXION.
- In the frontal view, set the femoral rotation.
- In the frontal view, set the femoral distal resection and tibial proximal resection.

#### **Posterior Referencing Instrumentation**

- In the lateral view, set the posterior bone resection.
- Select the implant size of the femoral component based on the stylus height and anterior bone resection.

#### **Anterior Referencing Instrumentation**

- In the lateral view, set the anterior resection based on the stylus height.
- Select the implant size of the femoral component based on the posterior bone resection.
- In the frontal view, set the medio-lateral positioning of the femoral component.
- In the viewing options, set the VIEW of the knee in AXIAL TIBIA.
- Set the rotation of the tibial component.
- Set the implant size of the tibial component.
- Set the medio-lateral positioning of the tibial component.
- Review the overall surgical plan.

#### After the Femoral Rotation Assessment

Once the femoral rotation assessment is performed (if the option is selected in the SURGEON panel), the surgical flow will come back to the PLANNING panel. If the femoral rotation value following the pull test was applied to the surgical plan, review the following steps:

- In the viewing options, set the VIEW of the knee in FLEXION.
- In the frontal view, review the femoral distal resection and tibial proximal resection.

#### **Posterior Referencing Instrumentation**

- In the lateral view, review the posterior bone resection.
- Review the implant size of the femoral component based on the stylus height and anterior bone resection.

#### **Anterior Referencing Instrumentation**

- In the lateral view, review the anterior cut based on the stylus height.
- Review the implant size of the femoral component based on the posterior bone resection.
- In the frontal view, review the medio-lateral positioning of the femoral component.
- Review the overall surgical plan.

# 10.4 Femoral and Tibial Components Planning (cont.)

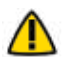

!

Parameters in the PLANNING panel influence each other. Make sure to review the overall surgical plan before proceeding to the RESECTIONS drawer.

The BALANCE tool can be used at all times to help perform the surgical plan.

# **10.5 PLANNING Panel-Error Notifications**

#### Notching

A notification will appear next to the stylus height in the lateral view when its value is equal or less than 0 mm.

• The posterior resection (posterior referencing) and the size of the femoral component will affect notching.

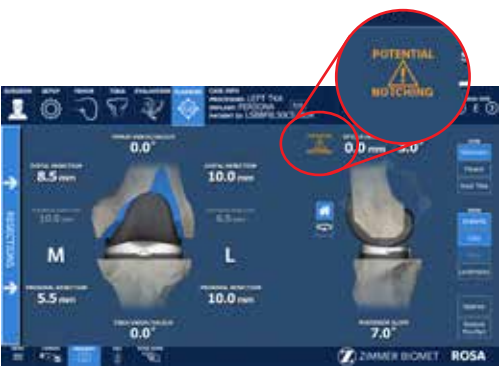

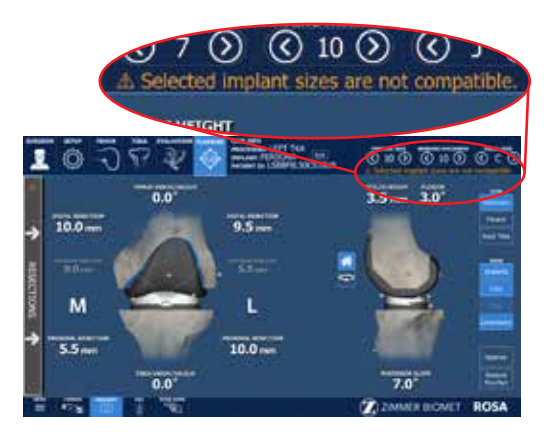

#### Implant Incompatibility

A notification will appear under the implant selector and the RESECTIONS drawer will become inaccessible (Refer to Appendix B and C for implant compatibility).

• The size of the femoral and tibial components will affect implant compatibility.

### **Planning Values Out of Range**

A notification will appear in the bottom task bar ("Planning values out of range"), the affected bone resection value will be displayed in orange, and the RESECTIONS drawer will become inaccessible.

• Bone resection as well as varus/valgus can be adjusted to decrease an excessive bone resection.

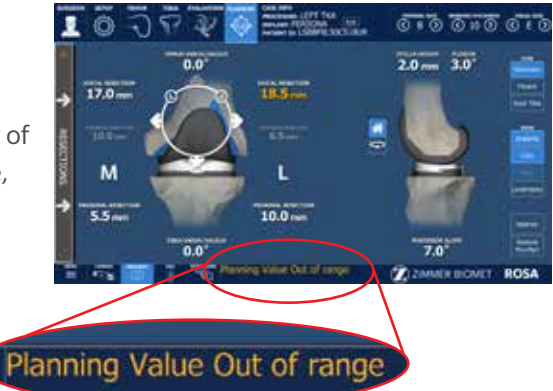

# 11. ROSA Knee Software-RESECTIONS Drawer

The RESECTIONS drawer of the ROSA Knee Software is used intraoperatively for the surgeon to perform the femoral distal resection, tibial proximal resection, the femoral rotation assessment (optional) and the femoral 4-in-1 resection according to the chosen implant components. Based on the intraoperative planned values, the ROSA robotic arm will move to reach the appropriate positions to execute the surgical plan. The RESECTIONS drawer is accessible from the PLANNING panel, on the left of the screen.

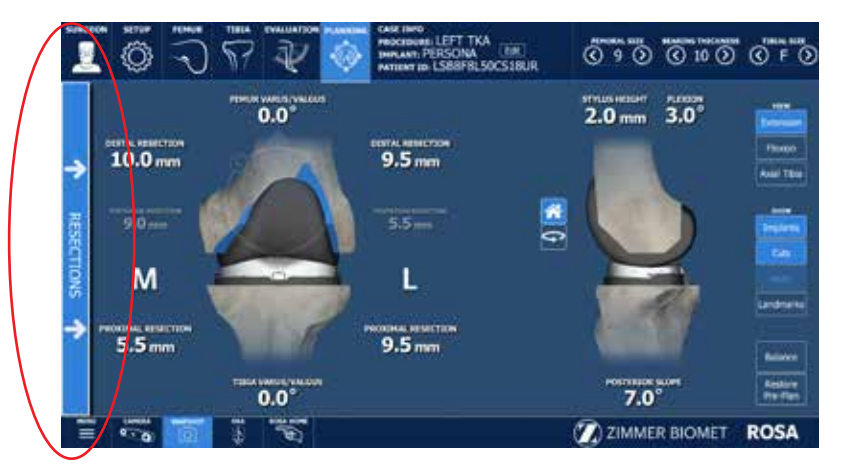

Access to the Resections Drawer from PLANNING

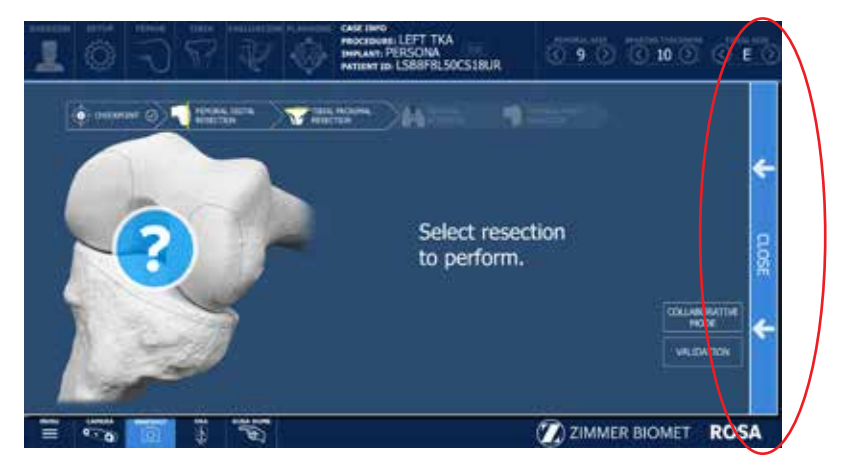

**RESECTIONS** Drawer

# **11.1 RESECTIONS Drawer Overview**

The RESECTIONS drawer is the same for both image-based and image-free cases. It consists of:

- CHECKPOINT: Allows the verification of the registration and that the correct cut guide is installed before performing resections
- FEMORAL DISTAL RESECTION: Surgical flow to perform the femoral distal resection
- TIBIAL PROXIMAL RESECTION: Surgical flow to perform the tibial proximal resection
- FEMORAL ROTATION (optional): Flow to perform the femoral rotation assessment
- FEMORAL 4-IN-1 RESECTION: Surgical flow to perform the femoral 4-in-1 resections

# 11.1 RESECTIONS Drawer Overview (cont.)

The user can choose to start with either the femoral or tibial resection. While in the RESECTIONS drawer, the direct access to other panels is disabled. To access the panel buttons, close the RESECTIONS drawer using the tab to the right of the screen.

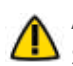

A knee positioner, such as the De Mayo Knee Positioner, is recommended to be used with the ROSA Knee System, otherwise accuracy may be impacted.

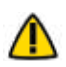

The function ROSA Home is not accessible when in a resection flow. To access this function, cancel the flow and access the feature in the surgery drawer or any other panels.

The checkpoint is performed upon entry in the RESECTIONS drawer. The checkpoint also can be performed at any time when the RESECTIONS drawer is accessible, to verify registration (ROSA Base Reference Frame did not move) or to confirm the correct cut guide is used.

Once the checkpoint is performed and the RESECTIONS drawer is accessible, The FEMORAL 4-in-1 RESECTION becomes accessible when the distal resection has been performed and the FEMORAL ROTATION (optional) becomes accessible when the femoral and tibial resections have been performed.

There is a feature (SHOW PLAN button) to display the values from the surgical plan for the following steps: Pinning of the cut guide, sawing and validation

There are also two features (buttons) in the RESECTIONS drawer:

## COLLABORATIVE MODE

• Puts the robotic arm in collaborative mode where the user can manually move it by applying a gentle force at the end of the robotic arm.

#### VALIDATION

Allows the validation of the cuts.

• Select a bone to validate resection

#### **Femoral Distal Resection**

- Use only the Universal Validation Tool Body (without the Distal & Posterior Condyles Digitizer).
- Position the flat surface at the end of the Universal Validation Tool Body on the resected distal femoral surface.

#### **Tibial Proximal Resection**

- Use the Universal Validation Tool Body assembled with the Distal & Posterior Condyles Digitizer.
- Position the feet of the posterior condyles digitizer on the resected proximal tibial surface.

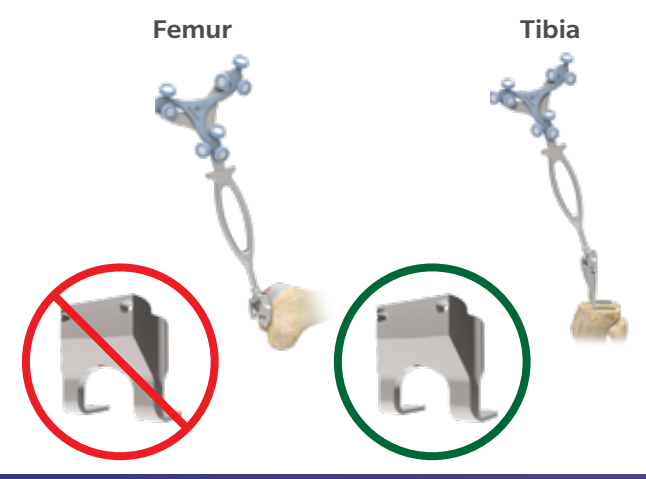

# 11.1 RESECTIONS Drawer Overview (cont.)

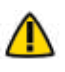

For the validation of the tibial proximal resection, make sure the Universal Validation Tool Body and Distal & Posterior Condyle Digitizer are locked together using the lever.

Make sure the bone resection surface is flat and free of bone fragments before validation.

# 11.2 ROSATKA Cut Guide Installation and Checkpoint

### **Cut Guide Installation**

- Upon entry in the RESECTIONS drawer, install the required ROSA TKA Cut Guide (implant family; A or B) to the ROSA Arm Instrument Interface by firmly tightening the two captive screws by hand.
- Click NEXT to proceed to the checkpoint.

### Checkpoint

- Once the ROSA TKA Cut Guide is installed, place the tip of the ROSA Registration Pointer in the checkpoint (divot near the base of the cut guide).
- If the checkpoint is unsuccessful, please verify the following and redo the checkpoint:
  - Do you have the correct ROSA TKA Cut Guide?
  - Is the ROSA TKA Cut Guide firmly tightened?
  - Has the ROSA Base Reference Frame moved? (If it is the case, registration needs to be re-done.)

## **11.3 Femoral Distal Resection**

### **Select Resection to Perform**

• Select the tab for femoral distal resection.

#### Automatic Mode: Robotic Arm to Cut Plane

• Press and hold the foot pedal to automatically move the robotic arm to the femoral cut plane. Hold until the robotic arm switches to collaborative mode.

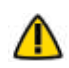

Risks of collision: When the robotic unit is in automatic mode, stay clear of the robotic arm and its path to the next position.

#### **Collaborative Mode: Robotic Arm to Cut Plane**

• Once in collaborative mode, press and hold the foot pedal and apply a gentle force on the ROSA TKA cut guide to move the cut guide to the bone for pinning.

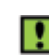

The robotic arm at this point is in planar mode, i.e. its movements are restricted to the femoral cut plane only.

Trackers must be visible at all times during bone tracking

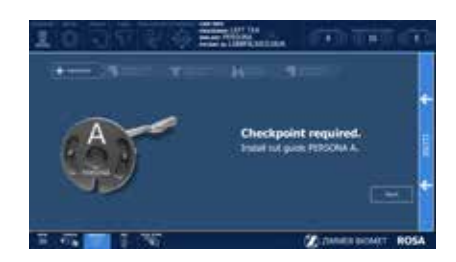

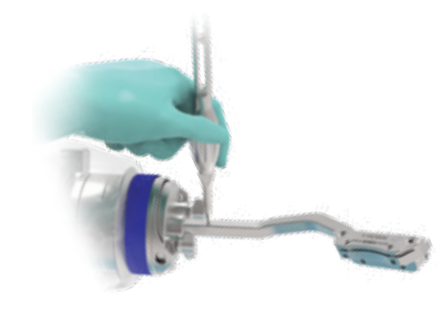

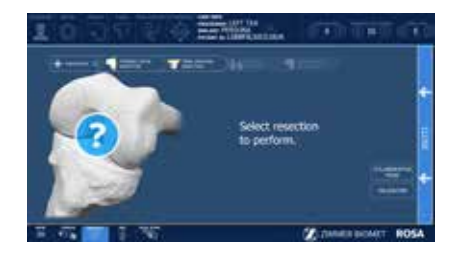

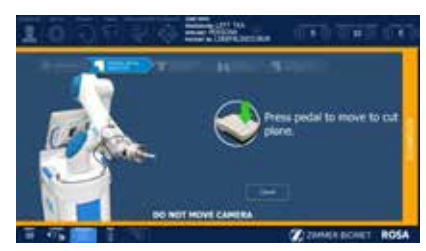

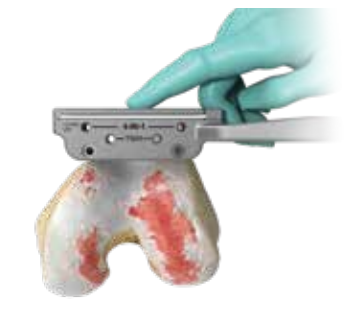

# 11.3 Femoral Distal Resection (cont.)

## **First Pin Installation and Live Cut Values**

- Keep the foot pedal pressed and install a first pin in the cut guide.
- Make sure to use the holes labeled FEMUR for pinning.
- When the first pin is installed, confirm that the live cut values are acceptable by clicking YES.

Keep pressing the foot pedal when pinning or drilling in collaborative

mode to enable the bone tracking mode, otherwise accuracy may be impacted.

Visual and audio notifications are provided if the foot pedal is released in collaborative mode.

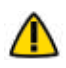

The user has to acknowledge cut guide placement by looking at live cut values and deciding whether they are acceptable by clicking the YES button.

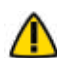

Before performing the resection, it is recommended to verify the cut plane with standard instrumentation,

such as the alignment rod and the resection guide (angel wing).

## **Pinning and Bone Resection**

- Once the first pin installation has been confirmed along with live cut values, the robot is in stationary mode and the foot pedal can be released. Insert the second pin and an oblique pin (if additional stability is needed).
- It is recommended to use two pins to stabilize the cut guide: two FEMUR pin holes with option to use oblique pin holes.
- Perform the femoral distal resection.
- The resection can be validated before removing the pins. Click the Cut Validation button and position the validation tool on the distal cut. The user interface should show all green checkmarks.
- Once the resection is completed, remove all pins then confirm by clicking YES.

Before disengaging the cut guide, make sure that all pins are removed.

## Disengaging the Cut Guide

- Press and hold the foot pedal and disengage the cut guide by applying a gentle force to pull away the cut guide until the desired position is reached. Then click Close.
- If the cut was not previously validated, the system will ask to validate the cut.

# **11.4 Tibial Proximal Resection**

## **Select Resection to Perform**

• Select the tab for tibial proximal resection.

## Automatic Mode: Robotic Arm to Cut Plane

• Press and hold the foot pedal to automatically move the robotic arm to the tibial cut plane. Hold until the robotic arm switches to collaborative mode.

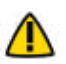

Risks of collision: When the robotic unit is in automatic mode, stay clear of the robotic arm and its path to the next position.

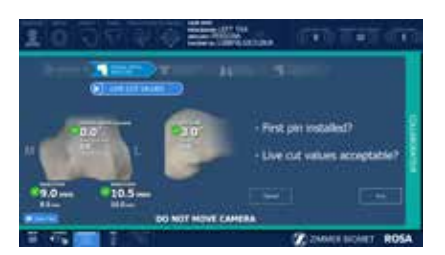

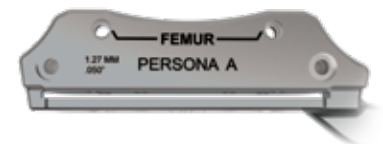

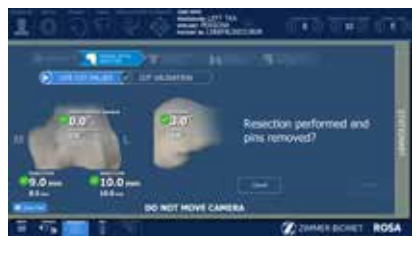

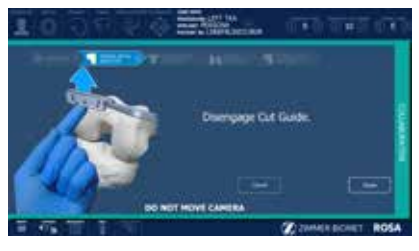

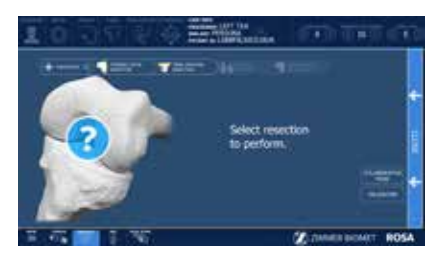

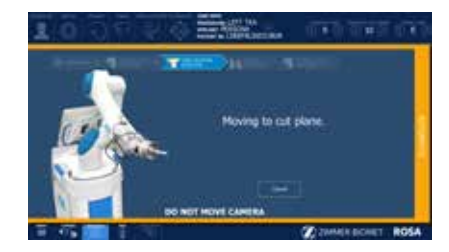

# 11.4 Tibial Proximal Resection (cont.)

### **Collaborative Mode: Robotic Arm to Cut Plane**

• Once in collaborative mode, press and hold the foot pedal and apply a gentle force on the ROSA cut guide to move the cut guide to the bone for pinning.

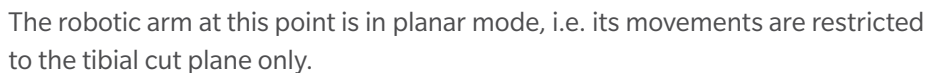

### **First Pin Installation and Live Cut Values**

- Keep the foot pedal pressed and install a first pin in the cut guide.
- Make sure to use the holes labeled TIBIA for pinning.
- When the first pin is installed, confirm that the live cut values are acceptable by clicking YES.

Keep pressing to the foot pedal when pinning or drilling in collaborative mode to enable the bone tracking mode, otherwise accuracy may be impacted. Visual and audio notifications are provided if the foot pedal is released in collaborative mode.

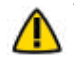

The user has to acknowledge cut guide placement by looking at live cut values and deciding whether they are acceptable by clicking on the YES button.

Before performing the resection, it is recommended to verify the cut plane with standard instrumentation, such as the alignment rod and the resection guide (angel wing).

#### **Pinning and Bone Resection**

- Once the first pin installation has been confirmed along with live cut values, the robot is in stationary mode and the foot pedal can be released. Insert the second pin and an oblique pin (if additional stability is needed).
- It is recommended to use two pins to stabilize the cut guide: two TIBIA pin holes with option to use oblique pin holes.
- Perform the tibial proximal resection.
- The resection can be validated before removing the pins. Click on the Cut Validation button and position the validation tool on the proximal cut. The user interface should show all green checkmarks.
- Once the resection is completed, remove all pins then confirm by clicking YES.

For the validation of the tibial proximal resection, make sure the Universal Validation Tool Body and Distal & Posterior Condyle Digitizer are locked together using the lever.

Before disengaging the cut guide, make sure that all pins are removed.

#### Disengaging the Cut Guide

- Press and hold the foot pedal and disengage the cut guide by applying a gentle force to pull away the cut guide until the desired position is reached.
- If the cut was not previously validated, the system will ask to validate the cut.

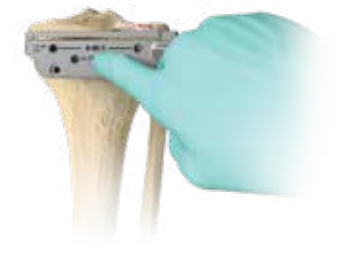

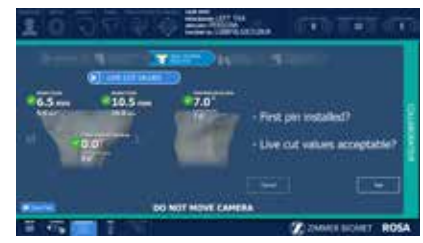

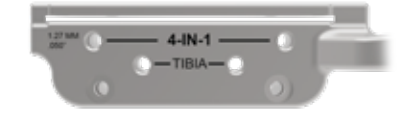

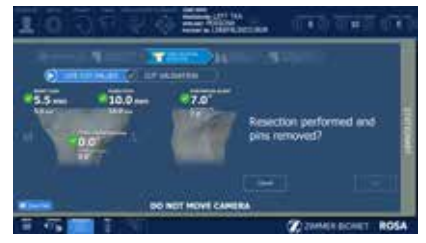

# **11.5 Femoral Rotation (Optional)**

This option will be accessible only if the femoral rotation tool was included by selecting "Apply to workflow" in the SURGEON panel.

### **Tibial Proximal Resection Validation**

- Validate the tibial proximal resection as described in section 11.1.
- Acquisition will be recorded and a transition to the validation of the femoral distal resection will be done automatically.
- To revalidate, click VALIDATE TIBIA.

For the validation of the tibial proximal resection, make sure the Universal Validation Tool Body and Distal & Posterior Condyle Digitizer are locked together using the lever.

### **Femoral Distal Resection Validation**

- Validate the femoral distal resection as described in section 11.1.
- Acquisition will be recorded and transition to the display of validation values will be done automatically.

### **Display of Validation Values**

- Once both resections have been validated, all values will be displayed.
- Click NEXT to evaluate the extension gap.
- Click VALIDATE FEMUR to redo the femoral validation if necessary.
- Click CANCEL to return to the RESECTIONS drawer main panel.

### Leg Positioning

- Put the leg in extension (-5° to 20°).
- Transition to the extension gap assessment will be done automatically.

#### **Extension Gap Assessment**

- Insert a spacer block in the joint and enter the correct value in the software (BEARING THICKNESS).
- Assess the extension gaps by stressing the knee in varus and valgus while keeping the leg in extension (-5° to 20°).
- Click the X symbol to clear the acquired values.
- Click NEXT to proceed to the pull test.
- Click BACK to return to VALIDATION or CANCEL to return to the RESECTIONS drawer main panel.

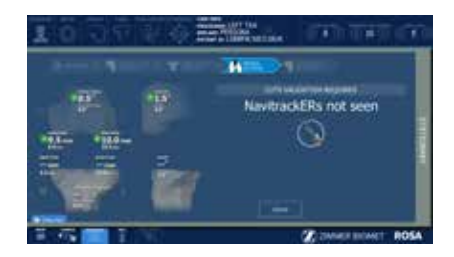

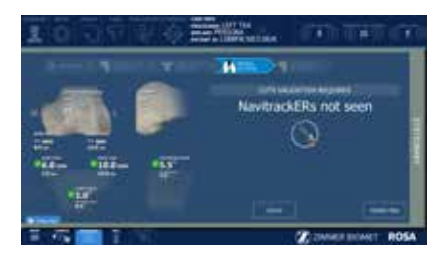

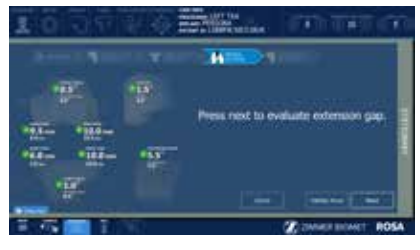

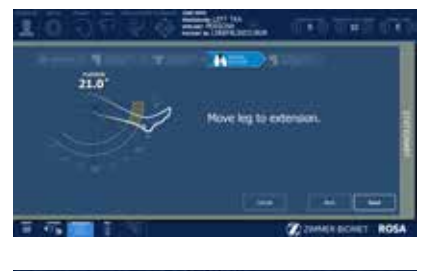

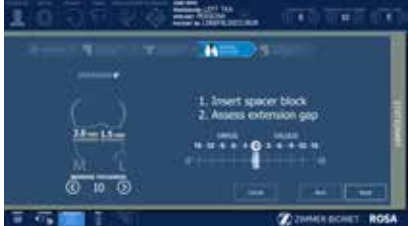

# 11.5 Femoral Rotation (Optional) (cont.)

### **Femoral Rotation Assessment**

- Put the leg in flexion ( $95^{\circ} \pm 5^{\circ}$ ).
- Perform a pull test (manually or with instruments such as a laminar spreader or Zimmer FuZion<sup>®</sup>) to assess the femoral rotation needed to balance the flexion gaps.
- Click CAPTURE to record the femoral rotation value.

### **Apply Femoral Rotation to Planning**

- Once the femoral rotation has been captured, the value will be displayed according to TEA and PCA axes.
- Three options are then available:
  - APPLY: Apply the rotation to the surgical plan
  - REDO: Redo the pull test
  - DO NOT APPLY: Returns to PLANNING without applying the rotation to the surgical plan

### **Return to Planning: Balance Tool**

- If the femoral rotation is applied to the surgical plan, the software will go back to the PLANNING panel with rotation values displayed, as well as the balance tool.
- Review the planning steps related to the femoral rotation (section 10.4).

# 11.6 Femoral 4-in-1 Resection

#### **Select Resection to Perform**

• Select the tab for femoral 4-in-1 resection.

#### Automatic Mode: Robotic Arm to Femur

• Press and hold the foot pedal to automatically move the robotic arm to the femur until the robotic arm switches to the collaborative mode.

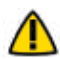

Risks of collision: When the robotic unit is in automatic mode, stay clear of the robotic arm and its path to the next position.

#### **Collaborative Mode: Robotic arm to Femur**

- Once in collaborative mode, press and hold the foot pedal and apply a gentle force on the ROSA cut guide to move the cut guide to the bone for drilling the 4-in-1 holes.
- The robotic arm at this point is in planar mode, i.e. its movements are restricted to the femoral 4-in-1 plane only.

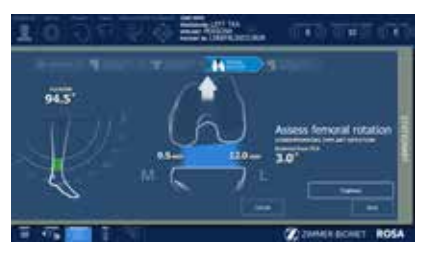

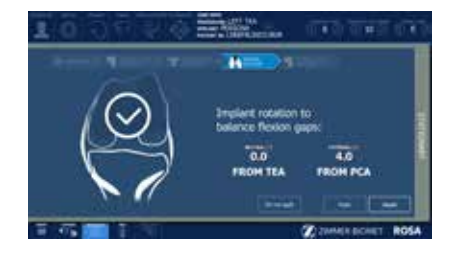

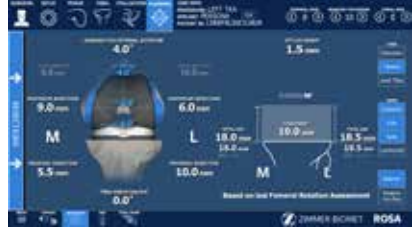

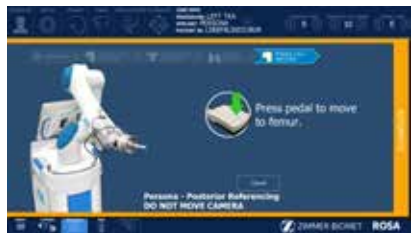

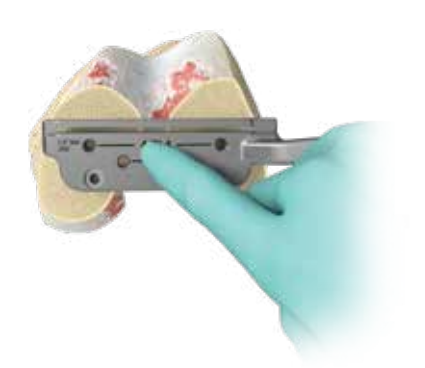

# 11.6 Femoral 4-in-1 Resection (cont.)

### **First Pin Installation and Live Cut Values**

- Verify the appropriate instrumentation (implant brand and reference; e.g. Persona Posterior Referencing)
- Verify that the mediolateral (ML) position of the cut guide is correct.
- Keep the foot pedal pressed and install a first pin in the cut guide on the medial side.
- Make sure to use the holes labeled 4-IN-1 for the 1st pin (medial).
- When the first pin is installed, confirm that the live cut values are acceptable by clicking YES.

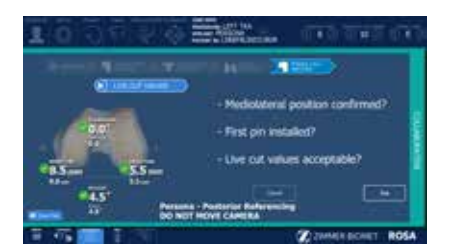

Keep pressing to the foot pedal when pinning or drilling in collaborative mode to enable the bone tracking mode, otherwise accuracy may be impacted. Visual and audio notifications are provided if the foot pedal is released in collaborative mode.

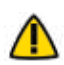

The user interface indicates the correct 4-in-1 cut guide to use by displaying the brand and referencing (e.g. Persona–Posterior Referencing).

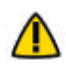

The user has to acknowledge cut guide placement by looking at live cut values and deciding whether they are acceptable by clicking the YES button.

### Drilling of 4-in-1 Hole

- Once the ML position has been confirmed along with first pin installation and live cut values, the robot is in stationary mode and the foot pedal can be released.
- Drill the lateral 4-in-1 hole.
- Make sure to use the holes labeled 4-IN-1.
- Remove all pins then confirm by clicking YES.

Before performing the resection, it is recommended to verify the cut planes, especially the anterior and posterior cuts with standard instrumentation, such as the resection guide (angel wing).

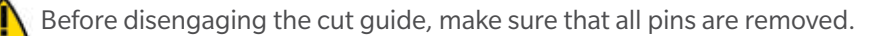

#### **Disengaging the Cut Guide**

• Press and hold the foot pedal and disengage the cut guide by applying a gentle force to pull away the cut guide until the robotic arm reaches the desired position. Then click Close.

#### **4-in-1 Bone Resections**

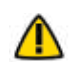

Before performing the 4-in-1 bone resections, make sure there is no notching using the standard instrumentation, such as the resection guide (angel wing).

Persona and Vanguard Implants

- Place the appropriate 4-in-1 cut guide on the distal femur by aligning the two pegs on the back of the 4-in-1 cut guide with the 4-in-1 holes in the distal femur.
- Secure the appropriate 4-in-1 finishing guide using two 3.2mm hex-head screws or trocar pins in the oblique holes and perform bone resections according to the standard surgical technique.
- Remove the bone screws and pins, and subsequently the 4-in-1 cut guide.

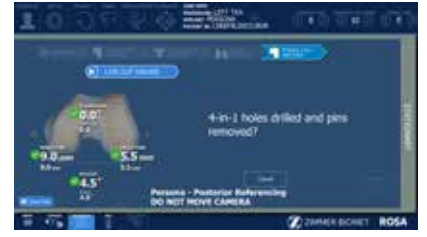

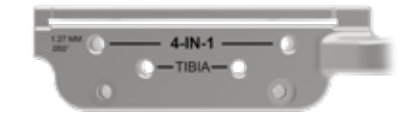

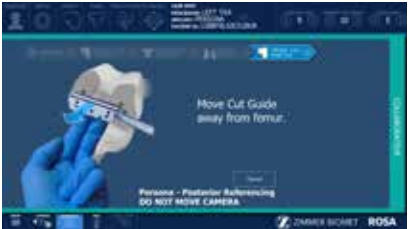

# 11.6 Femoral 4-in-1 Resection (cont.)

### **4-in-1 Bone Resections**

NexGen Implants

- Insert headless pins in the two 4-in-1 holes of the distal femur.
- Place the NexGen 4-in-1 finishing guide onto the distal femur, over the headless pins.
- Position the finishing guide mediolaterally by sliding it on the headless pins.
- Secure the NexGen 4-in-1 finishing guide using two 3.2 mm hex-head screws or trocar pins in the oblique holes and perform bone resections according to the standard surgical technique.
- Remove the bone screws and pins, and subsequently the 4-in-1 cut guide.

## **11.7 Implant Confirmation Window**

- Insert trial implants and confirm the following implant selection:
  - Brand
  - Femur & Tibial component type and size
  - Bearing
- If necessary, changes can be made in the implant selector in the top task bar.

# 11.8 RESECTIONS Drawer–Error Notifications

## Camera Movement During Resections (Femur, Tibia, 4-in-1)

If the camera is moved outside a certain volume, a notification will be displayed.

- Reposition the camera within the registration volume and click NEXT to continue.
- Click on CANCEL and go to SETUP to redo the registration step (section 6.7).

## Knee Movement in Stationary Mode (Femur, Tibia, 4-in-1)

If at least one live cut value is outside 2° or 2 mm, a notification of "knee movement detected" will be displayed.

- Try to reposition the knee so that all checkmarks turn green.
- If the issue cannot be resolved, click on CANCEL, remove all pins then restart the cut flow.

## **Ensure ROSA Knee is Not Pinned to the Patient**

When the surgical flow is cancelled during any bone resections, the user interface will display a notification to ensure ROSA is not pinned to the patient.

- Remove pins connecting ROSA TKA cut guide to the patient.
- Click on CONFIRM once the cut guide is unpinned.

# **11.9 Final Knee Evaluation (Optional)**

With trial implants in place (or final implants), it is possible to perform a final knee evaluation. Please refer to section 9 ROSA Knee Software–EVALUATION Panel.

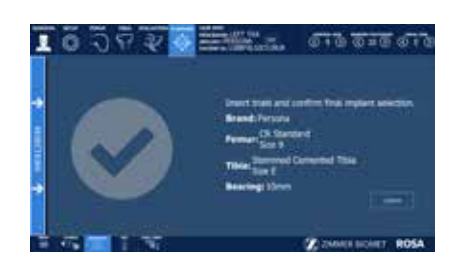

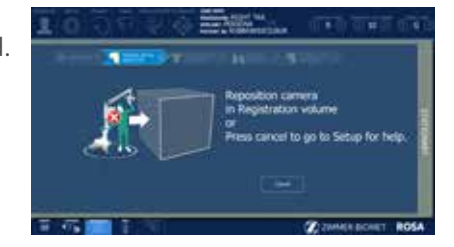

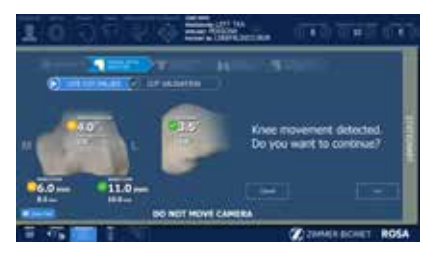

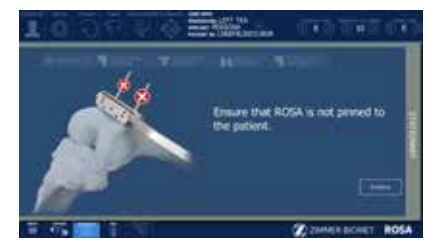
# **12. Robotic Errors**

#### **Collision Detection**

If a collision is detected in automatic mode, the robotic arm will automatically stop, switch to stationary mode, and a notification will appear on the user interface.

MANUAL DISENGAGE: If the ROSA TKA cut guide is pinned to the patient or if there is an obstacle in the way.

- Remove pins (if applicable).
- Confirm that ROSA Knee is not pinned to the patient.
- Return to the RESECTIONS drawer main panel.
- Choose the COLLABORATIVE MODE feature to manually disengage the robotic arm.

CONTINUE: It there are no more obstacles, restart to automatic mode.

#### **Excessive Force on the Robotic Arm**

In case of an excessive force on the robotic arm, a notification will appear on the user interface:

- WARNING: EXCESSIVE FORCE ON ROSA (shown in bottom task bar): Force applied is more than 70% of load limit, and the surgical flow will not be interrupted.
- ROBOTIC OR UNKNOWN ROBOTIC ERROR (pop-up window): When the force applied reaches 100% of load limit, the flow is interrupted and a procedure needs to be followed (see below).

### **ROSA is Realigning**

This notification will appear when the leg was moved too fast and the robotic arm could not follow in tracking mode.

- At this point, the robot is locked in planar mode, aligned with the bone resection plane.
- Keep the pedal pressed, wait for the robotic arm to readjust (automatic mode) and reach the bone resection plane again, then the notification will disappear.
- Or click CANCEL to exit the cut flow.

#### **Cannot Reach Position**

This notification will appear if the robotic arm can no longer reach the femur or the tibia. Verify that:

- Leg is in flexion and not in abduction or adduction.
- ROSA Base Reference Frame is stable (checkpoint passes).
- Bone references have not moved since landmark selection.

If the knee was repositioned, click RETRY to resume the surgical workflow or click CANCEL to exit the cut flow.

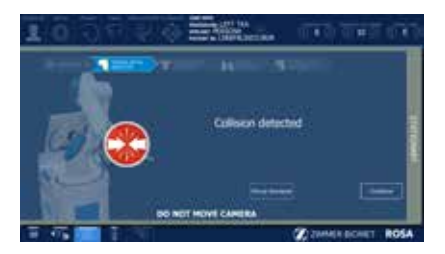

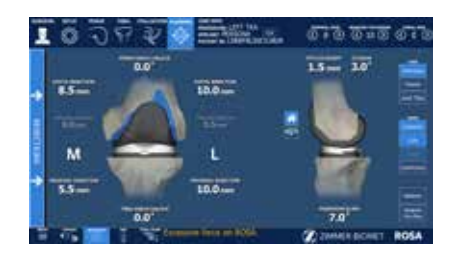

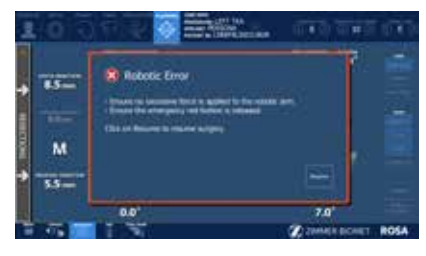

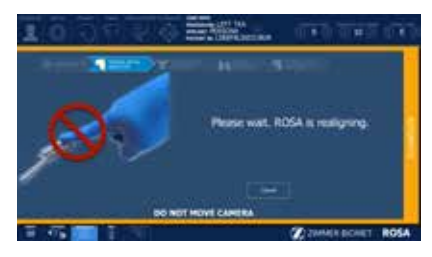

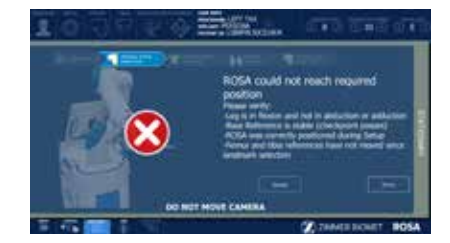

# 12. Robotic Errors (cont.)

### **Emergency Red Button**

To stop the robotic arm at any time, press down the emergency button. The emergency button is located on the robotic unit near the base of the robotic arm.

- Press down to activate
- Turn clockwise to release

Upon the release of the emergency button, follow the Unknown Robotic Error procedure (see below).

#### **Unknown Robotic Error**

An unknown robotic error notification will appear in case an excessive force is applied to the robotic arm or if the emergency button is pressed.

- Ensure no excessive force is applied to the robotic arm.
- Ensure the emergency red button is released.
- Click RESUME to resume the surgery.
- Ensure ROSA is not pinned to the patient.
- Remove tool from ROSA arm.
- Do not touch ROSA arm.
- Click YES to confirm that the ROSA Arm is free of any force and to calibrate the force sensor.

#### Drifting of the Robotic Arm

Although the system cannot detect drifting (no notification), it is very easy to

recognize. With the foot pedal pressed in collaborative mode, the robotic arm will move without applying any force on it. Please verify:

- **Draping:** make sure the draping is not pulling on the end of the robotic arm where the force sensor is located.
- Force sensor: The force sensor was calibrated with a tool on the robotic arm. Go back in the SETUP panel to re-calibrate the force sensor.

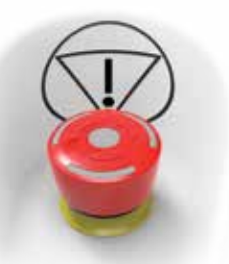

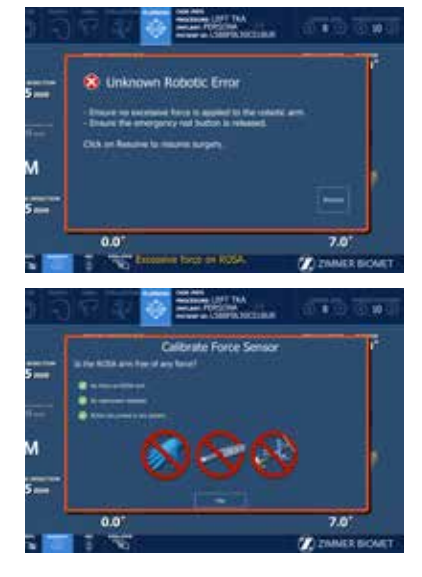

# 13.1 Retrieval of Post-Surgical Log File

### 13.1.1 Surgeon Report

The Surgeon Report is intended for research purposes and can only be requested by the surgeon.

This report is generated by the ROSA Knee application for each procedure and contains the following information:

- Surgeon name and surgery date
- Case ID and procedure
- Patient gender and age
- Time spent on each surgical step
- Preoperative plan
- Each set of knee state evaluation data for initial, intra-op and final tabs
- Each set of femoral rotation assessment results
- Intraoperative plan prior to performing the associated bone workflow
- Each validation of cuts data
- Final implant selection

The Surgeon Report will be transferred to a USB drive provided by the surgeon. To get the Surgeon Report once the surgery is completed:

- Close the application
- Click on the Surgeon Report button associated with the case for which the report is requested
- Insert a USB drive in any of ROSA USB ports
- Acknowledge that you are the surgeon responsible for this case and click on Next
- Enter the PIN associated with the case
- Click on Generate

#### 13.1.2 Investigation Logs

The Investigation Logs are intended for the assessment of a specific adverse event or product complaint and can only be requested by a Zimmer Biomet Complaint Handler on behalf of the hospital or surgical team.

This report is generated by the ROSA Knee application to provide the entire software logs specific to a patient case under investigation and contains the following information:

- System computers' identification information and list of installed programs
- System computers' logs
- Case specific logs

The Investigation Logs file is securely encrypted and can therefore be transferred to a standard USB flash drive. To get the Investigation Logs once the surgery is completed:

- Close the application
- Click on the Investigation Logs button associated with the case for which the report is requested
- Insert a USB drive in any of ROSA USB ports
- Acknowledge that the download is related to a specific adverse event or product complaint and click on Next
- Enter the PIN associated with the case
- Click on Generate

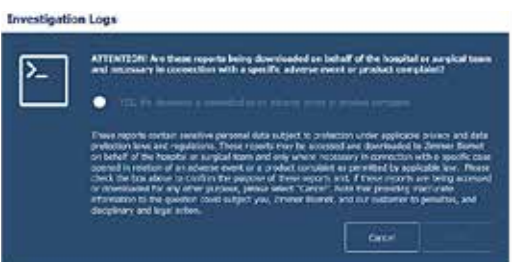

| $\bigotimes$                                                                                                   | (m |          |                |
|----------------------------------------------------------------------------------------------------|----|----------|----------------|
| Cases                                                                                                    |    | Alar 6.5 |                |
| The second second second second second second second second second second second second second second second s |    |          |                |
| 1 2 2                                                                                                    |    |          | 1              |
|                                                                                                    |    |          | E.             |
| La carriera                                                                                                    |    |          | <u>. e . e</u> |

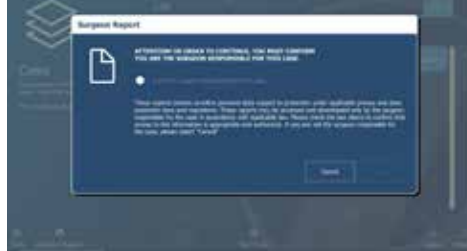

# 13.2 Shutdown

Click on the MENU button on the left of the bottom task bar. Select QUIT to have the following three options:

- Quit and send robotic arm to the park position
- Quit only
- Cancel

Risks of collision: When the robotic unit is in automatic mode, stay clear of the robotic arm and its path to the next position.

By quitting the ROSA Knee Software, the user interface will return to the case management application (refer to section 4.6 Case Management Application). Click on SHUTDOWN to power down the device.

Wait 10 seconds after the extinction of the touchscreen to turn the power switch of the device to "0", for the operating system to shut down properly.

Turn the power switch to the "0" position.

To restart the device, wait at least 10 seconds after shutting down, and for the extinction of the reset button light.

- Remove the power cable from the power supply plug.
  - Disconnect the optical unit from the robotic unit.
  - Clean the robotic and optical units (refer to section 13.2.).

All wastes and residues must follow the hospital recycling guidelines.

# 13.3 Cleaning, Disinfection and Sterilization

### 13.3.1 Cleaning the Robotic and Optical Units

Make sure the device is turned off and unplugged before cleaning. After each use, clean the covers, panels and the robotic arm with a damp cloth.

Use a mild alkaline detergent if necessary, to remove scuffs and stains. Do not use any solvents which may damage or discolor paint finishes or plastic components. Read carefully the labels of the cleaning products. Both the cloth and the cleaning product must be approved for use in an operating room.

Robotic and optical units are not waterproof. Be careful not to spill or splash liquids where they can enter electronic assemblies.

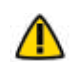

Never attempt to clean the device when it is connected to a power supply. To avoid electrical discharges, always unplug the device from the wall outlet before cleaning or disinfecting it.

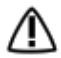

IPX0 protection: Device without special protection against the penetration of liquids. Do not pour any liquid over the device.

# 13.3 Cleaning, Disinfection and Sterilization (cont.)

### 13.3.2 Cleaning the Optical Camera

#### **Camera Housing**

Clean the camera housing only if required. Clean the whole surface of the camera using a lint-free soft cloth dampened with a non-abrasive and mild detergent.

#### **Illuminator Filters and Lenses**

Clean the illuminator filters and lenses only if required. Carefully wipe them using a cloth which is suitable for optical glasses. Remove finger prints and pay attention not to cause damage or scratches.

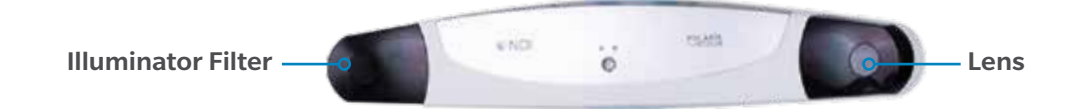

### 13.3.3 Instrument Reprocessing (Cleaning and Sterilization Methods)

Before every surgery, the user must verify that all instruments have been sterilized.

For reusable instruments, also refer to the Orthopaedic Reusable Devices: Instructions for Care, Cleaning, Maintenance and Sterilization (97-5000-170-00) and Reusable Instrument Lifespan Manual (1219).

**Section 13.3.3.2** lists the instruments supplied by Zimmer CAS and describes the sterilization methods recommended for each instrument. Re-usable instruments must be cleaned after use prior to sterilization. They should not be sterilized in the protective bag or packaging supplied with them. All sterilizations should be performed using standard and regularly maintained equipment.

For cleaning, re-usable instruments require manual cleaning steps as follows: all multi-components instruments should be disassembled and pre-soaked in an enzyme solution followed by scrubbing with a soft bristle brush to remove all visible soil. Use a water jet to flush difficult to access areas and closely mated surfaces. For threaded interfaces, screw/unscrew components while flushing the areas. Ultrasound cleaning (Sonication) in an enzyme solution is recommended thereafter in all cases to complete the cleaning steps, with minimum cycle times of five minutes and, for those instruments with difficult to access areas, cycle times of at least 10 minutes.

Following these steps, in all cases a thorough rinse is required thereafter. Screws and other mechanisms should be checked and lubricated with a medical grade surgical lubricant normally after each cleaning as determined upon inspection. The above instructions that are instrument type dependent are indicated in section 13.3.3.2 as applicable to each instrument.

### 13.3.3.1 Sterilization Parameters

# Steam Sterilization (Autoclave)

| Cycle Type | Temperature <sup>1</sup> | Exposure Time <sup>1</sup> | Minimum Dry Time <sup>2</sup> | Minimum Cool Time <sup>3</sup> |
|------------|--------------------------|----------------------------|-------------------------------|--------------------------------|
| Pre-Vacuum | 132 °C (270 °F)          | 4 minutes                  | 30 minutes                    | 30 minutes                     |

<sup>1</sup> Both the given cycle temperature and time can be increased to 134°C + 3°C (273.2°F + 5.4°F) and 18 minutes according to local requirements outside of the United States such as in the European Union.

<sup>2</sup> Drying times vary according to load size and should be increased for larger loads.

<sup>3</sup> Cooling times vary according to the type of sterilizer used, device design, temperature and humidity of environment, and type of packaging used. Cooling process should comply with ANSI/AAMI ST79.

### 13.3.3.2 ROSA Knee System Instrument Kit

- A. Requires disassembly.
- B. Requires water jet to flush difficult to access areas.
- C. Screw/Unscrew components while flushing the area.
- D. Requires a minimum of 10 minutes ultrasonic cleaning cycle in an enzymatic solution.
- E. Screws/mechanisms should be checked and lubricated with a medical grade surgical lubricant after each cleaning as determined upon inspection.

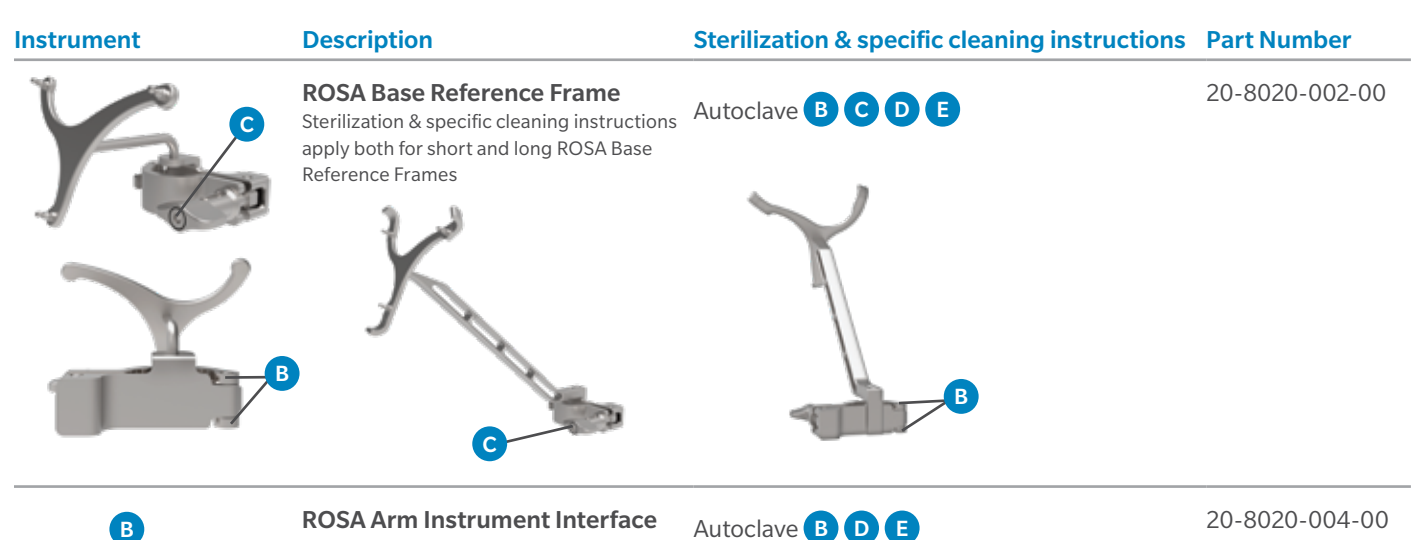

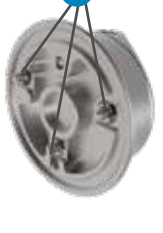

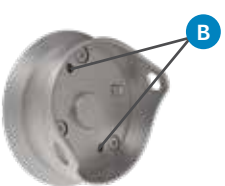

# 13.3.3.2. ROSA Knee System Instrument Kit (cont.)

| Instrument | Description                                                                                                    | Sterilization & Specific Cleaning Instructions | Part Number                                                                                              |
|------------|----------------------------------------------------------------------------------------------------|------------------------------------------------|----------------------------------------------------------------------------------------------------|
| B          | ROSA Persona TKA cut guide A<br>ROSA Persona TKA cut guide B<br>ROSA NexGen TKA cut guide A<br>ROSA NexGen TKA cut guide B<br>ROSA Vanguard TKA cut guide A<br>ROSA Vanguard TKA cut guide B | Autoclave <b>B D E</b>                         | 20-8020-007-00<br>20-8020-008-00<br>20-8020-009-00<br>20-8020-010-00<br>20-8020-011-00<br>20-8020-012-00 |
|            | ROSA Registration<br>Pointer                                                                                                    | Autoclave D                                    | 20-8020-013-00                                                                                           |
| 8          | ROSA Arm Reference<br>Frame                                                                                                    | Autoclave <b>B D E</b>                         | 20-8020-015-00                                                                                           |
| C<br>B     | CAS Universal Validation<br>Tool Body                                                                                                    | Autoclave B C D E                              | 20-8000-010-06                                                                                           |
| B          | CAS Posterior and Distal<br>Condyles Digitizer                                                                                                    | Autoclave <b>B</b>                             | 20-8000-010-17                                                                                           |
| G          | ROSA Tibia Reference A                                                                                                    | Autoclave <b>B C D E</b>                       | 20-8020-028-00                                                                                           |
|            | ROSA Tibia Reference B                                                                                                    | Autoclave B C D E                              | 20-8020-029-00                                                                                           |

#### 13.3.3.2 ROSA Knee System Instrument Kit (cont.)

| Instrument  | Description                                                                                                    | Sterilization & Specific Cleaning Instructions              | Part Number                                        |
|-------------|----------------------------------------------------------------------------------------------------|-------------------------------------------------------------|----------------------------------------------------|
| John Barris | 2 Pins Reference Femur – TS3<br>Offset 2 Pins Reference Right<br>Tibia Size 6<br>Offset 2 Pins Reference Left Tibia<br>Size 6 | Autoclave B C D E<br>Autoclave B C D E<br>Autoclave B C D E | 20-8000-010-33<br>20-8000-010-35<br>20-8000-010-36 |
|             | Hexagonal Screwdriver<br>3.5 mm                                                                                               | Autoclave D                                                 | 00-5120-087-00                                     |
| B           | CAS NavitrackER Pliers                                                                                                    | Autoclave <b>B D E</b>                                      | 20-8000-070-05                                     |

### 13.3.3.2 ROSA Knee System Instrument Kit (cont.)

# Disposables

| Description                 | Sterilization & Specific Cleaning Instructions | Part Number    |
|-----------------------------|------------------------------------------------|----------------|
| NavitrackER Kit A - Knee    | Provided sterile (single use)                  | 20-8000-000-07 |
| Fixed Fluted Pin 3.2x150 mm | Autoclave (single use)                         | 20-8000-000-01 |
| Fixed Fluted Pin 3.2x80 mm  | Autoclave (single use)                         | 20-8000-000-02 |
| Fixed Fluted Pin 3.2x150 mm | Provided sterile (single use)                  | 20-8000-000-10 |
| Fixed Fluted Pin 3.2x80 mm  | Provided sterile (single use)                  | 20-8000-000-11 |

### 13.3.3.3 ROSA Knee System Instrument Lifetime Expectancy

The reusable instruments of the ROSA Knee System have a lifetime of five years under normal use, estimated at 240 surgeries over five years. To determine whether a reusable instrument has worn to an extent that it is no longer suitable for use, please refer to the Reusable Instrument Lifespan Manual (1219).

# 13.4 Storage and Transport

#### 13.4.1 Storage and Protection

### 13.4.1.1 Device Storage and Protection

At the end of the procedure, the device should be stored in an area fulfilling the storage conditions defined in the technical specifications.

In order to preserve the device, it should be stored in an area where there is no traffic and where it will not be exposed to fluids. The device must not be placed on sloping ground without the assurance of its stability. The immobilization system may be used during storage. During storage, ensure that the touchscreen is folded above the robotic unit so that it is protected in the event of a collision.

#### 13.4.1.2 Instruments Storage and Protection

The instruments shall remain protected from all impacts during handling and storage. Special care shall be taken for all the instruments because any damage whatsoever may directly affect the registration accuracy and the positioning accuracy of instruments on a planned trajectory.

#### 13.4.1.3 Care of Cables and Connectors

To avoid damage to cables, make sure the cables are not bent at sharp angles. Handle the connectors with care, paying particular attention to the following points:

- Pull connections apart by gripping the connector. Do not pull them apart by tugging on the cable as this can damage the connecting cable and connector pins.
- Do not leave cable connectors where they will get damaged, particularly on the floor, where they can easily be stepped on or rolled over by heavy equipment.
- Do not put heavy objects on cables or cable connectors.
- Never force a connection.

\Lambda Do not connect to the robotic unit other elements than those provided with the device.

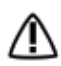

In order to prevent accidental detachment of connector and to ensure EMC protection, make sure that metallic ring of the optical unit cable is attached to the hook on the rear panel of the robotic unit.

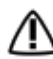

For safety reasons and to ensure proper functioning of the device, do not use cables other than those distributed by Zimmer Biomet.

### 13.4.2 Device Transport

When transporting the robotic unit, ensure that the touchscreen is folded above the robotic unit so that it is protected in the event of a collision.

When transporting the optical unit, ensure that the camera is folded following the indications below so that it is protected in the event of a collision.

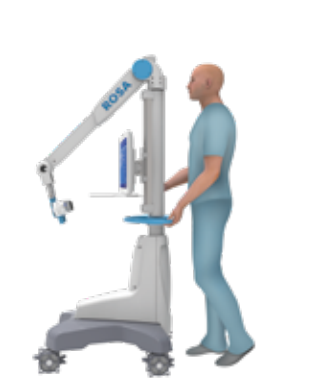

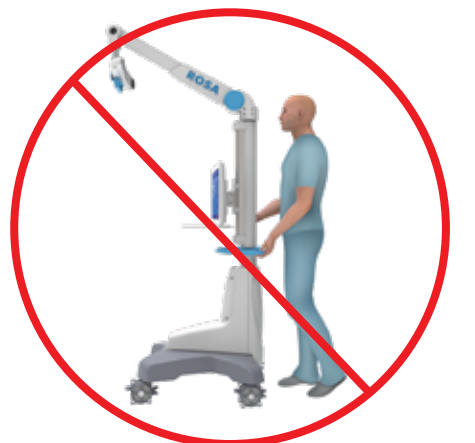

Transporting the device from one site (building) to another is performed only under the responsibility of the user. Any damages or malfunctions eventually caused during transportation are not covered by Zimmer Biomet.

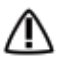

During transportation, the device can be immobilized by activating the immobilization pedal. Do not install the device on an inclined surface, unless its stability is guaranteed.

Activate all wheels brakes of the optical unit to ensure its immobilization.

Transportation or displacement of the device can be handled by one person.

### **13.5 Maintenance Operations**

#### 13.5.1 Installation

The device is installed on-site by Zimmer Biomet personnel only or by its approved representatives. The installation requires expert knowledge of the device by the personnel.

#### 13.5.2 Daily Checks

Regularly perform a safety check of the device. Inspect the device to ensure no defects appear on the:

- Robotic unit, including the robotic arm
- Optical unit
- Optical camera
- Force sensor connector
- · Immobilization system and locks of robotic unit
- Foot pedal
- Instruments

These safety checks are recommended to be done each day of use. Check the instruments' physical condition to ensure no defects are present. Never use a distorted or damaged component.

### 13.5.3 Periodic Maintenance

A maintenance agreement is established between the customer and Zimmer Biomet. It covers the frequency of the preventive maintenances (quarterly) and list the different checks and tests performed. Maintenances play a preventive role in the possible issues that may arise with the product use.

The Zimmer Biomet Customer Service is committed to dealing with any operation defaults that may appear on the device.

Zimmer Biomet will provide, on demand, schematic diagrams, calibration information and other information necessary to perform maintenance technical tasks, identified as being able to be performed by service personnel.

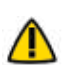

Do not open the device. In case of any issue or breakdown, do not intervene. Maintenance and service 🔨 operations must only be carried out by Zimmer Biomet's Customer Service or any of its approved representatives. Do not modify the device.

M When used in compliance with the indications for maintenance, the device can be run in permanent operation.

# 13.6 Troubleshooting

| Issue                                                        | Cause                                                                                                    | Solution                                                                                                    |
|--------------------------------------------------------------|----------------------------------------------------------------------------------------------------|----------------------------------------------------------------------------------------------------|
| The device does not turn on.                                 | The power cable is unplugged.                                                                                                    | Check that the power cable is connected.                                                                                      |
|                                                              | The ON/OFF switch is turned to OFF.                                                                                                    | Turn the switch located on the back panel of the device to ON.                                                                |
|                                                              | Electric current is cut off by an external circuit breaker.                                                                                               | Press on the circuit breaker button to reset it.                                                                              |
|                                                              | Electric current is cut off by an internal circuit breaker.                                                                                               | Contact the Zimmer Biomet<br>Customer Service.                                                                                |
| The touchscreen does not work.                               | The screen is off.                                                                                                    | Turn the touchscreen on by pressing<br>on the button to the right side of the<br>screen.                                      |
|                                                              | The screen power cable is unplugged.                                                                                                    | Ensure that the power, video and USB                                                                                          |
|                                                              | The video cable is unplugged.                                                                                                    | touchscreen cables are connected.                                                                                             |
|                                                              | The USB cable is unplugged.                                                                                                    |                                                                                                    |
|                                                              | The screen displays the message "No<br>video input" and then goes black. The<br>reset button indicator located on the<br>back panel of the device is red. | Press the "Reset" button on the back<br>panel of the device and check that<br>the reset button indicator is blue.             |
|                                                              | The actions of the application do not<br>correspond to the buttons activated.<br>The touchscreen is not calibrated.                                       | Contact the Zimmer Biomet<br>Customer Service.                                                                                |
|                                                              | The touchscreen behavior is sporadic,<br>ie some touches on the screen are not<br>working.                                                                | Contact the Zimmer Biomet<br>Customer Service.                                                                                |
| The CD/DVD reader does not operate.                          | CD/DVD is unplugged and non-<br>functional.                                                                                                    | CD/DVD cannot be used.                                                                                                    |
| A USB port does not work.                                    | USB port faulty.                                                                                                    | Try another USB socket. Inform the                                                                                            |
|                                                              | Connection problem with the USB socket.                                                                                                    | Zimmer Biomet Customer Service.                                                                                               |
| Case data cannot be<br>uploaded with the USB flash<br>drive. | Case data is corrupted.                                                                                                    | Download the case data on the USB<br>flash drive and sync again with the<br>device.<br>If unsuccessful, switch to image-free. |
|                                                              | USB flash drive is faulty.                                                                                                    | Download the case data on new USB<br>flash drive and sync again with the<br>device.<br>If unsuccessful, switch to image-free. |

# 13.6 Troubleshooting (cont.)

| Issue                                                       | Cause                                                                                                    | Solution                                                                                                    |
|-------------------------------------------------------------|----------------------------------------------------------------------------------------------------|----------------------------------------------------------------------------------------------------|
| The robotic unit<br>immobilization system does<br>not work. | The pedal cannot go through its full range down to its locked position.                                                                                                | Check that there is no obstacle under the stabilization feet.                                                                                                    |
| The robotic arm movement is interrupted.                    | The device indicates detection of a collision. An unsuitable tool is installed on the robotic arm. The tool does not correspond to the current stage in the procedure. | Ensure that the tool installed<br>corresponds to the current stage<br>in the procedure. Restart the<br>movement.                                                    |
|                                                             | The device indicates that the user<br>interrupted movement. The foot pedal<br>is turned off.                                                                           | Check that the foot pedal is connected into the rear panel of the device.                                                                                           |
|                                                             | The light on the reset button on the back of the device is off and the foot pedal doesn't work.                                                                        | Contact the Zimmer Biomet<br>Customer Service.                                                                                                    |
| The robotic arm drifts slowly in collaborative mode.        | An unsuitable tool is installed on<br>the robotic arm. The tool does not<br>correspond to the current stage in the<br>procedure.                                       | Stop the collaborative mode. Check<br>that the tool installed corresponds to<br>the current stage of the procedure.<br>Launch the collaborative mode once<br>again. |
|                                                             | The tool is in contact with an object.                                                                                                    | Ensure that the elements secured<br>to the robotic arm are not in contact<br>with an external object.                                                               |
| The interface displays<br>a communication error             | The force sensor cable is unplugged.                                                                                                    | Connect the cable to the force sensor. Restart the device.                                                                                                    |
| message with the robotic unit.                              | The emergency stop button has been activated and the robotic unit remains off.                                                                                         | Deactivate the emergency stop button and restart the device.                                                                                                    |

# 13.6 Troubleshooting (cont.)

| Issue                                       | Cause                                                      | Solution                                                                                                    |
|---------------------------------------------|------------------------------------------------------------|----------------------------------------------------------------------------------------------------|
| The registration is unsuccessful.           | Trackers not seen.                                         | Make sure the trackers are visible during the registration.                                                                   |
|                                             | Movement of the robotic unit.                              | Verify that the robotic unit is<br>immobilized (each wheel and the<br>main immobilization system) during<br>the registration. |
|                                             | Movement of the camera.                                    | Verify that the optical unit is immobilized during the registration.                                                          |
|                                             | ROSA Base Reference Frame was not installed properly.      | Make sure the ROSA Base Reference<br>Frame is firmly tighten.                                                                 |
|                                             | ROSA Arm Reference Frame was not installed properly.       | Make sure the ROSA Arm Reference<br>Frame is firmly tighten.                                                                  |
|                                             | ROSA Arm Instrument Interface was not installed properly.  | Make sure the ROSA Arm Instrument<br>Interface is firmly tighten.                                                             |
|                                             | NavitrackER devices were not installed properly.           | Make sure the NavitrackER devices are fully seated on the instruments.                                                        |
| The cut guide checkpoint<br>is unsuccessful | Wrong cut guide installed.                                 | Check that you have the right cut<br>guide family (Persona, NexGen,<br>Vanguard) and laterality (A or B).                     |
|                                             | Cut guide is loosely installed                             | Check that the ROSA TKA Cut Guide is firmly tightened.                                                                        |
|                                             | ROSA Base Reference Frame has moved.                       | Redo ROSA registration.                                                                                                    |
| The emergency button light is on            | The emergency button has been activated.                   | Release the emergency button and restart the device.                                                                          |
|                                             | The redundancy check of the foot pedal triggered an error. | Shut down the device and restart.                                                                                             |

 $\Delta$  The device requires specific precautions regarding the EMC. It must be installed and operated according to the EMC information provided in the User manual.

Portable and mobile radio frequency communication devices might affect the operation of the device.

Usage of accessories, transducers and cables other than those specified in the User Manual, with the exception of the transducers and cables sold by Zimmer Biomet (as spare parts of internal components), might cause increased emissions or decrease immunity of the device.

The device must not be used adjacent to or stacked on top of any other equipment. If inevitable, verify its perfect operation in the corresponding configuration.

# 13.7 Safe Disposal

The instruments and their components are subject to wear and therefore have to be considered as non-durable material. The integrity of the instruments has to be checked before use and if necessary, instruments must be returned to the responsible local representative for repair or disposal.

After use, all wastes and residues must follow the hospital recycling guidelines. Especially, attention must be paid to instruments which could be potential biohazards, since they may be contaminated with blood or other body fluids, bone or other tissue. Handle and dispose this product in accordance with accepted medical practice and with applicable local, state and national laws and regulations.

# 14. Product Security Customer Control Considerations

# 14.1 Records Retention & Purging Historical Data

The ROSA Recon Platform will be located at the Healthcare Delivery Organization (HDO) facility and is subject to the regulatory requirements and records retention period. After this period and upon request by the HDO, Zimmer Biomet field service engineers will assist the HDO with purging historical data from the ROSA Recon Platform.

# 14.2 Physical & Environmental Security Controls

The ROSA Recon Platform will be located at the Healthcare Delivery Organization (HDO) facility and is subject to the HDO's physical and environmental safeguards to mitigate the risks of loss, theft, and physical tampering. ROSA Recon Platform should be stored in a location at the HDO with physical access control to authorized personnel only when not in use.

# 15.1 Labels & Symbols

### 15.1.1 Labels

The device labels affixed on the device components are detailed below. Bar codes and 2D Matrix are examples only.

| System | Countries                                                                                                    | Robotic Unit Label Example                                                                                                    |
|--------|----------------------------------------------------------------------------------------------------|----------------------------------------------------------------------------------------------------|
| 110V   | US, Canada, Taiwan                                                                                                    | $\begin{array}{c} \label{eq:second} \text{Rescand} \\ \text{Platform} (20-8020-100-01) \\ \hline \\ \end{tabular} \\ \end{tabular} \\ \text{Platform} (20-8020-100-01) \\ \hline \\ \end{tabular} \\ \end{tabular} \\ \e$ |
| 220V   | Australia, Austria,<br>Belgium, China,<br>France, Germany,<br>Greece, Hong Kong,<br>India, Israel, Italy,<br>Netherlands, New<br>Zealand, Singapore,<br>Spain, Switzerland,<br>UAE,UK. | ROSA® Recon<br>Platform (20-8020-100-c6)       Image: Construction of the construction of the constructio                                                                                                    |

\* The countries list is not exhaustive and only provides examples where the System could be used. Please contact your local support to determine availabilities in your region.

### 15.1.1 Labels (cont.)

| System | Countries | Robotic Unit Label Example                                                                                                    |
|--------|-----------|----------------------------------------------------------------------------------------------------|
| 100V   | Japan     | ROSA® Recon<br>Platform (20-8020-100-17)<br>Platform (20-8020-100-17)<br>Platfo |
|        |           | "+H693208020110171/\$123123A21V"                                                                                                    |

\* The countries list is not exhaustive and only provides examples where the System could be used. Please contact your local support to determine availabilities in your region.

### **Optical Unit Label Example**

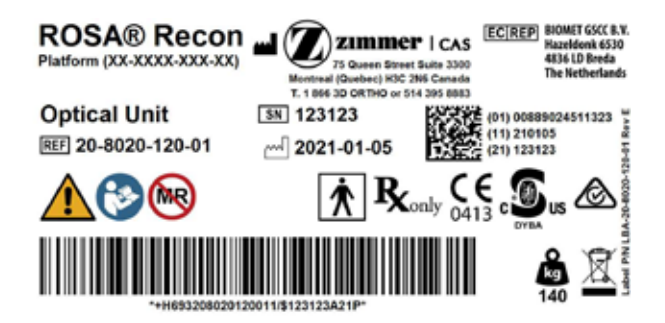

### **Refurbished and Loaner Units**

| Platforms                                         | Units                                                |
|---------------------------------------------------|------------------------------------------------------|
| 20-8020-200-01<br>ROSA RECON PLATFORM 110V REFURB | 20-8020-210-01 - ROSA RECON ROBOTIC UNIT 110V REFURB |
|                                                   | 20-8020-220-01 - ROSA RECON OPTICAL UNIT REFURB      |
| 20-8020-300-01<br>ROSA RECON PLATFORM 110V LOANER | 20-8020-310-01 - ROSA RECON ROBOTIC UNIT 110V LOANER |
|                                                   | 20-8020-320-01 - ROSA RECON OPTICAL UNIT LOANER      |

\* The countries list is not exhaustive and only provides examples where the System could be used. Please contact your local support to determine availabilities in your region.

### **Translation Label Examples**

| System            | Robotic Unit Label Example                                                                                                    |  |
|-------------------|----------------------------------------------------------------------------------------------------|--|
| Robotic Unit 110V | http://labeling.zimmerblomet.com         Nobotic Unit 110V       REF       20-8020-110-01         (FR) ROSA® Plateforme de reconstruction       - Station robotique 110V       - Unità robotica 110V         (FR) ROSA® Plateforme de reconstruction       - Station robotique 110V       - Unità robotica 110V         (DE ROSA® Rekonstruktionsplattform       - Station robotique 110V       - Unità robotica 110V         (NL) ROSA® rekonstruction plattform       - Robot-eenheid 110V       - Robot-eenheid 110V         (EL) ROSA® Plataforma de reconstrucción       - Robotenhed 110V       - Poymorsk) puoxás 110V         (DA) ROSA® Recon platform       - Robotenhed 110V       - Robotenhed 110V         (SV) ROSA® rekonstruktion platform       - Robotenhed 110V       - Robotenhed 110V         (PT) ROSA® Plataforma de reconstrução       - Robotenhed 110V       - Unidad robótica 110V                                                                                                    |  |
| Robotic Unit 220V | http://labeling.zimmerbiomet.com         Nobotic Unit 220V         REF       20-8020-110-26         (FR) ROSA® Plateforme de reconstruction         (TIT ROSA® Plateforme de reconstruction         (FR) ROSA® Plateforme de reconstruction         (TIT ROSA® Plateforme de reconstruction         (NL) ROSA® Plateforme de reconstruction         (NL) ROSA® Rekonstruktionsplattform         (EL) ROSA® Teconstruction       - Station robotica 220V         (EL) ROSA® Plataforma de reconstrucción       - Robot-eenheid 220V         (DA) ROSA® Rekonstruktion plattform       - Robotenhed 220V         (DA) ROSA® Rekonstruktion plattform       - Robotenhed 220V         (SV) ROSA® rekonstruktion plattform       - Robotenhed 220V         (SV) ROSA® Piataforma de reconstrucção       - Robotenhed 220V         (PT) ROSA® Plataforma de reconstrução       - Robotenhed 220V         - Robotenhed 220V       - Unidade robótica 220V         - Robotenhed 220V       - Robotenhed 220V         - Robotenhed 220V       - Robotenhed 220V                                                                                                    |  |
| Robotic Unit 100V | http://labeling.zimmerblomet.com         Nobotic Unit 100V         (FR) ROSA® Plateforme de reconstruction<br>(IT) ROSA® Plateforme de reconstruction<br>(DE) ROSA® Plateforme de reconstruction<br>(NL) ROSA® rekonstruktionsplattform<br>(EL) ROSA® flataforma de reconstrucción<br>(DA) ROSA® Rekonstruktion platform<br>(SV) ROSA® rekonstruktion platform<br>(PT) ROSA® Plataforma de reconstrução       - Station robotique 100V       - Unitár dobtica 100V         • Opymorský µováša 100V       • Robot-eenheid 100V       • Robot-eenheid 100V       • Robot-eenheid 100V         • Opymorský µováša 100V       • Opymorský µováša 100V       • Unidade robótica 100V       • Opymorský µováša 100V         • Opymorský µováša 100V       • Robotenheid 100V       • Robotenheid 100V       • Opymorský µováša 100V         • Unidade robótica 100V       • Unidade robótica 100V       • Unidade robótica 100V       • Unidade robótica 100V                                                                                                    |  |
| Optical Unit      | http://labeling.zimmerblomet.com         Optical Unit       Implication optical Unit         (FR) ROSA® Plateforme de reconstruction<br>(IT) ROSA® Plateforme de reconstruction<br>(DE) ROSA® Rekonstruktionsplattform<br>(EL) ROSA® Rekonstruktionsplattform<br>(EL) ROSA® Robert or order order or |  |

## 15.1.2 Symbols on the Labels

| Label                                  | Description                                                                                                    |
|----------------------------------------|----------------------------------------------------------------------------------------------------|
|                                        | Caution.                                                                                                    |
| (E                                     | Refer to instruction manual/booklet.                                                                                            |
| IFUs,<br>Symb<br>http://labeling.zimme | Patents & Consult electronic instructions for use protomet.com                                                                  |
| 220-24<br>~ 4A<br>IPX0 50/60           | 40 VAC Power supply specifications for concerned countries (ex: Germany, France).<br>IPXO: No protection against liquids.<br>Hz |
| 110-12<br>~ 6A<br>IPX0 50/60           | 20 VAC<br>Hz                                                                                                    |
| 100 V/<br>~ 8A<br>IPX0 50/60           | AC Power supply specifications for concerned countries (Japan). IPX0: No protection against liquids.                            |
| Ŕ                                      | BF type device.                                                                                                    |
| MR                                     | MR Unsafe: Keep away from Magnetic Resonance Imaging (MRI) equipment.                                                           |
| R                                      | Federal law restricts this device to sale by or on the order of a physician. $\mathrm{lly}$                                     |
| 0413                                   | European market authorization.                                                                                                  |
| c                                      | Bureau Veritas/Curtis-Straus nationally recognized testing laboratories mark, with "US" and "C" identifiers, for USA & Canada.  |

# 15.1.2 Symbols on the Labels (cont.)

| Label       | Description                                                         |  |  |
|-------------|---------------------------------------------------------------------|--|--|
| Ò           | Regulatory Compliance Mark (RCM) for Australia and New-Zealand.     |  |  |
| <b>**</b> * | Manufacturer's name and address.                                    |  |  |
|             | Manufacturing date.                                                 |  |  |
| EC REP      | Authorized representative in the European Community.                |  |  |
| REF         | Product reference.                                                  |  |  |
| SN          | Serial number.                                                      |  |  |
| kg          | Device weight.                                                      |  |  |
| X           | The equipment should not be disposed of in the normal waste stream. |  |  |

# 15.1.3 Other Symbols on the Device (cont.)

| Label           | Location Description                                    |                                                                                         |
|-----------------|---------------------------------------------------------|-----------------------------------------------------------------------------------------|
| 0               | Bottom of robotic unit rear panel.                      | Off – Switch off the device.                                                            |
| I               | Bottom of robotic unit rear panel.                      | On – Switch on the device.                                                              |
| $\mathbf{O}$    | Bottom of robotic unit rear panel.                      | Central unit restart button.                                                            |
|                 | Bottom of robotic unit rear panel                       | Foot pedal socket                                                                       |
| 1               | Bottom of robotic unit rear panel.                      | Socket for black RJ45 cable of optical unit wiring.                                     |
| 2               | Bottom of robotic unit rear panel.                      | Socket for white RJ45 cable of optical unit wiring.                                     |
|                 | Bottom of robotic unit rear panel.                      | Socket for optical unit main cord.                                                      |
|                 | Bottom of robotic unit rear panel.                      | Controller servicing port<br>(deactivated).                                             |
| <b>`</b> ∎<br>€ | Bottom of robotic unit rear panel.                      | Robotic unit immobilization system.<br>Move lever up/down to unlock/lock.               |
|                 | Bottom cover of robotic unit, above stabilization feet. | Risk of foot crushing.                                                                  |
| *-              | Middle of robotic unit rear panel.                      | Distance sensor on/off symbol.<br>Not applicable for Knee application<br>(deactivated). |

# 15.1.3 Other Symbols on the Device (cont.)

| Label                                                                                                    | Location                             | Description                                                                                                    |
|----------------------------------------------------------------------------------------------------|--------------------------------------|----------------------------------------------------------------------------------------------------|
| *                                                                                                    | Camera handle on optical unit.       | Optical sensor laser pointer ON/<br>OFF symbol. OFF is a stable position,<br>whilst the ON position only remains<br>during the time the button is<br>depressed. |
| •                                                                                                    | Middle of robotic unit rear panel.   | USB socket.                                                                                                    |
|                                                                                                    | Middle of robotic unit rear panel.   | Ethernet socket symbol.<br>Not applicable for Knee application<br>(deactivated).                                                                                |
|                                                                                                    | Middle of robotic unit rear panel.   | Do not use USB ports for charging a cell phone. Connection for USB flash drive, keyboard and mouse only.                                                        |
|                                                                                                    | Middle of robotic unit rear panel.   | Do not use USB ports for connecting<br>a wireless device. Connection for USB<br>flash drive, keyboard and mouse only.                                           |
|                                                                                                    | Top cover of robotic unit.           | Emergency stop.                                                                                                    |
| WARNING<br>The law back is do to wark<br>the second second second second second<br>the second second secon | Rear of touchscreen on robotic unit. | Stored energy hazard.                                                                                                    |
| KUL O                                                                                                    | Optical unit.                        | Lock optical unit in place using the brake on all four wheels.                                                                                                  |
| K A                                                                                                    | Optical unit.                        | Fold the camera arm for transportation.                                                                                                    |
| DO NOT STATE INTO BAAN<br>DO NOT STATE INTO BAAN<br>COMENT AND AND AND AND AND AND AND AND<br>AND AND AND AND AND AND AND AND AND<br>AND AND AND AND AND AND AND AND AND AND                                                                                                    | Rear of camera on the right .        | Laser beam – Never look directly at<br>the laser beam – Class II laser.                                                                                         |

# 15.2 Technical Specifications

# 15.2.1 Environmental Specifications

| Environment  | Storage and transportation        | Operating                         |
|--------------|-----------------------------------|-----------------------------------|
| Temperature  | 0°C to 50°Celsius                 | 15°C to 35°Celsius                |
| Humidity     | 30% to 90% (without condensation) | 30% to 75% (without condensation) |
| Air pressure | 800 hPa to 1060 hPa               | 800 hPa to 1060 hPa               |

## 15.2.2 Device Performances

| Device performance               | Value         |
|----------------------------------|---------------|
| Robotic arm positioning accuracy | < 0.75 mm RMS |

### **15.2.3 Device Dimensions**

The device has the following exterior dimensions in millimeters.

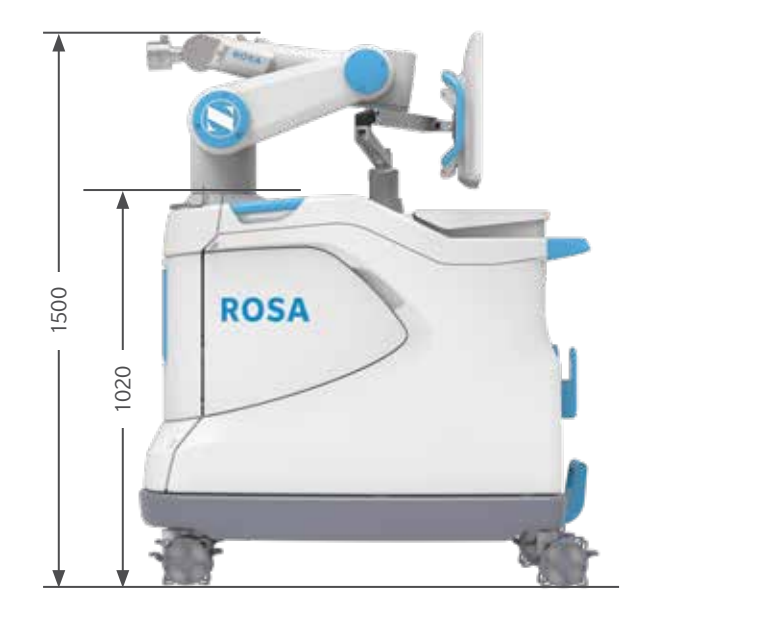

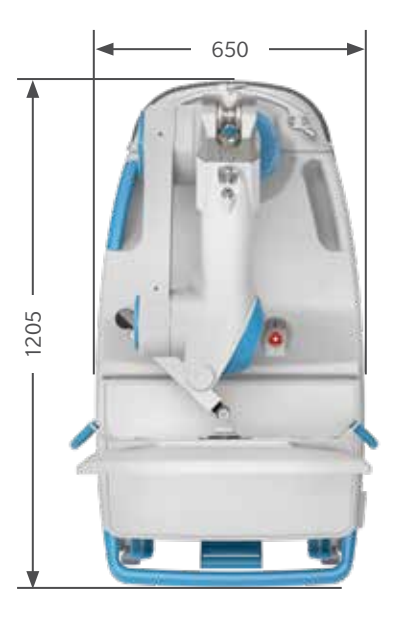

**Robotic Unit Dimensions** 

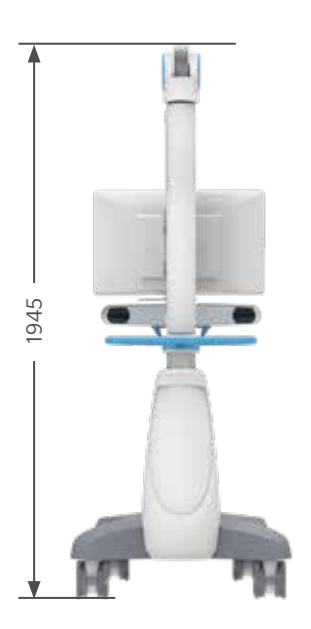

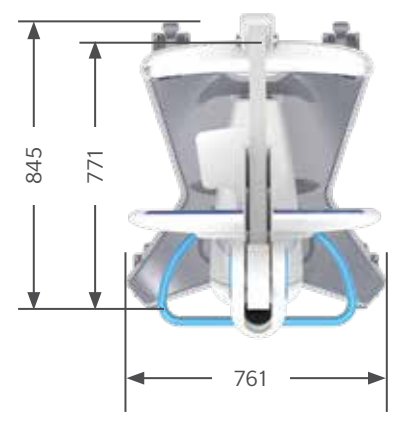

**Optical Unit Dimensions** 

Robotic unit weight: Approximately 320kg (705 lb) Optical unit weight: Approximately 140 kg (309 lb)

# 15.2.4 Robotic Arm Working Range

ROSA is equipped with a Stäubli 6-axis robotic arm, and thus has 6 degrees of freedom.

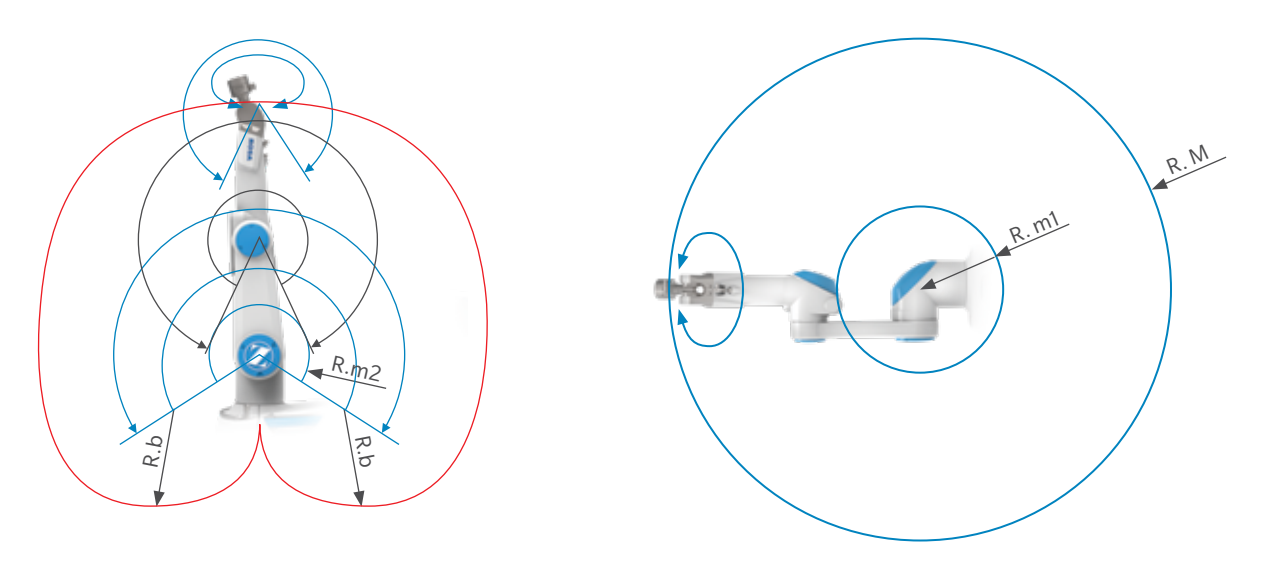

#### **Robotic Arm Working Range**

| Dimension                                   | Value  |
|---------------------------------------------|--------|
| Maximum radius between joint 1 and 5 (R.M)  | 850 mm |
| Minimum radius between joint 1 and 5 (R.m1) | 209 mm |
| Minimum radius between joint 2 and 4 (R.m2) | 208 mm |
| Minimum radius between joint 3 and 5 (R.b)  | 450 mm |

# 15.3 Safety Classification & Standards

The safety classifications are provided in table below.

| Туре                                 | Classification                                                  |
|--------------------------------------|-----------------------------------------------------------------|
| Protection against electric shock    | Class 1<br>Patient protection = type BF applied part            |
| Protection against ingress of fluids | Robotic unit = IPX0<br>Optical unit = IPX0<br>Footswitch = IP68 |
| Protection against laser beam        | Navigation camera = Class 2                                     |

# 15.3 Safety Classification & Standards (cont.)

The standards followed are provided in table below.

| Standard                 | Description                                                                                                    |
|--------------------------|----------------------------------------------------------------------------------------------------|
| IEC 60601-1 Ed. 3.1      | Medical electrical equipment - Part 1: General requirements for basic safety and essential performances                                                                 |
| IEC 60601-1-2 Ed.<br>4.0 | Medical electrical equipment – Part 1-2: General requirements for basic safety and essential performances – Collateral Standard: Electromagnetic Compatibility          |
| IEC 60601-1-6 Ed.<br>3.1 | Medical devices - Part 1-6: General requirement for basic safety and essential performance – Usability                                                                  |
| IEC 62366-1              | Medical devices – Part 1: Application of usability engineering to medical devices                                                                                       |
| ISO 17664:2017           | Sterilization of medical devices - Information to be provided by the manufacturer for the processing of resterilizable medical devices                                  |
| ISO 17665-1:2006         | Sterilization of healthcare products-Moist heat-Part 1: Requirements for the development, validation and routine control of a sterilization process for medical devices |
| ISO 10993-1:2018         | Biological evaluation of medical devices - Part 1: Evaluation and testing within a risk management process                                                              |
| IEC 62304 Ed. 1.0        | Medical device software – Software life cycle process                                                                                                    |
| IEC 60825-1 Ed. 3.0      | Safety of laser products – Part 1: Equipment classification and requirements                                                                                            |

# 15.3.1 Cable Lengths

| Cable and accessories                        | Maximum Length | Type of tests                                             | In accordance with                                                              |
|----------------------------------------------|----------------|-----------------------------------------------------------|---------------------------------------------------------------------------------|
| Power cable                                  | >3m<br>>3m     | RF Emissions                                              | CISPR, Classe A                                                                 |
| Foot pedal cable                             |                | Harmonic current                                          | IEC 61000-3-2                                                                   |
|                                              |                | Voltage fluctuations/Flicker                              | IEC 61000-3-3                                                                   |
| Optical unit main cord<br>Force sensor cable | >3m<br><3m     | Electrostatic discharge immunity                          | IEC 61000-4-2                                                                   |
|                                              |                | Radiated immunity –<br>electromagnetic fields             | IEC 61000-4-3                                                                   |
|                                              |                | Electrical fast transient/<br>burst immunity test         | IEC 61000-4-4                                                                   |
|                                              |                | Surge immunity test                                       | IEC 61000-4-5                                                                   |
|                                              |                | Conducted immunity -<br>Conducted RF                      | IEC 61000-4-6                                                                   |
|                                              |                | Radiated immunity -<br>Magnetic field                     | The electromagnetic field<br>strengths of fixed radio<br>frequency transmitters |
|                                              |                | Downtimes, dips and variation of the power supply voltage | The electromagnetic field<br>strengths of fixed radio<br>frequency transmitters |

# 15.4 Electromagnetic Compatibility

All the information below is based on the normative requirements to which the manufacturers of Electrical Medical devices are subjected to, in regards with IEC60601-1-2. The medical device complies with applicable electromagnetic compatibility standards, however, the user will ensure that any electromagnetic interference does not create an additional hazard, such as radio frequency transmitters or other electronic devices. In this section you will find information necessary to ensure the installation and commissioning of your medical device under the best conditions in terms of electromagnetic compatibility.

The different cords of the medical device must be separated from each other. Certain types of mobile telecommunication devices such as mobile phones are likely to interfere with the medical device. The separation distances recommended in this chapter must therefore be strictly observed. The medical device must not be used near or on another device. If this cannot be avoided, it must be checked for proper operation under the conditions of use before use. The use of accessories other than those specified or sold by Zimmer CAS as replacement parts, may result in an increase in the emission or a reduction of the immunity of the medical device.

#### 15.4.1 Electromagnetic (EM) Emissions

The device has been designed for use in an electromagnetic environment such as specified below. The user must ensure that it operates in this type of environment.

| Emission trials                         | Conformity | Electromagnetic Environment - Guide                                                                                                    |
|-----------------------------------------|------------|----------------------------------------------------------------------------------------------------|
| RF emissions<br>CISPR 11 <sup>(1)</sup> | Group 1    | The device uses RF energy only for internal functions. For this reason, its RF emissions are very low and are not likely to cause interference with nearby electronic equipment.                                  |
| RF emissions<br>CISPR 11 <sup>(1)</sup> | Class A    | The device is suitable for use in all establishments other than<br>domestic and those directly connected to the public low-voltage<br>power supply network that supplies buildings used for domestic<br>purposes. |

<sup>(1)</sup>The emission characteristics of this device make it suitable for use in industrial areas and hospitals (class A defined in CISPR 11). When used in a residential environment (for which class B defined in CISPR 11 is normally required), this device may not provide adequate protection for radio frequency communications services. The user may need to take mitigation measures, such as relocating or reorienting of the device.

Ensuring that the system operates in the above environment will maintain basic safety and essential performance with regard to electromagnetic disturbances for the expected service life.

### 15.4.1 Electromagnetic (EM) Emissions (cont.)

| Reference               | Performance specification    | If lost or degraded due to EM disturbances |
|-------------------------|------------------------------|--------------------------------------------|
| Essential Performance 1 | Accurate Information display | Information display not accurate           |
| Essential Performance 2 | Accurate robot Positioning   | Robot positioning not accurate             |
| Basic Safety 1          | Collision detection          | Collision detection feature affected       |
| Basic Safety 2          | No Unwanted robot motion     | Unwanted robot motion could occur          |

Using the ROSA Knee System with other products or components unless such other products or components are expressly recognized as compatible with ROSA Knee System could affect basic safety and essential performance in terms of EM disturbances.

### 15.4.2 Electromagnetic Immunity

The device has been designed for use in an electromagnetic environment such as specified below The user must ensure that it operates in this type of environment.

### 15.4.3 Electromagnetic and Magnetic Immunity

### **Electromagnetic Immunity**

ROSA Knee is intended for use in a professional healthcare facility environment. The user of ROSA Knee should assure that it is used in such an environment.

| Immunity Test                                                                                    | IEC 60601-1-2<br>test level                                                                                | Compliance level of the ROSA Knee                                                                  | Electromagnetic environment guide                                                          |
|--------------------------------------------------------------------------------------------------|----------------------------------------------------------------------------------------------------|----------------------------------------------------------------------------------------------------|--------------------------------------------------------------------------------------------|
| Electrostatic discharge<br>(ESD) EN 61000-4-2                                                    | ±8 kV contact (direct,<br>indirect horizontal,<br>indirect vertical) ±2<br>kV, ±4 kV, ±8 kV,<br>±15 kV air | ±8 kV contact<br>±2 kV, ±4 kV, ±8 kV,<br>±15 kV air                                                | Main power quality should be that<br>of a professional healthcare facility<br>environment. |
| Electrical fast<br>transient/burst<br>Signal input/output<br>parts PORT (L> 3m)<br>IEC 61000-4-4 | ± 1 kV/100 Hz                                                                                              | ± 1 kV/100 Hz                                                                                      | Main power quality should be that<br>of a professional healthcare facility<br>environment. |
| Electrical fast<br>transient/burst<br>Input a.c power<br>PORT<br>IEC 61000-4-4                   | ± 2 kV/ 100 Hz                                                                                             | ± 2 kV/ 100 Hz                                                                                     |                                                                                            |
| Surge<br>Input a.c power<br>PORT<br>IEC 61000-4-5                                                | $\pm$ 0,5 kV, $\pm$ 1 kV line to<br>line<br>$\pm$ 0,5 kV, $\pm$ 1 kV, $\pm$ 2 kV<br>line to ground         | $\pm$ 0,5 kV, $\pm$ 1 kV line to<br>line<br>$\pm$ 0,5 kV, $\pm$ 1 kV, $\pm$ 2 kV<br>line to ground | Main power quality should be that<br>of a professional healthcare facility<br>environment. |

# 15.4.3 Electromagnetic and Magnetic Immunity (cont.)

| Immunity Test                                                                           | IEC 60601-1-2<br>test level                                                                                                    | Compliance level of the ROSA Knee                                                                                                    | Electromagnetic environment guide                                                                                                    |
|-----------------------------------------------------------------------------------------|----------------------------------------------------------------------------------------------------|----------------------------------------------------------------------------------------------------|----------------------------------------------------------------------------------------------------|
| Voltage dips<br>Input a.c power<br>PORT<br>EN 61000-4-11                                | $0\% U_T$<br>for 0.5 cycles<br>At 0°, 45°, 90°, 135°,<br>180°,<br>225°, 270° and 315°<br>$0\% U_T$<br>for 1 cycles<br>and 70% $U_T$ for 25\30<br>cycles (500ms)<br>Single phase: at 0° | 0% U <sub>T</sub> for 0,5 cycle<br>at 0°, 45°, 90°, 135°,<br>180°, 225°, 270° and<br>315°<5% U <sub>T</sub> (>95% dip<br>in U <sub>T</sub> ) for 0,5 cycle<br>0% U <sub>T</sub> for 1 cycle and<br>70% U <sub>T</sub> for 25/30<br>cycles (500ms)<br>Single phase: at 0° | Main power quality should be that<br>of a professional healthcare facility<br>environment. If the user of device requires<br>continued operation during power<br>outages, it is recommended that the<br>device be powered from an uninterruptible<br>power supply or a battery. |
| Voltage interruptions<br>EN 61000-4-11                                                  | 0 % U <sub>T</sub><br>For 250\300 cycles                                                                                                    | 0 % U <sub>T</sub><br>For 250\300 cycles                                                                                                    |                                                                                                    |
| RATED power<br>frequency (50\60 Hz)<br>magnetic field<br>Enclosure port<br>IEC61000-4-8 | 30 A/mª 50 Hz and<br>60 Hz                                                                                                    | 30 A/mª 50 Hz and<br>60 Hz                                                                                                    | Power frequency magnetic fields should<br>be at levels characteristic of a professional<br>healthcare facility environment.                                                                                                    |

Note: UT is the a.c. main voltage prior to application of the test level

<sup>a</sup> Using a minimum distance of 15cm between the ROSA Knee device and source of power frequency magnetic field.

#### **Electromagnetic immunity Conducted and radiated RF**

ROSA Knee is intended for use in a professional healthcare facility environment. The user of ROSA Knee should assure that it is used in such an environment.

| Immunity Test                                                                                                    | IEC 60601<br>test level                                                                                                    | Compliance level of the ROSA Knee                                                                                                    | Electromagnetic environment guide                                                                                                    |
|----------------------------------------------------------------------------------------------------|----------------------------------------------------------------------------------------------------|----------------------------------------------------------------------------------------------------|----------------------------------------------------------------------------------------------------|
| Conducted<br>disturbances induced<br>by RF fields Signal<br>input/output parts<br>PORT (L > 0m) IEC<br>61000-4-6      | 3 V<br>150 kHz to 80 MHz                                                                                                    | 3 V<br>150 kHz to 80 MHz                                                                                                    | Main power quality should be that<br>of a professional healthcare facility<br>environment.<br>Warning: Portable and mobile RF<br>communications equipment (including<br>peripherals such as antenna cables and<br>external antennas) should be used no<br>closer than 30 cm (12 inches) to any part<br>of the ROSA Knee device, including cables<br>specified by the manufacturer.<br>Otherwise, degradation of the<br>performance of this equipment could<br>result. |
|                                                                                                    | 6V in ISM <sup>d</sup> band<br>and band between<br>0.15MHZ and 80MHZ<br>including amateur<br>radio band                                                                                                    | 6V in ISM <sup>d</sup> band<br>and band between<br>0.15MHZ and 80MHZ<br>including amateur<br>radio band                                                                                                    |                                                                                                    |
|                                                                                                    | 80% MA at 1KHz                                                                                                    | 80% MA at 1KHz                                                                                                    |                                                                                                    |
|                                                                                                    | 3 V<br>150 kHz to 80 MHz                                                                                                    | 3 V<br>150 kHz to 80 MHz                                                                                                    |                                                                                                    |
| Conducted<br>disturbances induced<br>by RF fields Input<br>a.c power PORT IEC<br>61000-4-6                            | 6V in ISM <sup>d</sup> band<br>and band between<br>0.15MHZ and 80MHZ<br>including amateur<br>radio band                                                                                                    | 6V in ISM <sup>d</sup> band<br>and band between<br>0.15MHZ and 80MHZ<br>including amateur<br>radio band                                                                                                    |                                                                                                    |
|                                                                                                    | 80% MA at TKHZ                                                                                                    | 80% MA at TKHZ                                                                                                    |                                                                                                    |
| Radiated RF<br>electromagnetic field<br>IMMUNITY Enclosure<br>port IEC 61000-4-3                                      | 3 V/m 80 MHz to<br>2.7 GHz 80% AM at<br>1 kHz                                                                                                    | 3 V/m 80 MHz to<br>2.7 GHz 80% AM at<br>1 kHz                                                                                                    |                                                                                                    |
| IMMUNITY to<br>proximity fields<br>from RF wireless<br>communications<br>equipment Enclosure<br>port<br>IEC 61000-4-3 | 385MHz/ 27V/m<br>450 MHz/ 28V/m<br>710 MHz/ 9V/m<br>745 MHz/ 9V/m<br>780 MHz/ 9V/m<br>810 MHz/ 28V/m<br>870 MHz/ 28V/m<br>930 MHz/ 28V/m<br>1720 MHz/ 28V/m<br>1845 MHz/ 28V/m<br>1970 MHz/ 28V/m<br>2450 MHz/ 28V/m<br>5240 MHz/ 9V/m<br>5500 MHz/ 9V/m | 385 MHz/ 27V/m<br>450 MHz/ 28V/m<br>710 MHz/ 9V/m<br>745 MHz/ 9V/m<br>810 MHz/ 28V/m<br>870 MHz/ 28V/m<br>930 MHz/ 28V/m<br>1720 MHz/ 28V/m<br>1845 MHz/ 28V/m<br>1970 MHz/ 28V/m<br>2450 MHz/ 28V/m<br>5240 MHz/ 9V/m<br>5500 MHz/ 9V/m |                                                                                                    |

<sup>d</sup>The ISM (Industrial Scientific and Medical) bands between 150 kHz and 80 MHz are 6.765 MHz to 6.795 MHz; 13.553 MHz to 13.567 MHz; 26.957 MHz to 27.283 MHz; and 40.66 MHz to 40.70 MHz.

### **15.4.5 Recommended Separation Distances**

The ROSA Knee device is intended for use in an electromagnetic environment in which radiated RF disturbances are controlled. The user or installer of the medical device can help to avoid electromagnetic interference by maintaining a minimum distance, depending on the maximum power of the radio frequency transmission equipment. RF portable communications equipment (including peripherals such as antenna cables and external antennas) should not be used closer than 30 cm (12 inches) to any part of the ROSA Knee device, including the cables specified by the manufacturer. Otherwise, the performance of these devices may be impaired.

# **16. Software Licenses**

## 16.1 Boost

Boost Software License - Version 1.0 - August 17th, 2003

Permission is hereby granted, free of charge, to any person or organization obtaining a copy of the software and accompanying documentation covered by this license (the "Software") to use, reproduce, display, distribute, execute, and transmit the Software, and to prepare derivative works of the Software, and to permit third-parties to whom the Software is furnished to do so, all subject to the following:

The copyright notices in the Software and this entire statement, including the above license grant, this restriction and the following disclaimer, must be included in all copies of the Software, in whole or in part, and all derivative works of the Software, unless such copies or derivative works are solely in the form of machine-executable object code generated by a source language processor.

THE SOFTWARE IS PROVIDED "AS IS", WITHOUT WARRANTY OF ANY KIND, EXPRESS OR IMPLIED, INCLUDING BUT NOT LIMITED TO THE WARRANTIES OF MERCHANTABILITY, FITNESS FOR A PARTICULAR PURPOSE, TITLE AND NON-INFRINGEMENT. IN NO EVENT SHALL THE COPYRIGHT HOLDERS OR ANYONE DISTRIBUTING THE SOFTWARE BE LIABLE FOR ANY DAMAGES OR OTHER LIABILITY, WHETHER IN CONTRACT, TORT OR OTHERWISE, ARISING FROM, OUT OF OR IN CONNECTION WITH THE SOFTWARE OR THE USE OR OTHER DEALINGS IN THE SOFTWARE

## 16.2 VTK

Copyright (c) 1993-2015 Ken Martin, Will Schroeder, Bill Lorensen

All rights reserved.

Redistribution and use in source and binary forms, with or without modification, are permitted provided that the following conditions are met:

- Redistributions of source code must retain the above copyright notice, this list of conditions and the following disclaimer.
- Redistributions in binary form must reproduce the above copyright notice, this list of conditions and the following disclaimer in the documentation and/or other materials provided with the distribution.
- Neither name of Ken Martin, Will Schroeder, or Bill Lorensen nor the names of any contributors may be used to endorse or promote products derived from this software without specific prior written permission.

THIS SOFTWARE IS PROVIDED BY THE COPYRIGHT HOLDERS AND CONTRIBUTORS ``AS IS'' AND ANY EXPRESS OR IMPLIED WARRANTIES, INCLUDING, BUT NOT LIMITED TO, THE IMPLIED WARRANTIES OF MERCHANTABILITY AND FITNESS FOR A PARTICULAR PURPOSE ARE DISCLAIMED. IN NO EVENT SHALL THE AUTHORS OR CONTRIBUTORS BE LIABLE FOR ANY DIRECT, INCIDENTAL, SPECIAL, EXEMPLARY, OR CONSEQUENTIAL DAMAGES (INCLUDING, BUT NOT LIMITED TO, PROCUREMENT OF SUBSTITUTE GOODS OR SERVICES; LOSS OF USE, DATA, OR PROFITS; OR BUSINESS INTERRUPTION) HOWEVER CAUSED AND ON ANY THEORY OF LIABILITY, WHETHER IN CONTRACT, STRICT LIABILITY, OR TORT (INCLUDING NEGLIGENCE OR OTHERWISE) ARISING IN ANY WAY OUT OF THE USE OF THIS SOFTWARE, EVEN IF ADVISED OF THE POSSIBILITY OF SUCH DAMAGE.

# 16.3 GDCM

Program: GDCM (Grassroots DICOM). A DICOM library

Copyright (c) 2006-2016 Mathieu Malaterre

Copyright (c) 1993-2005 CREATIS

(CREATIS = Centre de Recherche et d'Applications en Traitement de l'Image)

All rights reserved.

Redistribution and use in source and binary forms, with or without modification, are permitted provided that the following conditions are met:

- Redistributions of source code must retain the above copyright notice, this list of conditions and the following disclaimer.
- Redistributions in binary form must reproduce the above copyright notice, this list of conditions and the following disclaimer in the documentation and/or other materials provided with the distribution.
- Neither name of Mathieu Malaterre, or CREATIS, nor the names of any contributors (CNRS, INSERM, UCB, Universite Lyon I), may be used to endorse or promote products derived from this software without specific prior written permission.

THIS SOFTWARE IS PROVIDED BY THE COPYRIGHT HOLDERS AND CONTRIBUTORS ``AS IS'' AND ANY EXPRESS OR IMPLIED WARRANTIES, INCLUDING, BUT NOT LIMITED TO, THE IMPLIED WARRANTIES OF MERCHANTABILITY AND FITNESS FOR A PARTICULAR PURPOSE ARE DISCLAIMED. IN NO EVENT SHALL THE AUTHORS OR CONTRIBUTORS BE LIABLE FOR ANY DIRECT, INCIDENTAL, SPECIAL, EXEMPLARY, OR CONSEQUENTIAL DAMAGES (INCLUDING, BUT NOT LIMITED TO, PROCUREMENT OF SUBSTITUTE GOODS OR SERVICES; LOSS OF USE, DATA, OR PROFITS; OR BUSINESS INTERRUPTION) HOWEVER CAUSED AND ON ANY THEORY OF LIABILITY, WHETHER IN CONTRACT, STRICT LIABILITY, OR TORT (INCLUDING NEGLIGENCE OR OTHERWISE) ARISING IN ANY WAY OUT OF THE USE OF THIS SOFTWARE, EVEN IF ADVISED OF THE POSSIBILITY OF SUCH DAMAGE.

# 16.4 ITK

TERMS AND CONDITIONS FOR USE, REPRODUCTION, AND DISTRIBUTION

#### 1. Definitions.

License shall mean the terms and conditions for use, reproduction, and distribution as defined by Sections 1 through 9 of this document.

Licensor shall mean the copyright owner or entity authorized by the copyright owner that is granting the License.

Legal Entity shall mean the union of the acting entity and all other entities that control, are controlled by, or are under common control with that entity. For the purposes of this definition,

control means (i) the power, direct or indirect, to cause the direction or management of such entity, whether by contract or otherwise, or (ii) ownership of fifty percent (50%) or more of the outstanding shares, or (iii) beneficial ownership of such entity.

You (or Your) shall mean an individual or Legal Entity exercising permissions granted by this License.

Source form shall mean the preferred form for making modifications, including but not limited to software source code, documentation, and configuration files.

Object form shall mean any form resulting from mechanical transformation or translation of a Source form, including but not limited to compiled object code, generated documentation, and conversions to other media types.

Work shall mean the work of authorship, whether in Source or Object form, made available under the License, as indicated by a copyright notice that is included in or attached to the work (an example is provided in the Appendix below).

# 16.4 ITK (cont.)

Derivative Works shall mean any work, whether in Source or Object form, that is based on (or derived from) the Work and for which the editorial revisions, annotations, elaborations, or other modifications represent, as a whole, an original work of authorship. For the purposes of this License, Derivative Works shall not include works that remain separable from, or merely link (or bind by name) to the interfaces of, the Work and Derivative Works thereof.

Contribution shall mean any work of authorship, including the original version of the Work and any modifications or additions to that Work or Derivative Works thereof, that is intentionally submitted to Licensor for inclusion in the Work by the copyright owner or by an individual or Legal Entity authorized to submit on behalf of the copyright owner. For the purposes of this definition, submitted means any form of electronic, verbal, or written communication sent to the Licensor or its representatives, including but not limited to communication on electronic mailing lists, source code control systems, and issue tracking systems that are managed by, or on behalf of, the Licensor for the purpose of discussing and improving the Work, but excluding communication that is conspicuously marked or otherwise in writing by the copyright owner as Not a Contribution.

Contributor shall mean Licensor and any individual or Legal Entity on behalf of whom a Contribution has been received by Licensor and subsequently incorporated within the Work.

2. Grant of Copyright License. Subject to the terms and conditions of this License, each Contributor hereby grants to You a perpetual, worldwide, non-exclusive, no-charge, royalty-free, irrevocable copyright license to reproduce, prepare Derivative Works of, publicly display, publicly perform, sublicense, and distribute the Work and such Derivative Works in Source or Object form.

3. Grant of Patent License. Subject to the terms and conditions of this License, each Contributor hereby grants to You a perpetual, worldwide, non-exclusive, no-charge, royalty-free, irrevocable (except as stated in this section) patent license to make, have made, use, offer to sell, sell, import, and otherwise transfer the Work, where such license applies only to those patent claims licensable by such Contributor that are necessarily infringed by their Contribution(s) alone or by combination of their Contribution(s) with the Work to which such Contribution(s) was submitted. If You institute patent litigation against any entity (including a cross-claim or counterclaim in a lawsuit) alleging that the Work or a Contribution incorporated within the Work constitutes direct contributory patent infringement, then any patent licenses granted to You under this License for that Work shall terminate as of the date such litigation is filed.

4. Redistribution. You may reproduce and distribute copies of the or Derivative Works thereof in any medium, with or without modifications, and in Source or Object form, provided that You meet the following conditions:

(a) You must give any other recipients of the Work or Derivative Works a copy of this License; and

(b) You must cause any modified files to carry prominent notices stating that You changed the files; and

(c) You must retain, in the Source form of any Derivative Works that You distribute, all copyright, patent, trademark, and attribution notices from the Source form of the Work, excluding those notices that do not pertain to any part of the Derivative Works; and

(d) If the Work includes a NOTICE text file as part of its distribution, then any Derivative Works that You distribute must include a readable copy of the attribution notices contained within such NOTICE file, excluding those notices that do not pertain to any part of the Derivative Works, in at least one of the following places: within a NOTICE text file distributed as part of the Derivative Works; within the Source form or documentation, if provided along with the Derivative Works; or, within a display generated by the Derivative Works, if and wherever such third-party notices normally appear. The contents of the NOTICE file are for informational purposes only and do not modify the License. You may add Your own attribution notices within Derivative Works that You distribute, alongside or as an addendum to the NOTICE text from the Work, provided that such additional attribution notices cannot be construed as modifying the License.

You may add Your own copyright statement to Your modifications and may provide additional or different license terms and conditions for use, reproduction, or distribution of Your modifications, or for any such Derivative Works as a whole, provided Your use, reproduction, and distribution of the Work otherwise complies with the conditions stated in this License.

# 16.4 ITK (cont.)

5. Submission of Contributions. Unless You explicitly state otherwise, any Contribution intentionally submitted for inclusion in the Work by You to the Licensor shall be under the terms and conditions of this License, without any additional terms or conditions. Notwithstanding the above, nothing herein shall supersede or modify the terms of any separate license agreement you may have executed with Licensor regarding such Contributions.

6. Trademarks. This License does not grant permission to use the trade names, trademarks, service marks, or product names of the Licensor, except as required for reasonable and customary use in describing the origin of the Work and reproducing the content of the NOTICE file.

7. Disclaimer of Warranty. Unless required by applicable law or agreed to in writing, Licensor provides the Work (and each Contributor provides its Contributions) on an ""AS IS"" BASIS, WITHOUT WARRANTIES OR CONDITIONS OF ANY KIND, either express or implied, including, without limitation, any warranties or conditions of TITLE, NON-INFRINGEMENT, MERCHANTABILITY, or FITNESS FOR A PARTICULAR PURPOSE. You are solely responsible for determining the appropriateness of using or redistributing the Work and assume any risks associated with Your exercise of permissions under this License.

8. Limitation of Liability. In no event and under no legal theory, whether in tort (including negligence), contract, or otherwise, unless required by applicable law (such as deliberate and grossly negligent acts) or agreed to in writing, shall any Contributor be liable to You for damages, including any direct, indirect, special, incidental, or consequential damages of any character arising as a result of this License or out of the use or inability to use the Work (including but not limited to damages for loss of goodwill, work stoppage, computer failure or malfunction, or any and all other commercial damages or losses), even if such Contributor has been advised of the possibility of such damages.

9. Accepting Warranty or Additional Liability. While redistributing the Work or Derivative Works thereof, You may choose to offer, and charge a fee for, acceptance of support, warranty, indemnity, or other liability obligations and/or rights consistent with this License. However, in accepting such obligations, You may act only on Your own behalf and on Your sole responsibility, not on behalf of any other Contributor, and only if You agree to indemnify, defend, and hold each Contributor harmless for any liability incurred by, or claims asserted against, such Contributor by reason of your accepting any such warranty or additional liability."

# 16.5 Open SSL

Copyright © 1998-2019 The OpenSSL Project. All rights reserved.

Redistribution and use in source and binary forms, with or without modification, are permitted provided that the following conditions are met:

1. Redistributions of source code must retain the above copyright notice, this list of conditions and the following disclaimer.

2. Redistributions in binary form must reproduce the above copyright notice, this list of conditions and the following disclaimer in the documentation and/or other materials provided with the distribution.

3. All advertising materials mentioning features or use of this software must display the following acknowledgment: "This product includes software developed by the OpenSSL Project for use in the OpenSSL Toolkit. (http://www.openssl.org/)"

4. The names "OpenSSL Toolkit" and "OpenSSL Project" must not be used to endorse or promote products derived from this software without prior written permission. For written permission, please contact openssl-core@openssl.org.

5. Products derived from this software may not be called "OpenSSL" nor may "OpenSSL" appear in their names without prior written permission of the OpenSSL Project.

6. Redistributions of any form whatsoever must retain the following acknowledgment: "This product includes software developed by the OpenSSL Project for use in the OpenSSL Toolkit (http://www.openssl.org/)"

# 16.5 Open SSL (cont.)

THIS SOFTWARE IS PROVIDED BY THE OpenSSL PROJECT ``AS IS'' AND ANY EXPRESSED OR IMPLIED WARRANTIES, INCLUDING, BUT NOT LIMITED TO, THE IMPLIED WARRANTIES OF MERCHANTABILITY AND FITNESS FOR A PARTICULAR PURPOSE ARE DISCLAIMED. IN NO EVENT SHALL THE OpenSSL PROJECT OR ITS CONTRIBUTORS BE LIABLE FOR ANY DIRECT, INDIRECT, INCIDENTAL, SPECIAL, EXEMPLARY, OR CONSEQUENTIAL DAMAGES (INCLUDING, BUT NOT LIMITED TO, PROCUREMENT OF SUBSTITUTE GOODS OR SERVICES; LOSS OF USE, DATA, OR PROFITS; OR BUSINESS INTERRUPTION) HOWEVER CAUSED AND ON ANY THEORY OF LIABILITY, WHETHER IN CONTRACT, STRICT LIABILITY, OR TORT (INCLUDING NEGLIGENCE OR OTHERWISE) ARISING IN ANY WAY OUT OF THE USE OF THIS SOFTWARE, EVEN IF ADVISED OF THE POSSIBILITY OF SUCH DAMAGE.
# APPENDIX A: Supported Implants and A/P Referencing by the ROSA Knee System

Verify regional availability of implants prior to selection in the Implant Editor (including sizing).

| Femoral Implants                                             |                                                                                                    |                                               |
|--------------------------------------------------------------|----------------------------------------------------------------------------------------------------|-----------------------------------------------|
| Persona®                                                     | NexGen®                                                                                                    | Vanguard®                                     |
| - CR Standard<br>- CR Narrow<br>- PS Standard<br>- PS Narrow | <ul> <li>CR Option</li> <li>CR Porous</li> <li>CR Precoat</li> <li>CR Flex Option</li> <li>CR Flex Porous</li> <li>CR Flex Precoat</li> <li>CR Flex Gender Porous</li> <li>CR Flex Gender Precoat</li> <li>LPS Option</li> <li>LPS Precoat</li> <li>LPS Flex Option</li> <li>LPS Flex Porous</li> <li>LPS Flex Precoat</li> <li>LPS Flex Precoat</li> <li>LPS Flex Precoat</li> <li>LPS Flex TiV</li> <li>LPS Flex Gender Porous</li> </ul> | - CR<br>- PS                                  |
| Tibial Implants                                              |                                                                                                    |                                               |
| Persona                                                      | NexGen                                                                                                    | Vanguard                                      |
| - Stemmed Cemented Tibia<br>- TM Porous                      | <ul> <li>- 7° Option Fluted</li> <li>- CR Precoat Pegged</li> <li>- MIS Precoat Stemmed</li> <li>- Option Stemmed</li> <li>- Precoat Stemmed</li> <li>- TM Modular</li> </ul>                                                                                                    | - Cruciate Finned<br>- I Beam<br>- Regenerex® |
| Instrumentation's AP Referencing                             |                                                                                                    |                                               |
| Persona                                                      | NexGen                                                                                                    | Vanguard                                      |
| - Anterior Referencing<br>- Posterior Referencing            | - Legacy<br>- PRI (only for Flex implants)                                                                                                    | - Posterior Referencing                       |

The system has controls to set the femur implant's size, within the following options:

a) For Persona family:

| Brand       | Size                            |
|-------------|---------------------------------|
| CR Standard | 3, 4, 5, 6, 7, 8, 9, 10, 11, 12 |
| CR Narrow   | 3, 4, 5, 6, 7, 8, 9, 10, 11     |
| PS Standard | 3, 4, 5, 6, 7, 8, 9, 10, 11, 12 |
| PS Narrow   | 3, 4, 5, 6, 7, 8, 9, 10, 11     |

## APPENDIX A: Supported Implants and A/P Referencing by the ROSA Knee System (cont.)

b) For NexGen family:

| Brand                  | Size                                    | Brand                  | Size                   |
|------------------------|-----------------------------------------|------------------------|------------------------|
| CR Option              | C, D, E, F, G                           | LPS Option             | A, B, C, D, E, F, G, H |
| CR Porous              | C, D, E, F, G, H                        | LPS Precoat            | B, C, D, E, F, G       |
| CR Precoat             | C, D, E, F, G, H                        | LPS Porous             | B, C, D, E, F, G       |
| CR Flex Option         | B, C-, C, D-, D, E-, E, F-, F, G-,<br>G | LPS Flex Option        | C, D, E, F, G          |
| CR Flex Porous         | C-, C, D-, D, E-, E, F-, F, G-, G       | LPS Flex Porous        | B, C, D, E, F, G       |
| CR Flex Precoat        | C-, C, D-, D, E-, E, F-, F,G-, G        | LPS Flex Precoat       | A, B, C, D, E, F, G, H |
| CR Flex Gender Porous  | C-, C, D-, D, E-, E, F-, F, G-, G       | LPS Flex TiV           | C, D, E, F, G          |
| CR Flex Gender Precoat | C-, C, D-, D, E-, E, F-, F, G-, G       | LPS Flex Gender        | C, D, E, F, G          |
|                        |                                         | LPS Flex Gender Porous | C, D, E, F, G          |

c) For Vanguard family:

| Brand | Size                                           |
|-------|------------------------------------------------|
| CR    | 55, 57.5, 60, 62.5, 65, 67.5, 70, 72.5, 75, 80 |
| PS    | 55, 57.5, 60, 62.5, 65, 67.5, 70, 72.5, 75, 80 |

The system has controls to set the tibial implant's size, within the following options:

a) For Persona family:

| Brand                  | Size                |
|------------------------|---------------------|
| Stemmed Cemented Tibia | C, D, E, F, G, H, J |
| TM Porous              | C, D, E, F, G, H, J |

b) For NexGen family:

| Brand               | Size                          |
|---------------------|-------------------------------|
| 7° Option Fluted    | 1, 2, 3, 4, 5, 6, 7, 8, 9, 10 |
| CR Precoat Pegged   | 1, 2, 3, 4, 5, 6, 7, 8, 9, 10 |
| MIS Precoat Stemmed | 1, 2, 3, 4, 5, 6, 7, 8, 9, 10 |
| Option Stemmed      | 3, 4, 5, 6, 7, 8              |
| Precoat Stemmed     | 1, 2, 3, 4, 5, 6, 7, 8, 9, 10 |
| TM Modular          | 2, 3, 4, 5, 6, 7, 8           |

## APPENDIX A: Supported Implants and A/P Referencing by the ROSA Knee System (cont.)

c) For Vanguard family:

| Brand           | Size                               |
|-----------------|------------------------------------|
| Cruciate Finned | 59, 63, 67, 71, 75, 79, 83, 87, 91 |
| l Beam          | 59, 63, 67, 71, 75, 79, 83, 87, 91 |
| Regenerex       | 59, 63, 67, 71, 75, 79, 83, 87     |

The system has controls to set the polyethylene's thickness, within the following options:

| Brand    | Brand | Size                           | Thickness (mm)                 |
|----------|-------|--------------------------------|--------------------------------|
| NexGen   | CR    | 1-2, 3-4, 5-6, 7-10            | 10, 12, 14, 17, 20             |
| NexGen   | LPS   | 1-2, 3-4, 5-6, 7-10            | 10, 12, 14, 17, 20, 23         |
| Persona  | CR    | CD, EF, GH, J                  | 10, 11, 12, 13, 14, 16, 18     |
| Persona  | PS    | CD, EF, GH, J                  | 10, 11, 12, 13, 14, 16, 18, 20 |
| Vanguard | CR    | 59, 63/67, 71/75, 79/83, 87/91 | 10, 11, 12, 13, 14, 16, 18     |
| Vanguard | PS    | 59, 63/67, 71/75, 79/83, 87/91 | 10, 11, 12, 13, 14, 16, 18, 20 |

The Polyethylene's family is the same as the implant family.

The Polyethylene's brand is the same as the femur implant's brand.

The Polyethylene's size is the same as the tibial implant's size.

## **APPENDIX B: Implant Compatibility Between Femoral and Tibial Component Brands**

a) For Persona family: All implant brands are compatible

b) For NexGen family:

|                                | Femur: NexGen Brand |         |     |          |  |  |  |  |
|--------------------------------|---------------------|---------|-----|----------|--|--|--|--|
| Tibla: NexGen Brand            | CR                  | CR Flex | LPS | LPS Flex |  |  |  |  |
| 7° Option Fluted               | Х                   | Х       | Х   | Х        |  |  |  |  |
| CR Precoat Pegged              | Х                   |         |     |          |  |  |  |  |
| MIS Modular Precoat<br>Stemmed | Х                   | Х       | Х   | Х        |  |  |  |  |
| Option Stemmed                 | Х                   | Х       | Х   | Х        |  |  |  |  |
| Precoat Stemmed                | Х                   | Х       | Х   | Х        |  |  |  |  |
| TM Modular                     | Х                   | Х       | Х   | Х        |  |  |  |  |

c) For Vanguard family: All implant brands are compatible

### **APPENDIX C: Implant Compatibility Between Femoral and Tibial Component Sizes**

a) For Persona CR femoral implants:

|        |   | Persona CR Femoral Size |   |   |   |   |   |   |    |    |    |
|--------|---|-------------------------|---|---|---|---|---|---|----|----|----|
|        |   | 3                       | 4 | 5 | 6 | 7 | 8 | 9 | 10 | 11 | 12 |
|        | С | Х                       | Х | Х | Х | Х | Х | Х |    |    |    |
| Se     | D | Х                       | Х | Х | Х | Х | Х | Х |    |    |    |
| ial Si | Е | Х                       | Х | Х | Х | Х | Х | Х | Х  | Х  |    |
| a Tibi | F | Х                       | Х | Х | Х | Х | Х | Х | Х  | Х  |    |
| rson   | G |                         |   |   |   | Х | Х | Х | Х  | Х  | Х  |
| Pe     | Н |                         |   |   |   | Х | Х | Х | Х  | Х  | Х  |
|        | J |                         |   |   |   |   |   | Х | Х  | Х  | Х  |

# APPENDIX C: Implant Compatibility Between Femoral and Tibial Component Sizes (cont.)

b) For Persona PS femoral implants:

|         |   | Persona PS Femoral Size |   |   |   |   |   |   |    |    |    |
|---------|---|-------------------------|---|---|---|---|---|---|----|----|----|
|         |   | 3                       | 4 | 5 | 6 | 7 | 8 | 9 | 10 | 11 | 12 |
|         | С | Х                       | Х | Х | Х | Х | Х | Х |    |    |    |
| ð       | D | Х                       | Х | Х | Х | Х | Х | Х |    |    |    |
| ial Siz | Е | Х                       | Х | Х | Х | Х | Х | Х | Х  | Х  |    |
| a Tibi  | F | Х                       | Х | Х | Х | Х | Х | Х | Х  | Х  |    |
| rson    | G |                         |   |   | Х | Х | Х | Х | Х  | Х  | Х  |
| Pe      | Н |                         |   |   | Х | Х | Х | Х | Х  | Х  | Х  |
|         | J |                         |   |   |   |   |   |   | Х  | Х  | Х  |

c) For NexGen CR femoral implants:

|               |      | NexGen CR Femoral Size |                              |   |   |   |   |   |   |  |  |  |
|---------------|------|------------------------|------------------------------|---|---|---|---|---|---|--|--|--|
|               |      | A                      | A B C-/C D-/D E-/E F-/F G-/G |   |   |   |   |   |   |  |  |  |
|               | 1–2  | Х                      | Х                            | Х | Х | Х | Х | Х | Х |  |  |  |
| Gen<br>I Size | 3-4  | Х                      | Х                            | Х | Х | Х | Х | Х | Х |  |  |  |
| Nex           | 5-6  | Х                      | Х                            | Х | Х | Х | Х | Х | Х |  |  |  |
|               | 7–10 |                        |                              | Х | Х | Х | Х | Х | Х |  |  |  |

d) For NexGen LPS femoral implants:

|                       |      | NexGen LPS Femoral Size |   |   |   |   |   |   |   |
|-----------------------|------|-------------------------|---|---|---|---|---|---|---|
|                       |      | A                       | В | С | D | Е | F | G | н |
| NexGen<br>Tibial Size | 1–2  | Х                       | Х | Х | Х |   |   |   |   |
|                       | 3–4  | Х                       | Х | Х | Х | Х | Х |   |   |
|                       | 5-6  |                         |   | Х | Х | Х | Х | Х | Х |
|                       | 7–10 |                         |   |   |   | Х | Х | Х | Х |

e) For Vanguard implants: All sizes are compatible.

| <br> |
|------|
|      |
|      |
|      |
| <br> |
|      |
|      |
|      |
|      |
|      |
|      |
|      |
|      |
|      |
|      |
|      |
|      |
|      |
|      |
|      |
|      |
|      |
|      |
|      |
|      |
| <br> |
|      |
|      |
|      |
| <br> |
|      |
|      |
|      |
|      |
|      |
|      |
|      |
|      |
|      |
|      |
|      |
|      |
|      |
|      |

Notes

Please visit ZimmerBiomet.com for additional information.

De Mayo Knee Positioner<sup>®</sup> is a trademark of Innovative Medical Products, Inc.

All content herein is protected by copyright, trademarks and other intellectual property rights, as applicable, owned by or licensed to Zimmer Biomet or its affiliates unless otherwise indicated, and must not be redistributed, duplicated or disclosed, in whole or in part, without the express written consent of Zimmer

This material is intended for health care professionals. Distribution to any other recipient is prohibited.

For additional indications, contraindications, warnings, precautions, potential adverse effects and patient counseling information, see the package insert or contact your local representative; visit www.zimmerbiomet.com for additional product information.

Check for country product clearance and reference product specific instructions for use. Not for distribution in France.

© 2021 Zimmer Biomet

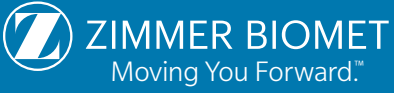

2300.5-GLBL-en-Issue Date-2021-06-17

Legal Manufacturer

Zimmer CAS 75 Queen Street Suite 3300 Montreal (Quebec) H3C 2N6 Canada Tel +1.866.3D.ORTHO or 514.395.8883 EC

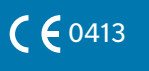

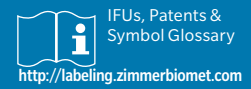

www.zimmerbiomet.com